This document is made available through the declassification efforts and research of John Greenewald, Jr., creator of:

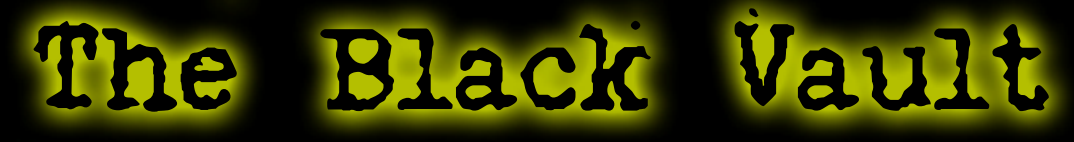

The Black Vault is the largest online Freedom of Information Act (FOIA) document clearinghouse in the world. The research efforts here are responsible for the declassification of hundreds of thousands of pages released by the U.S. Government & Military.

Discover the Truth at: http://www.theblackvault.com

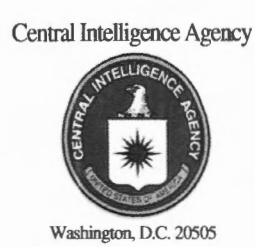

31 July 2014

Mr. John Greenewald, Jr. The Black Vault

Reference: F-2014-01295

Dear Mr. Greenewald:

This is a final response to your 10 April 2014 Freedom of Information Act request for the current **copy of all employee manuals, guides and/or handbooks for the use and operation of the CIA's CREST system.** We processed your request in accordance with the FOIA, 5 U.S.C. § 552, as amended, and the CIA Information Act, 50 U.S.C. § 431, as amended. Our processing included a search for records as described in our 23 April 2014 acceptance letter.

We completed a thorough search for records responsive to your request and located the enclosed four documents, consisting of 127 pages, which we have determined these documents are releasable to you in their entirety. Because you entitled to the first 100 pages free, and the cost for the remaining pages is minimal, there is no charge for processing your request.

Sincerely,

ichele, Lelos

Michele Meeks Information and Privacy Coordinator

Enclosures

Approved for Release: 2014/07/24 C06221562

# UNCLASSIFIED

# CREST

(CIA Records Search Tool)

# **User's Manual**

A tool for searching and viewing records released by CIA and NGA under Executive Order 12958 Section 3.3.

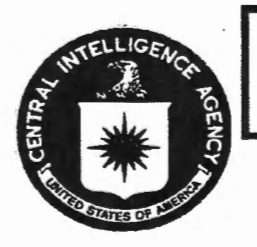

Property of U.S. Government

Do Not Remove

August 5, 2008

# A DIAN STREAM

# UNCLASSIFIED

#### NOTICE TO CREST USERS

The Central Intelligence Agency (CIA) owns and maintains the CIA Records Search Tool (CREST). CREST stores and provides access to U.S. government records released by the CIA and the National Geospatial-Intelligence Agency (NGA).

To ensure optimal system performance and data integrity, CREST automatically collects and stores information on system use. CREST does not record personal information or any information that would identify individual users. Your name will not be recorded. However, the actions you perform while using the system may be.

CREST stores and collects such information as:

- Number of users
- Length of session
- Files viewed
- Files printed
- Search terms used
- Attempts to modify or damage system information
- · Attempts to access unauthorized portions of the system

This information is collected to make the system more useful and to identify system performance or problem areas. For example, by monitoring the number of users and session length, the CIA can determine if the number of CREST workstations is adequate to meet user demand.

Other information is collected to determine whether unauthorized activities have been performed or attempted. The CIA monitors CREST use to identify unauthorized attempts to change information or otherwise damage the system. Unauthorized attempts to modify any information stored on the system, to defeat or circumvent security measures, or to use the system for other than its intended purposes *are prohibited and may result in criminal prosecution*. If monitoring reveals evidence of possible criminal activity, such evidence *may be provided to law enforcement personnel*.

USE OF THE CREST SYSTEM CONSTITUTES EXPRESS CONSENT OF THE USER TO THE AUTOMATIC COLLECTION OF INFORMATION ON AND MONITORING OF ALL ACTIONS PERFORMED ON THE SYSTEM.

#### UNCLASSIFIED

;

# UNCLASSIFIED

# Table of Contents

| Purpose                                              | 1  |
|------------------------------------------------------|----|
| Background and Amplifying Information                | 1  |
| Getting Started                                      | 1  |
| Basic Text Search                                    | 2  |
| Advanced Text Search with Index Field Search         | 5  |
| Document Index Field Query                           | 8  |
| Document Title and Folder Title Queries              | 9  |
| Date Field Query                                     | 10 |
| Typical Search                                       | 11 |
| Viewing Search Results                               | 12 |
| Sorting Search Results by Index Fields               | 12 |
| Resizing Search Results Columns                      | 13 |
| Printing the Search Results (Hit List)               | 14 |
| Open Documents for Viewing                           | 14 |
| Viewing Documents                                    | 14 |
| Document Window Toolbar                              | 15 |
| Page Navigation                                      | 16 |
| Shortcuts for Navigating Within a Document           | 16 |
| Printing Documents                                   | 17 |
| Viewing More Hits                                    | 18 |
| Displaying Other Documents in a Folder               | 19 |
| Begin a New Search                                   | 21 |
| Begin a New Search While Keeping the Previous Search | 21 |
| Fuzzy Search                                         | 24 |
| End (Close) Search                                   | 24 |

# UNCLASSIFIED

| Browsing the CREST Database. | 27 |
|------------------------------|----|
| Advanced Field Searches      | 27 |
| Getting Help with CREST      | 27 |

#### Appendices:

| Appendix A | CREST Contents                |
|------------|-------------------------------|
| Appendix B | Index Fields                  |
| Appendix C | Wild Cards                    |
| Appendix D | Search Relationship Operators |
| Appendix E | Hit List Print Instructions   |
| Appendix F | Document Window Toolbar       |
| Appendix G | Fuzzy Search                  |
| Appendix H | Browsing the CREST Database   |
| Appendix I | Advanced Field Searches       |
| Appendix J | CREST On-line Help            |
|            |                               |

# UNCLASSIFIED

#### Purpose

The guide provides instructions on how to use CREST to retrieve released documents. It should satisfy the needs of most researchers. It does not provide instructions for every CREST function. The guide uses annotated screen prints with instructions to proceed from one screen to the next.

Researchers will need to tailor their queries to their needs.

# **Background and Amplifying Information**

The following appendices provide CREST background information or amplifying instructions:

| Appendix A | CREST Contents                |
|------------|-------------------------------|
| Appendix B | Index Fields                  |
| Appendix C | Wild Cards                    |
| Appendix D | Search Relationship Operators |
| Appendix E | Hit List Print Instructions   |
| Appendix F | Document Window Toolbar       |
| Appendix G | Fuzzy Search                  |
| Appendix H | Browsing the CREST Database   |
| Appendix I | Advanced Field Searches       |
| Appendix J | CREST On-line Help            |

#### **Getting Started**

The query starting point is the CREST Main Window.

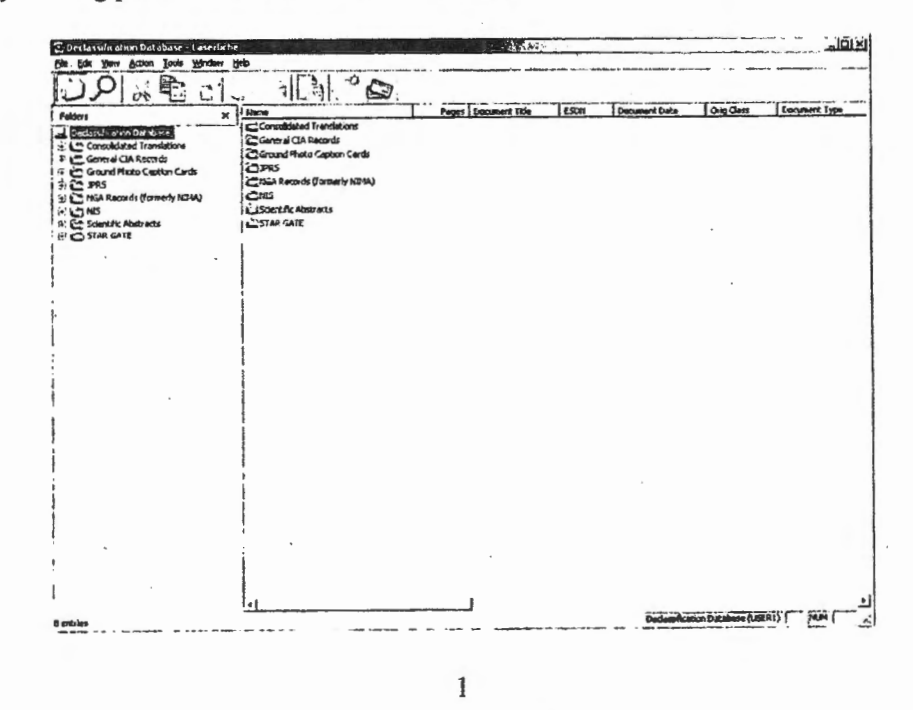

August 5, 2008

#### **Basic Text Search**

Basic Text Search is the simplest way to perform a search. However, it is limited to no more than two words or phrases. The advanced text search, which is described later, provides more flexibility. The Basic Text Search can be used with document index field search which is also described later.

There are five modes for a basic text search:

- Phrase: Phrase mode allows you to search for a single word or phrase.
- AND: <u>AND</u> mode allows you to search for all documents that contain both specified words or phrases. Use the Second phrase field to specify the second word or phrase that must be found in a search result.
- OR: <u>OR</u> mode allows you to search for all documents that contain one of two specified words or phrases. Use the Second phrase field to specify a second word or phrase.
- NOT: <u>NOT</u> mode allows you to search for all documents that contain the first specified word or phrase, but not the second one. Use the Second phrase field to specify the second word or phrase that cannot be present in a search result.
- WITHIN: <u>WITHIN</u> mode allows you to search for all documents that contain both specified words or phrases. In order for a document to qualify as a search result, both words must be found within a specified number of words of each other. Selecting this mode allows you to configure the maximum distance between the first specified word or phrase and the second one. Additionally, it will display the Second phrase field, where you can specify the second word or phrase that must be found in a search result.

| - · · · · · ·                                                                                                    | 212. |                                                                                                    |              | · · · |               |          |
|----------------------------------------------------------------------------------------------------|------|----------------------------------------------------------------------------------------------------|--------------|-------|---------------|----------|
| Patient<br><u>Constituent</u><br>Constituent<br>Constituent<br>Constit |      | naditated inerclations<br>real (LAP Prevails<br>and Marco Section Coulds<br>As Areance Statement HDMA)<br>s<br>writtle Advised<br>Ar daitz<br>C to open S | earch Window |       | Document Date | <u> </u> |
|                                                                                                    |      |                                                                                                    |              |       |               |          |

#### UNCLASSIFIED

CREST opens to the Basic Text Search mode:

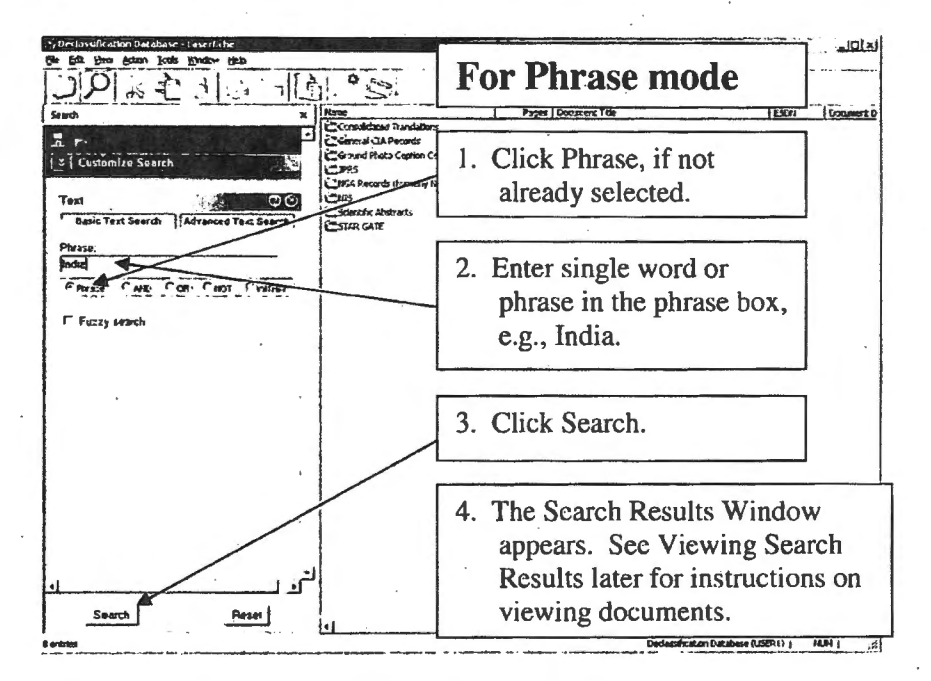

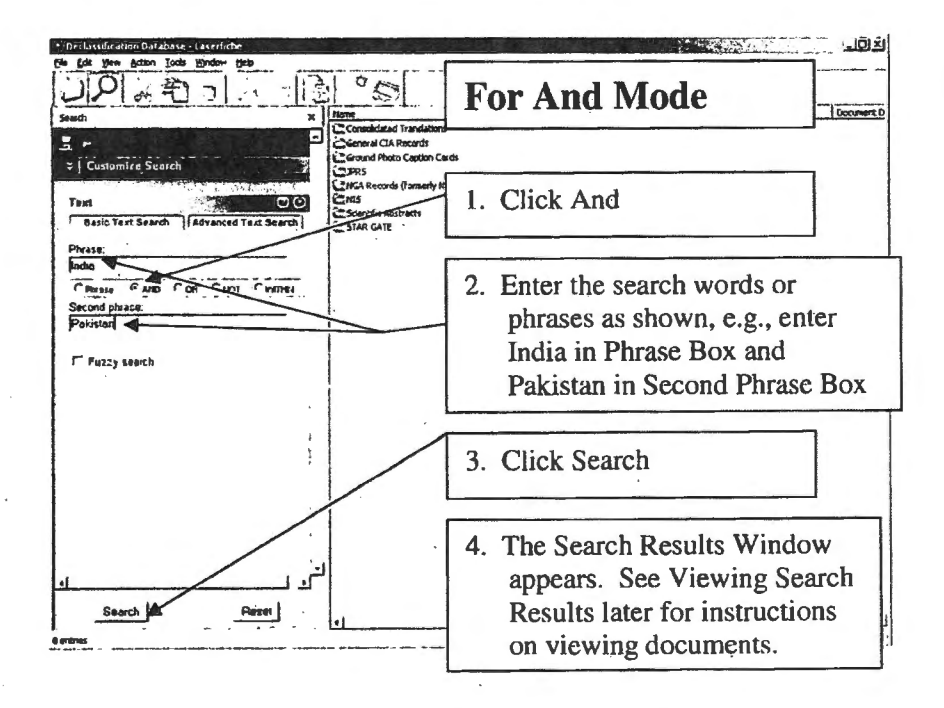

#### UNCLASSIFIED

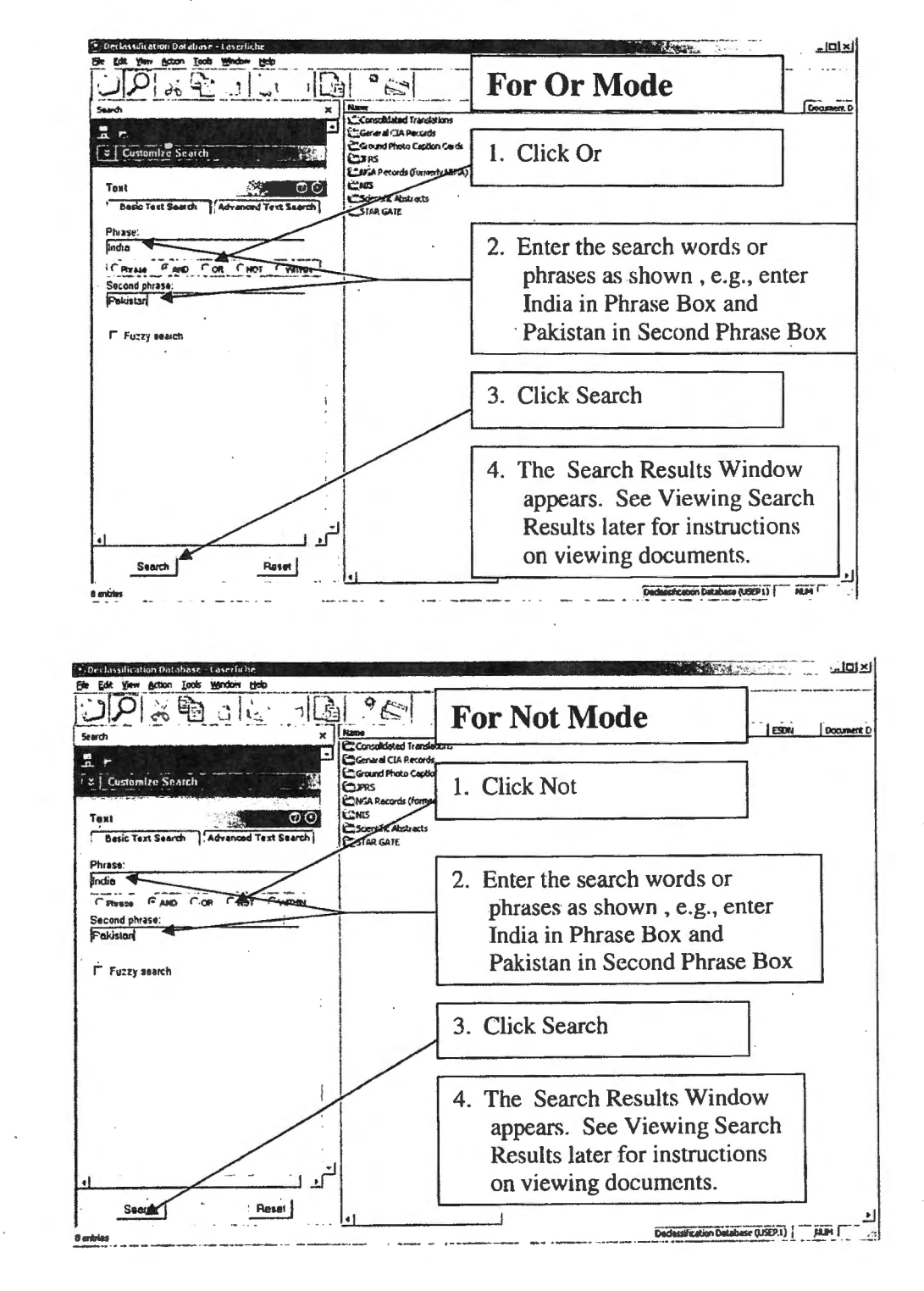

4

#### UNCLASSIFIED

# UNCLASSIFIED

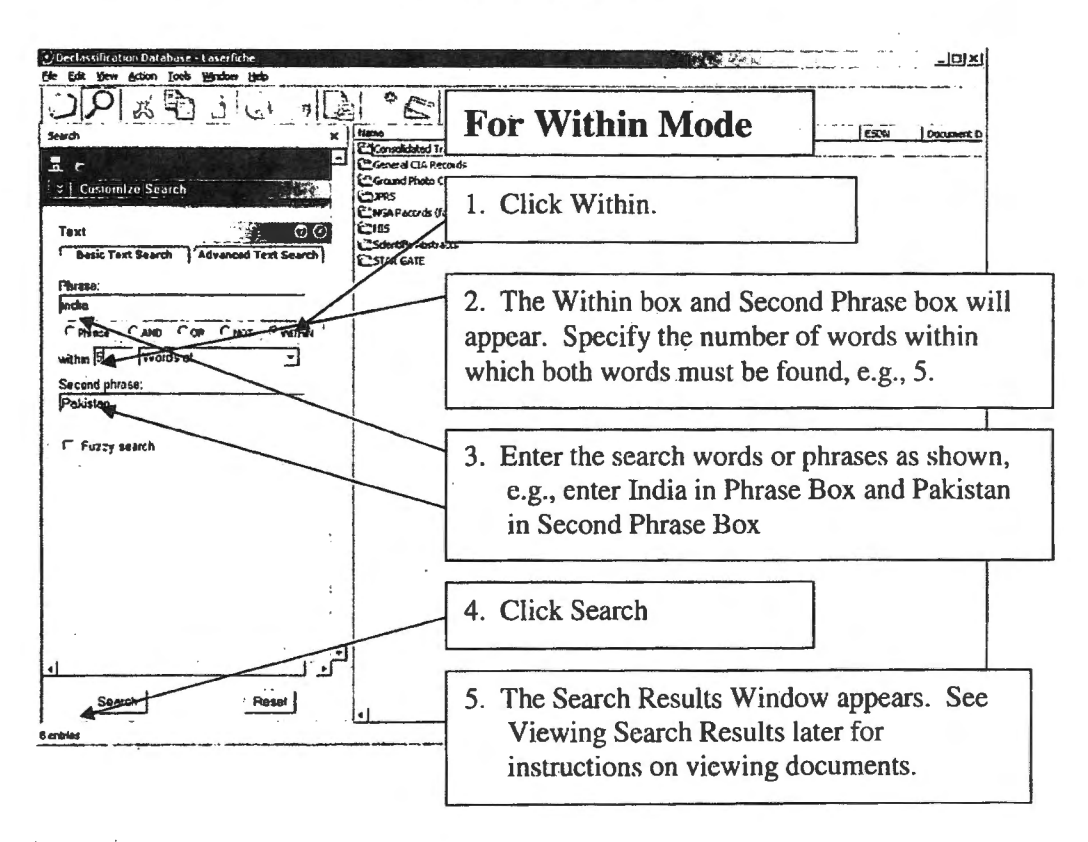

#### **Advanced Text Search with Index Field Search**

The Basic Text Search limits researchers because no more than two words or phrases can be used to search for documents. The advanced text search provides a means of searching for documents using three or more words or phrases. In addition, you can search for documents using document index fields. CREST can be searched using only the Advanced Text Search or only the document index fields. The following screens give instructions to search using both the Advanced Text Search and index fields.

#### UNCLASSIFIED

# UNCLASSIFIED

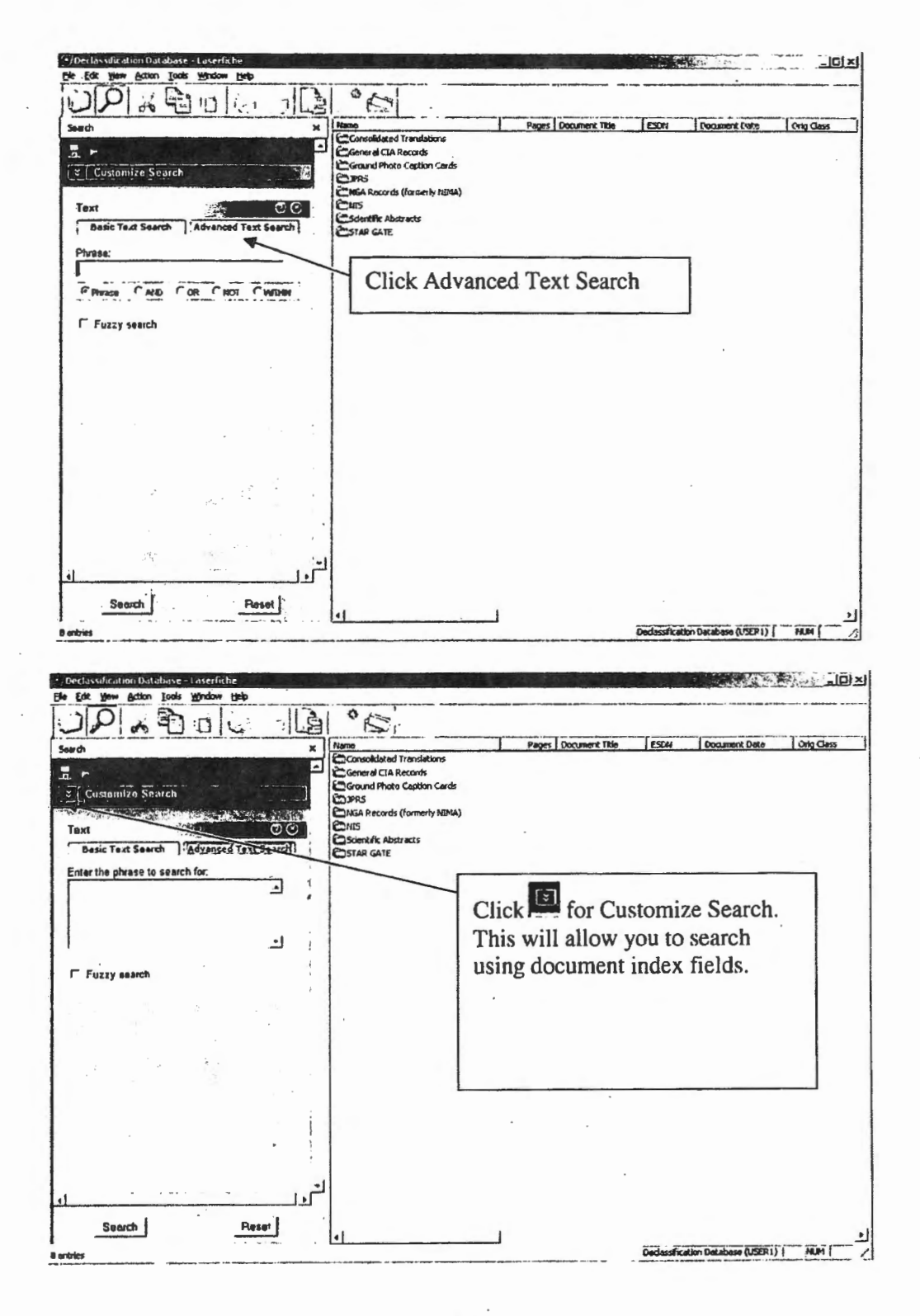

# UNCLASSIFIED

UNCLASSIFIED

| Declassification Database - Laserfiche                                                                                                    |                                                                                                    | 149                    |                                 |            |
|----------------------------------------------------------------------------------------------------|----------------------------------------------------------------------------------------------------|------------------------|---------------------------------|------------|
|                                                                                                    | 208                                                                                                    |                        |                                 |            |
| Earch<br>Constant / Constant / Cons | X Name<br>Consolidated Transietoros<br>Carenal CA Pecada<br>Carenal Photo Caption Cards<br>DIPPS<br>MIGA Records (Innerly IBMA)<br>Care<br>Distantific Austrets<br>CSTAR GATE | Pages   Goursent Title | ESON Document Data              | Geig Cless |
| Siddy Note<br>Groaten Date<br>Hodfination Date<br>Electronic Documents<br>Has Pages<br>Patelondhip<br>Tags<br>Created By<br>Version<br>Checked Out Documents                                                                                                    |                                                                                                    | Click Field            |                                 |            |
| 1                                                                                                    |                                                                                                    |                        |                                 |            |
| Search Raset                                                                                                    | 1                                                                                                    |                        | Derbectfration (ut abase 0 POD) | NINI       |

The following screen allows researchers to satisfy most query requirements. Searches are not case sensitive. A search for "TrAnsportaTion" will produce the same results as a search for "transportation." The two main parts of the screen are:

- Word and/or Phrase Search Box. By entering either words and/or phrases in this box researchers can search for documents containing these words and/or phrases. Words and/or phrases must be separated by the operators described in Appendix D. There is no limit to the number of words and/or phrases that can be used. (Note: CREST searches for OCR text of the words and/or phrases. CREST will not produce a hit if the text from the original document did not OCR correctly.)
- 2. The Field Search Template. Appendix B lists the fields that may be searched. Each document in CREST has a number of associated index fields that identify and provide descriptive information about the document. Researchers can limit their search by entering index information in the associated field in the Field Search Template. Researchers need to scroll down in the Field Search Template to expose all available searchable fields as shown in this Appendix B.

Note on Wildcards. Wildcards can be used in both parts of the Main Search Window. Appendix C contains an explanation of Wildcards.

#### · 7

#### UNCLASSIFIED

#### UNCLASSIFIED

| 🕫 Declassification Database - Laserfiche                                                                                                    | م.<br>1914 - ماللہ |           |        |                    |                      |
|----------------------------------------------------------------------------------------------------|--------------------|-----------|--------|--------------------|----------------------|
| Ede Edik View Action Icods Window Help                                                                                                    |                    |           |        |                    |                      |
|                                                                                                    | To search          | for word  | ds and | /or phrases, enter | the words and/or     |
| Search X M                                                                                                    | phrases in         | this box  | using  | g the Search Rela  | tionship Operators   |
|                                                                                                    | shown in           | Appendi   | x D.   | The most commo     | n operators are:     |
| Customize Searchas                                                                                                    |                    |           |        |                    | 1                    |
| Construction of the second of the second of | Operator           | Descript  | ion    | Sample             |                      |
| Text CO                                                                                                    | &                  | AND       |        | India & Pakistan   |                      |
| Basic Text Search Advanced Text Search                                                                                                    |                    | OR        |        | India Pakistan     |                      |
| Enter the phrase to search for:                                                                                                    | -                  | NOT       |        | India - Pakistan   |                      |
| · · · · ·                                                                                                    |                    |           |        |                    | •                    |
| <b>▲</b>                                                                                                    | Sample se          | arch crit | eria a | re:                |                      |
|                                                                                                    | <u>-</u>           |           |        |                    |                      |
| Fuzzy search                                                                                                    | Search Te          | rms       | Resi   | ilts               |                      |
|                                                                                                    | India & P          | akistan   | All    | locuments that co  | ontain both          |
| Field (7) (0)                                                                                                    |                    |           | "Ind   | ia" and "Pakistan  | "                    |
| Template: Document                                                                                                    | India   Dal        | ristan    | A11    | locuments that or  | ntoin oithor         |
| Document Title                                                                                                    | inuta   1 ar       | listan    | (11)   | iocuments that co  |                      |
|                                                                                                    |                    | 1.1.      | Ind    | la or Pakistan     |                      |
| ESDN                                                                                                    | India – Pa         | kistan    | All    | locuments that co  | ontain "India"       |
| Dog ment Date                                                                                                    |                    |           | but r  | ot "Pakistan"      |                      |
| // 10 //                                                                                                    | India ^5 P         | akistan   | Allo   | locuments that co  | ontain "India"       |
| Crig Class                                                                                                    |                    |           | and    | have the word "P   | akistan" within      |
|                                                                                                    |                    |           | 5 wo   | ords of the word " | 'India"              |
| Search Reset                                                                                                    |                    |           |        |                    |                      |
| s<br>8 entries                                                                                                    |                    | J         |        | Declassification ( | Natabase (USER1) NUM |

#### **Document Index Field Query**

In addition to searching on words and/or phrases researchers can query on the document index fields listed in Appendix B. Querying most index fields is straight forward using the field descriptions given at Appendix B. The search criteria must be entered in the field search box using the format shown in Appendix B.

# UNCLASSIFIED

Approved for Release: 2014/07/24 C06221562

UNCLASSIFIED

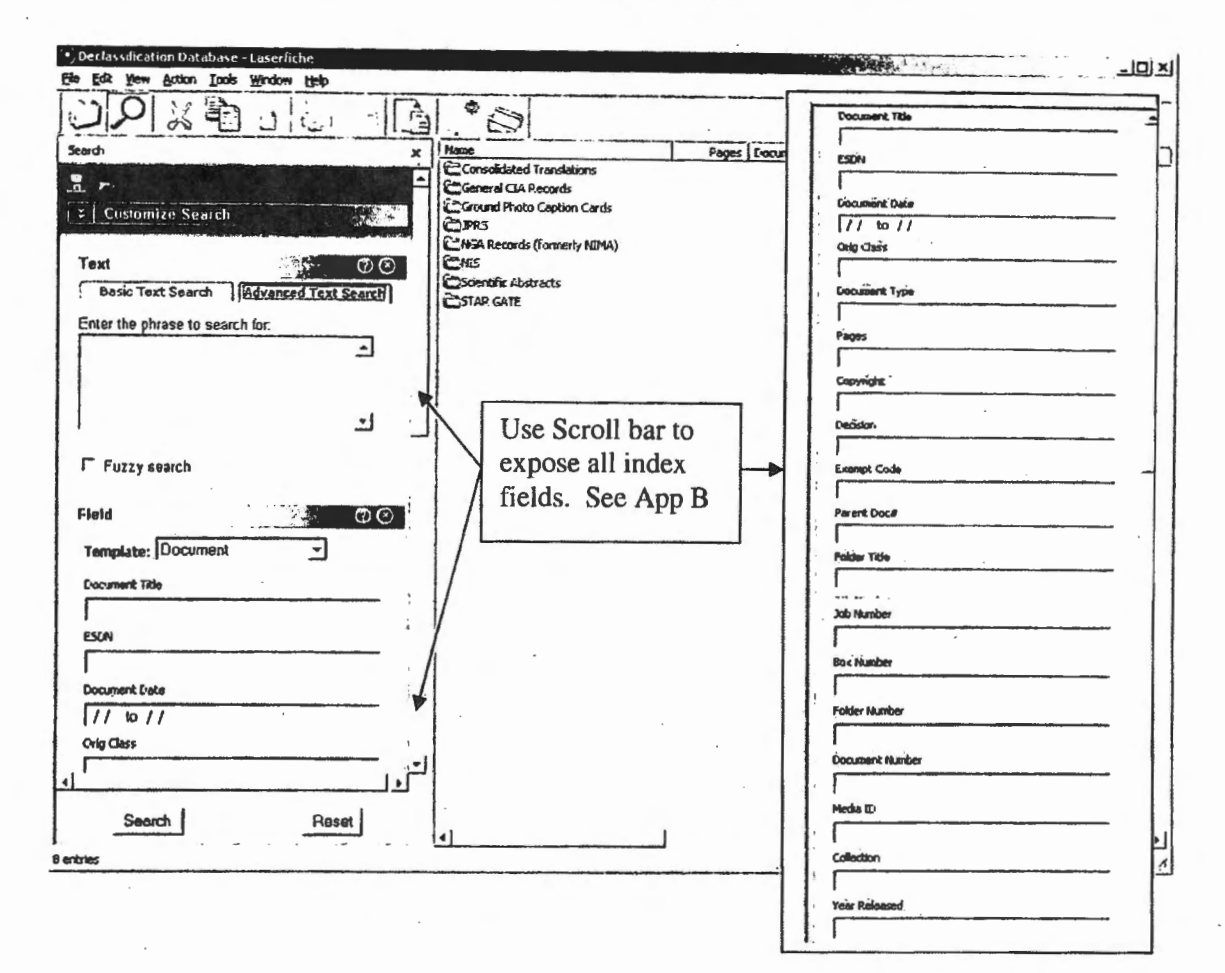

#### **Document Title and Folder Title Queries**

The Document Title and Folder Title queries require special attention and are limited by the CREST software. For best results, use the wildcard "\*" when querying on the *Document Title* and Folder Title. For example, if you are looking for all documents with the word "India" in the title, you must use "\*India \*" in the field *Document Title*. Otherwise, the resulting hit list will not include all documents with the word "India" in it.

**<u>Caution:</u>** Using more than one word in the Document Title Field is not recommended. Using more than one word will result in hits in which the title contains the words in the sequence searched. For example, \*India \* Pakistan\* will produce different hits than \*Pakistan \* India\*.

The following screen provides instructions for querying the *Document Title* field. The same logic applies to *Folder Title* queries.

#### 9

#### UNCLASSIFIED

Approved for Release: 2014/07/24 C06221562

# UNCLASSIFIED

| C Declassification Database - Laserliche<br>Elle Edit Viers Action Tools Witches Heb                                                 |                                                                                                    |                                                                                                    |                                                                                     |
|----------------------------------------------------------------------------------------------------|----------------------------------------------------------------------------------------------------|----------------------------------------------------------------------------------------------------|-------------------------------------------------------------------------------------|
| DO & Contractions                                                                                                    | Use wildcard "*" to the <i>Document Title</i>                                                                                                    | maximize the hits whe field.                                                                                                    | n querying                                                                          |
| Test (d/@)<br>  basic Tert Search {{Advanced TeLt Search}<br>Enter the phrase to search fer.<br>                                     | To find<br>documents with<br>the following                                                                                                    | Lico Suntor                                                                                                    | San Nota                                                                            |
| ے ا                                                                                                    | India                                                                                                    | *India*                                                                                                    | 1<br>2                                                                              |
| Field (#(G))<br>Template: Document<br>Docuers Tole<br>ESch<br>ESch<br>Conset Date<br>[// to //<br>Greg Gass<br>4<br>Search<br>Persel | Notes:         1. Search results         title containing         2. Search results         whose titles had         listed in the sead         will yield diffe | will also include docum<br>Indian, Indiana, Indian<br>will only include those<br>we the search terms in t<br>arch criteria, e.g., *India<br>rent results than * Pakis | nents having<br>apolis<br>documents<br>he order<br>a * Pakistan *<br>stan * India*. |

# **Date Field Query**

Also, special instructions are needed to query the Date field.

The following screen provides instructions for querying the Date field.

| 2 Declassification Database - Laserfiche                                                   |                                                                                                    |
|--------------------------------------------------------------------------------------------|----------------------------------------------------------------------------------------------------|
|                                                                                            | The date field contains a starting date and an ending date. This allows you to perform all of the following date searches:                        |
| Text (())<br>Selec Taal Search (Advanced Text Search )<br>Enter the physics to sameth for. | • <u>To search on a particular date</u> , enter the desired date<br>as the starting and ending date.                                              |
| -J                                                                                         | • <u>To search on all dates that occur on or after a</u><br><u>particular date</u> , enter starting date and leave the ending<br>date blank.      |
| Fillio<br>Template: Document<br>Document Cla                                               | • <u>To search on all dates that occur on or before a</u><br><u>particular date</u> , leave the starting date blank and enter<br>the ending date. |
| Deconsert Date                                                                             | • <u>To search on all dates that occur on or between two</u><br><u>dates</u> , enter both a starting and an ending date.                          |
| Search Reset                                                                               | Developer Autore Batcherer (LOBR1) [ 1464 [ 4                                                                                                    |

10

UNCLASSIFIED

August 5, 2008

# **Typical Search**

The following sequence of screens show a typical search sequence.

| Get them decom Joes Worker table         Sourch         X         Sourch         X         Image: Count of the physics to search         Image: Counter table         To scarch for documents with the following criteria enter as shown below:         Text         Basic Toxt Search         India ' and ''Pakistan''.         Document Text Search         India ' and ''Pakistan''.         Y         Furzy search         Fleid         Template:         Document Title contains ''Chinese'' and ''Communist'' in that order.         Countert Table         Document was created between January 1, 1950 and December 31, 1965.         Mi/Mi/MSSin 1201/1885         Org Cas         Image: Part Part Part Part Part Part Part Part                                                                                                    | Search Results - Laverfiche                                                 |                                                                                                    |
|----------------------------------------------------------------------------------------------------|-----------------------------------------------------------------------------|----------------------------------------------------------------------------------------------------|
| Search       *         To scarch for documents with the following criteria enter as shown below:         Text         Basic Text Search         India * Document Title         Document text contains the words         "India * Dakistan                                                                                                    | Elle Edit Yew Action Iools Window Help                                      |                                                                                                    |
| Seech       x         Image       Court Document Tele         To scarch for documents with the following criteria enter as shown below:       Court Courter Tele         Text       Image         Basic Text Search       Indian of Text Search         Enter the phrase to search for.       Document text contains the words         Indian 4 Pakistan       Image: Document Title contains "Chincse"         Indian 4 Pakistan       Image: Document Title contains "Chincse"         Indian 4 Pakistan       Image: Document Title contains "Chincse"         Image: Document Title contains "Chincse"       Image: Document Title contains "Chincse"         Image: Document Title       Document Title contains "Chincse"         Image: Document Title       Document Title contains "Chincse"         Image: Document Title       Document Title contains "Chincse"         Image: Document Title       Document Title contains "Chincse"         Image: Document Title       Document Title contains "Chincse"         Image: Document Title       Document was created between         Image: Document Title       Image: Document Title         Image: Document Title       Then click Search         Image: Document Title       The click Search         Image: Document Title       The click Search                                                                                                    | UP & Baller IC                                                              | 0                                                                                                    |
| Text Constitute Starch in the following criteria enter as shown below:<br>Text Constitute Starch index and Text Search index is shown below:<br>Text Constitute Starch index is a shown below:<br>Text Constitute Starch index is a shown below index is a shown below index is a shown below:<br>Text Constitute Starch index is a shown below in the shown index is a shown below index is a shown below in the shown in the shown in                                                                                                    | Search X                                                                    | Name Count Document Tibe                                                                                                    |
| Text       Image: Const Search [!Advanced Text Search]         Enter the phrase to search for:       India'' and "Pakistan".         India * Pakistan       India'' and "Pakistan".         F Fuzzy search       Document Title contains "Chincse" and "Communist" in that order.         Field       Image: Control of the phrase control of the phrase con                                                                                                    | n Paris Starely                                                             | To search for documents with the following criteria enter<br>as shown below:                                                                                                    |
| Basic Text Search       [Advanced Text Search]         Enter the phrase to search for       Document text contains the words         India & Pakistan       "India" and "Pakistan".         F       Fuzzy search         Fleid       @@         Template:       Document Title contains "Chincse" and "Communist" in that order.         Coamert Title       Document was created between January 1, 1950 and December 31, 1965.         Orig Class       Then click Search                                                                                                    | Text                                                                        |                                                                                                    |
| India       Pakistan       "India" and "Pakistan".         F       Fuzzy search       Document Title contains "Chinese" and "Communist" in that order.         Fleid       @@       and "Communist" in that order.         Coamert Title       Document was created between January 1, 1950 and December 31, 1965.         Orig Cless       Inter click Search         Image: Search       Flessing for the strateging for the strateging for the st                                                                                                    | Basic Text Search [Advanced Text Search]<br>Enter the phrase to search for. | Document text contains the words                                                                                                    |
| Fuzzy search Fleid Fleid                                                                                                    | India 6 Pakistan                                                            | "India" and "Pakistan".                                                                                                    |
| Field @@<br>Template: Document Title contains "Chinese"<br>and "Communist" in that order.<br>Cocument Title<br>Cocument Title<br>Cocument Search<br>Search<br>Reset<br>Cocument Title<br>Cocument Search<br>Cocument Search<br>Cocument S | F Fuzzy search                                                              |                                                                                                    |
| Cocument Title<br>Chinese*communist<br>ESON<br>Document Was created between<br>January 1, 1950 and December 31, 1965.<br>Orig Class<br>Chinese<br>Reset<br>Beson 18 bede scholar in India<br>Then click Search                                                                                                    | Field                                                                       | and "Communist" in that order.                                                                                                    |
| Comment Gate Document Was created between January 1, 1950 and December 31, 1965. Orig Class Then click Search Reset                                                                                                    | Cocument Tible                                                              |                                                                                                    |
| Document Bate<br>Document Bate<br>Document Bate<br>Document Was created between<br>January 1, 1950 and December 31, 1965.                                                                                                    | "chinese"communist                                                          |                                                                                                    |
| Document Gate<br>Di/DI/1950 to 12/31/1965<br>Orig Class<br>Then click Search<br>Search Reset                                                                                                    | ESDN                                                                        | Document was created between                                                                                                    |
| Orig dass                                                                                                    | Document Date                                                               | January 1, 1950 and December 51, 1965.                                                                                                    |
| Then click Search     Beset                                                                                                    | Orio Class                                                                  |                                                                                                    |
| Search Reset                                                                                                    | 1                                                                           | Then click Search                                                                                                    |
|                                                                                                    | Search Reset                                                                | O = 0 on 18     India shikilar in Trulia TANE Watersuch - Biller Converged that in D labor     India shikilar in Trulia TANE Watersuch - Biller     India shikilar in Trulia TANE Watersuch - Biller |

After Search is clicked CREST will indicate that it is searching for documents that meet the search criteria by displaying the following dialog box:

| Searching |           |
|-----------|-----------|
| ß         | Searching |
|           | [Cancel]  |

# UNCLASSIFIED

#### **Viewing Search Results**

When CREST finishes searching, any documents meeting the search criteria will be presented as a hit list in the Search Results Window.

The Search Results Window shows the number of documents that meet the search criteria and the number of times the word and/or phrase (text) appears in the hit documents.

There are two panes located on the right of the window. The top pane displays the documents meeting the search criteria. The bottom pane displays the actual "hit" (criterion met) for the highlighted document in the top pane. The bottom pane also shows the page on which the hit is found. (Note: Hits are displayed in the bottom pane only for text searches.)

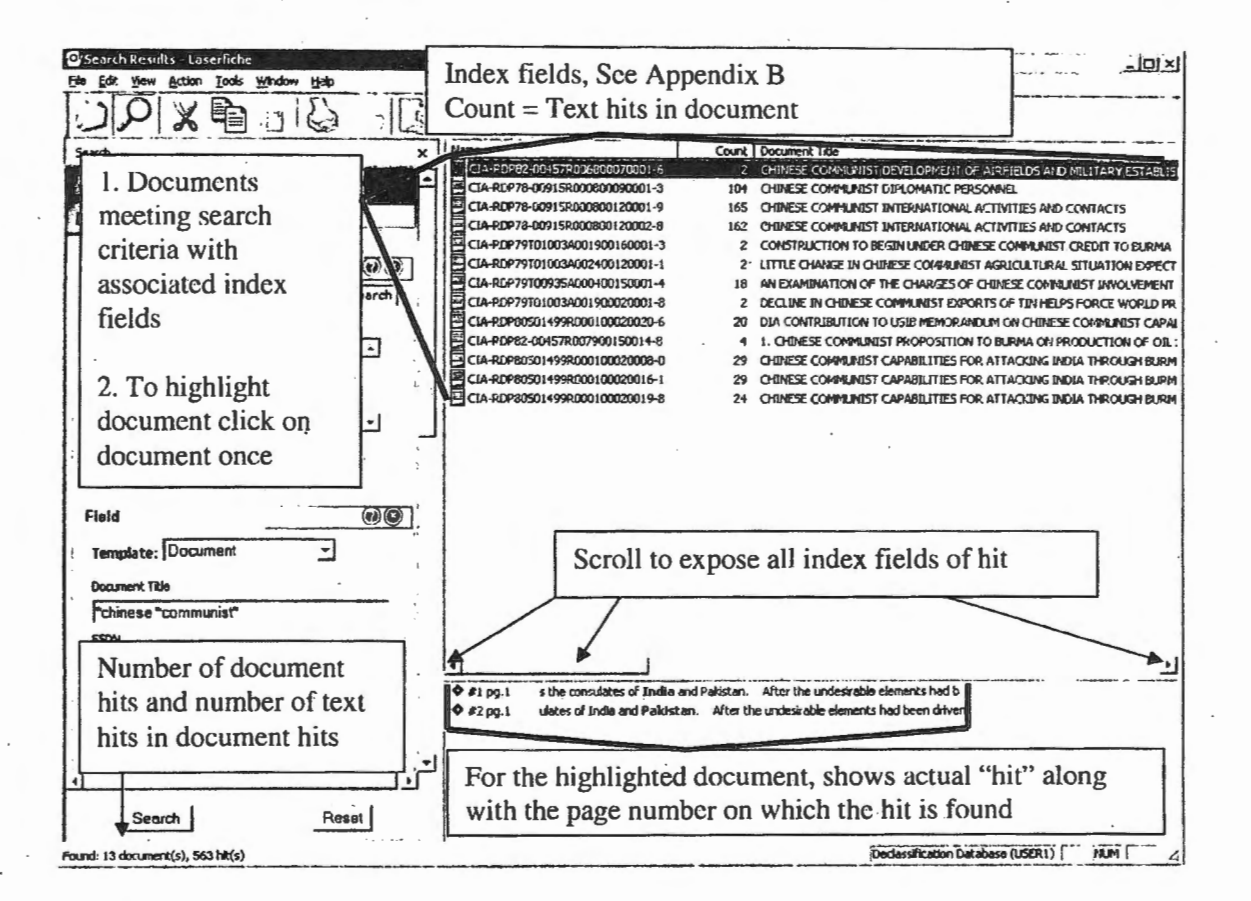

#### Sorting Search Results by Index Fields

The Search Results Windows presents a hit list with columnar headings showing the document index fields. The hit list can be sorted by index values to find a desired document more quickly. Click on the columnar heading to sort the list by that index field. For example, if you want to

#### 12

#### UNCLASSIFIED

more easily view documents with an original classification of Top Secret, click on Orig Class. All of documents originally classified Top Secret will be grouped together.

| Name                             | Count    | Document Title                                                   |                 |
|----------------------------------|----------|------------------------------------------------------------------|-----------------|
| CR-R0978-00915R000800120001-9    | 165      | CHAIESE COMMUNIST INTERNATIONAL ACTIVITIES AND CO                | ONTACTS         |
| E CIA CDP78-00915R000800120002-8 | 162      | CHINESE COMMUNIST INTERNATIONAL ACTIVITIES AND CO                | ONTACTS         |
| E CIA-R 278-00915R000800090001-3 | 104      | CHINESE COMMUNIST DIPLOMATIC PERSONNEL                           |                 |
| CIA-RDP805014990000000001-       |          | <classified> ESTIMATE OF CHINESE COMMUNIST CAPABILI</classified> | LUES FOR ATTACK |
| CIA-RDP8050149 Click Colum       | nnar hea | ding to change sort sequence e g                                 | THROUGH BURM    |
| CIA-RDP8050149                   |          | ang to onunge sort sequence, e.g.                                | THROUGH BURM    |
| CIA-RDP805014: INamie, COU       | nt, Docu | ment litle, etc.                                                 | THROUGH BURM    |
| CIA-RDP80501499R000100020020-6   | 20       | DIA CONTRIBUTION TO USIB MEMORANDON ON CHINESE C                 | OMMUNIST CAPAE  |

# **Resizing Search Results Columns**

The width of each column can be resized. A column's width can be resized to a custom width or to a width relative to the data contained by it. The first method allows the user to determine how wide a particular column should be. Increasing a column's width reveals more document field information. The second method determines column width by finding the largest value assigned to it in the current folder. The column is then resized until the entire value can be viewed.

Column headers can be manually resized by dragging the column header divider. The divider is the line between two columns. The width of the column to the left of the cursor will be adjusted as you drag the divider. As you adjust a column's width, the columns to the right of the cursor will move to compensate for the amount of space gained or lost by resizing the column.

| N | me .            |                  | Cour     | t Do  | ocument Title | e       |                                                 |
|---|-----------------|------------------|----------|-------|---------------|---------|-------------------------------------------------|
|   | CIA-RDP78-00915 | R000800120001-9  | 16       | 5 CH  | HINESE COM    | MUNIST  | T INTERNATIONAL ACTIVITIES AND CONTACTS         |
|   | CIA-RDP78-00915 | R000800120002-8  | 16       | 2 CH  | HINESE COM    | MUNIST  | T INTERNATIONAL ACTIVITIES AND CONTACTS         |
|   | CIA-RDP78-0091  |                  |          |       |               | UNIST   | T DIPLOMATIC PERSONNEL                          |
|   | CIA-RDP8050149  | Columnar         | header d | livio | der           | TIMAT   | TE OF CHINESE COMMUNIST CAPABILITIES FOR ATTACK |
| E | CIA-RDP8050149  |                  |          |       |               | JNIST   | T CAPABILITIES FOR ATTACKING INDIA THROUGH BURM |
| - | CIA-RDP8050149  | 9R000100020008-0 | 2        | 9 CH  | HINESE COM    | MUNIST  | T CAPABILITIES FOR ATTACKING INDIA THROUGH BURM |
|   | CIA-RDP80S0149  | 98000100020019-8 | 2        | 4 CH  | HINESE COM    | MUNIST  | T CAPABILITIES FOR ATTACKING INDIA THROUGH BURM |
|   | CIA-RDP8050149  | 9R000100020020-6 | 2        | 0 DL  | LA CONTRIB    | UTION T | TO USIB MEMORANDUM ON CHINESE COMMUNIST CAPAE   |

#### To manually resize a column

- Hover over the column divider in the columnar heading until the cursor's appearance changes to . This indicates that you can resize the column's width.
- 2. Drag the divider to the left or right until the column has reached the desired size.

#### To automatically resize a column

- 1. Hover over the column divider in the columnar heading until the cursor's appearance changes to +. This indicates that you can resize the column's width.
- 2. Double-click the divider. The column's width will be automatically adjusted to fit its contents.

# UNCLASSIFIED

August 5, 2008

#### Printing the Search (Hit List)

Printing the Hit List is not recommended especially if the hit list contains many documents. Appendix E contains instructions for printing the Hit List.

#### **Open Documents for Viewing**

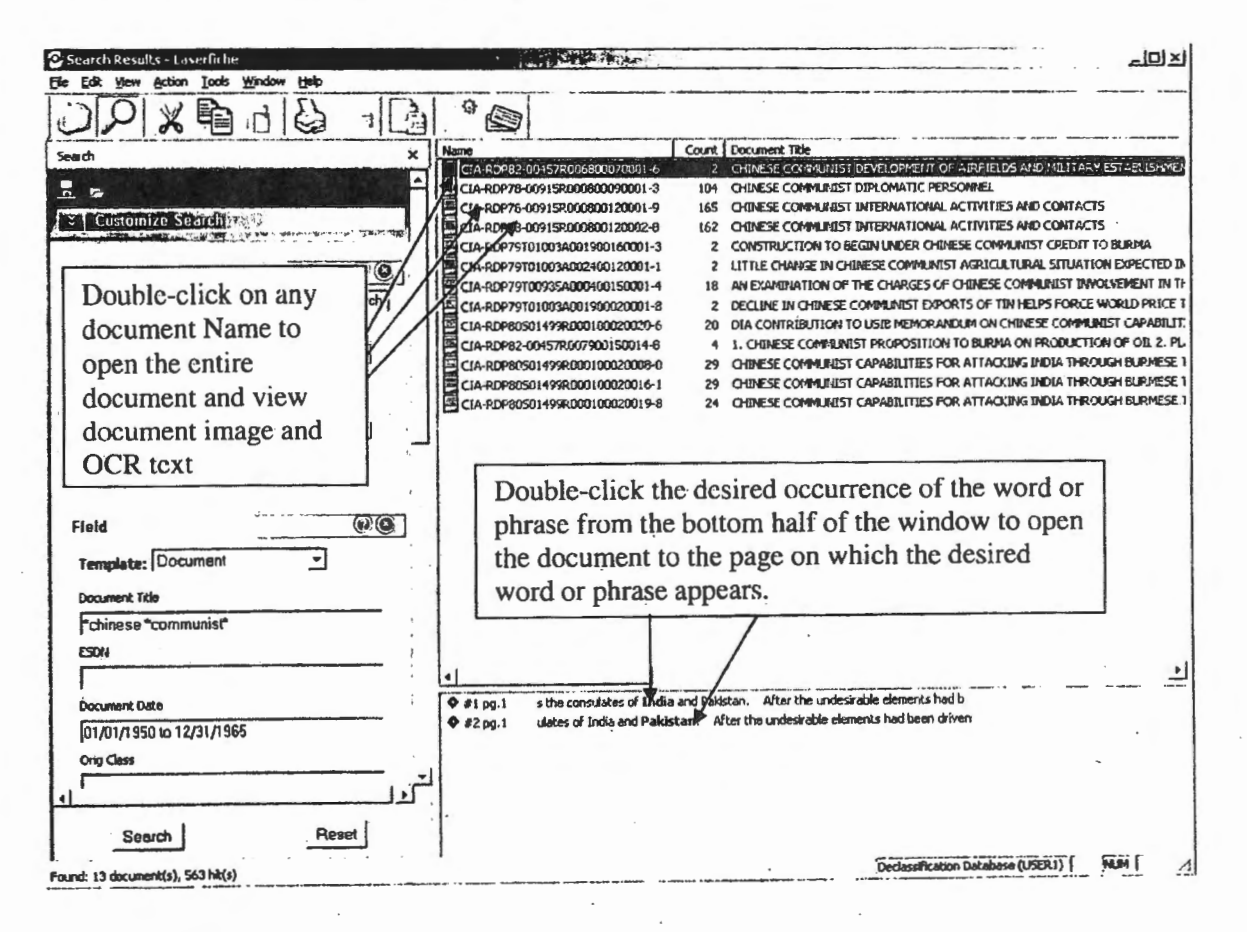

#### **Viewing Documents**

The following screen appears with the declassified document image on the left and the OCR text on the right. Text search words and/or phrases are highlighted.

# UNCLASSIFIED

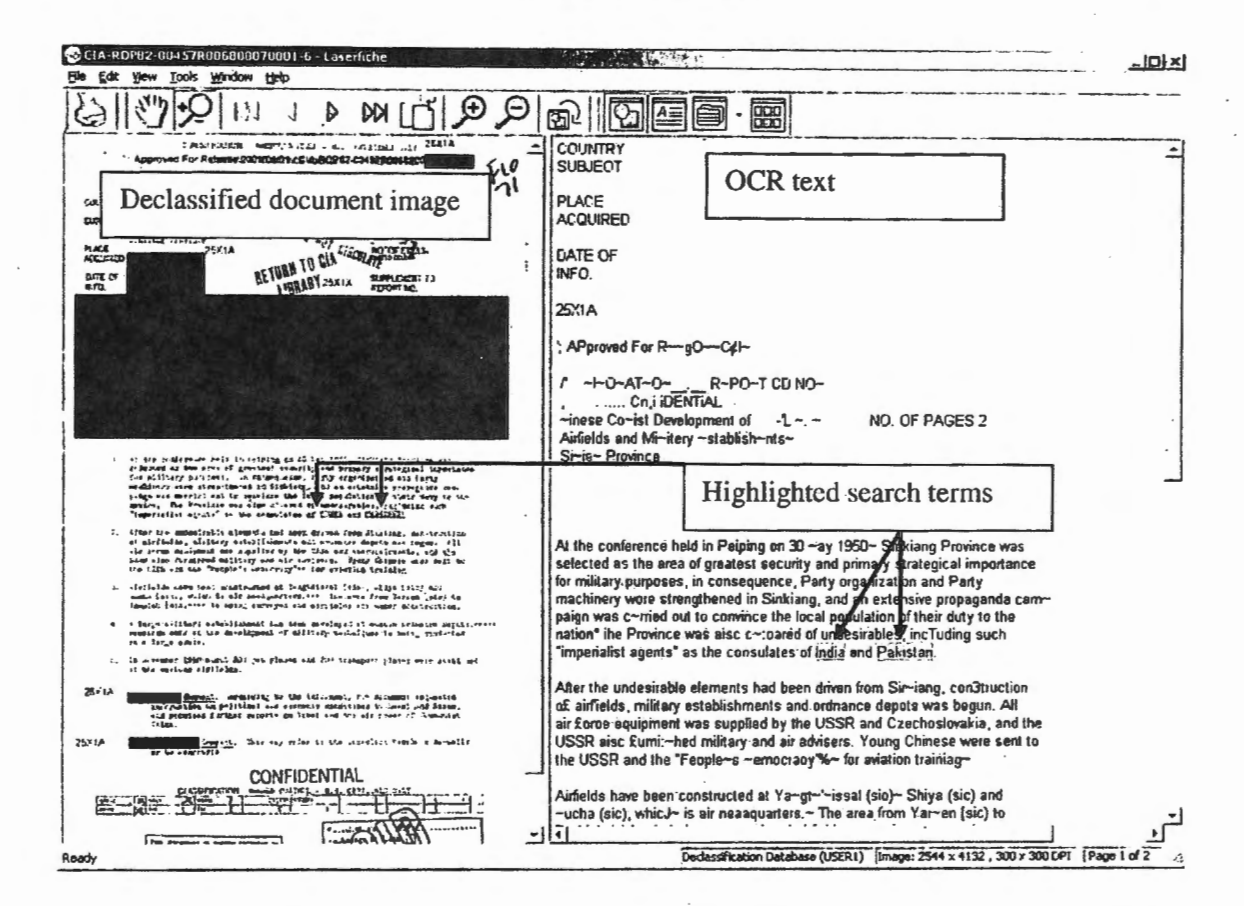

# **Document Window Toolbar**

The following toolbar buttons are available on the document screen. See Appendix F for a more detailed description.

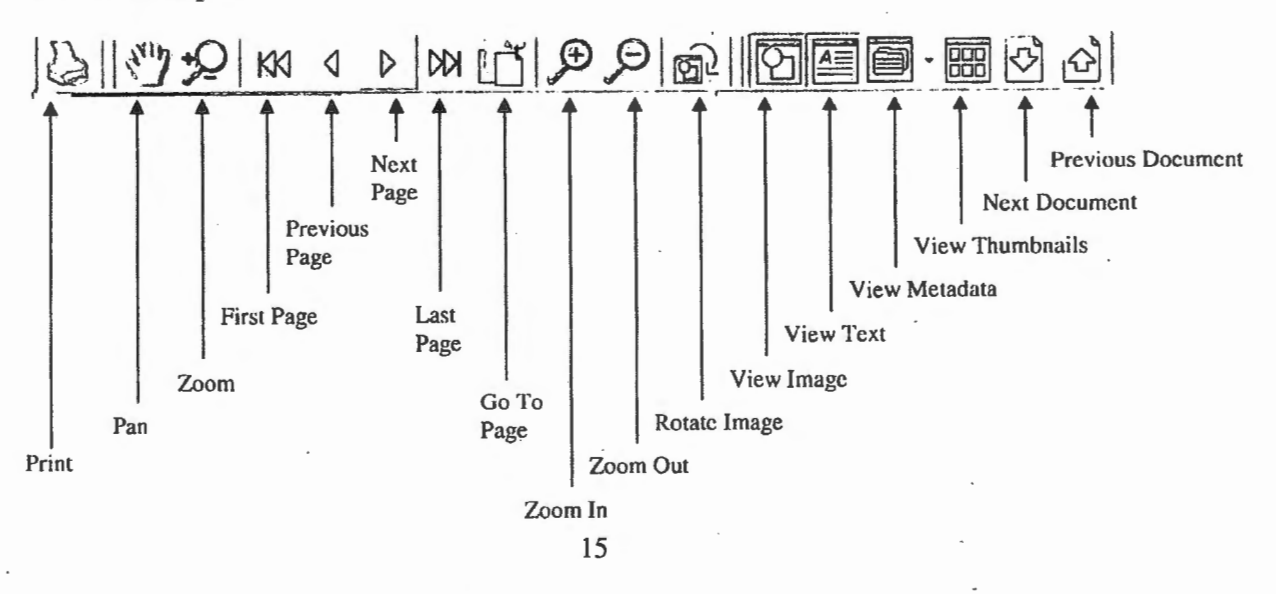

# UNCLASSIFIED

August 5, 2008

#### **Page Navigation**

The Toolbar allows you to navigate through a document by viewing each page in the order they appear in the document.

To view the previous page in a document click  $\overset{\diamond}{}$  (Previous Page). To view the next page in a document click  $\overset{\diamond}{}$  (Next Page). To view the first page in a document click  $\overset{\aleph}{}$  (First Page). To view the last page in a document click  $\overset{\aleph}{}$  (Last Page).

#### Shortcuts for Navigating Within a Document

The following shortcut keys are designed to aid users when navigating within a document. In addition to including the ability to go to a specific page, this also includes how to quickly view each occurrence of a search hit in a document found through a full-text search.

Note: Some of the following shortcut keys can only be performed under certain circumstances. The conditions under which a shortcut key can be used are noted below.

| Press      | То                                                                                                    |
|------------|----------------------------------------------------------------------------------------------------|
| PAGE UP    | View the previous page in the document.                                                                                                    |
| PAGE DOWN  | View the next page in the document.                                                                                                    |
| CTRL + G   | Display the Go To Page dialog box.                                                                                                    |
|            | This allows you to jump to a specific page.                                                                                                    |
| SHIFT + F3 | Go to the previous occurrence of a search result in the current document.<br>This behavior is only available when the document was opened as a search<br>result of a full-text search.      |
| F3         | Go to the next occurrence of a search result in the current document. This<br>behavior is only available when the document was opened as a search result<br>of a full-text search.          |
| Р          | Jump to the previous occurrence of a search result in the current document.<br>This behavior is only available when the document is opened from the<br>search result of a full-text search. |
| N          | Jump to the next occurrence of a search result in the current document. This behavior is only available when the document is opened from the search result of a full-text search.           |

#### 16

#### UNCLASSIFIED

# **Printing Documents**

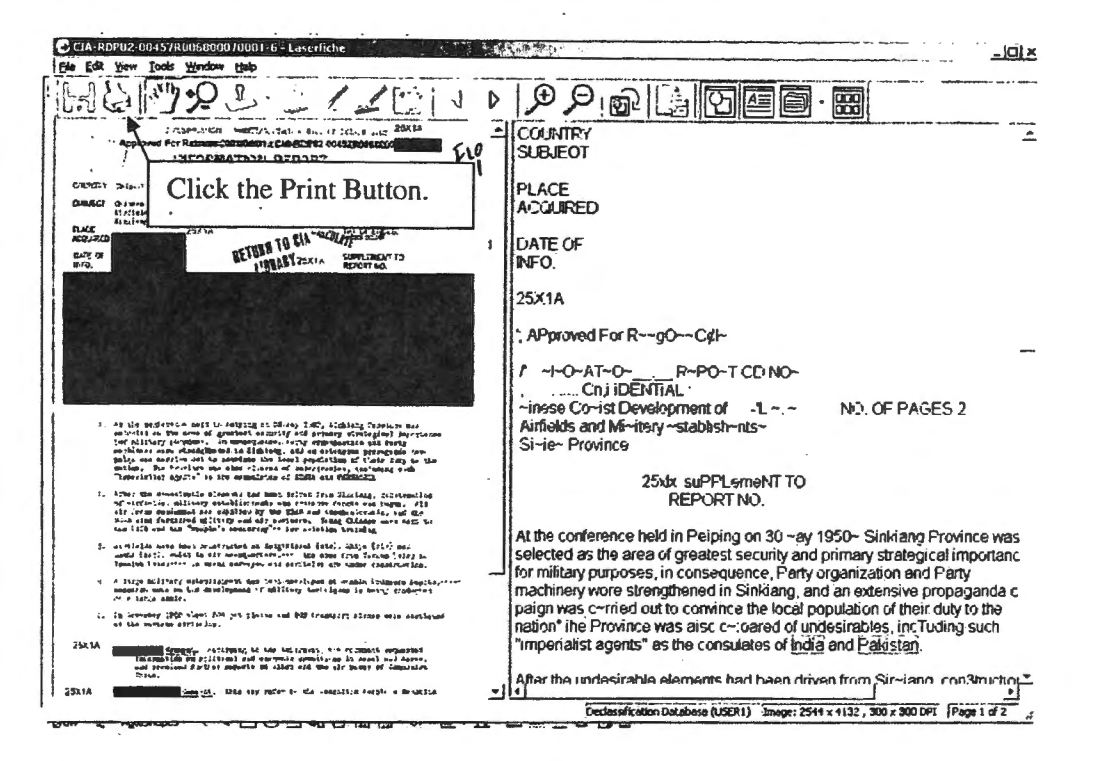

| Print S A                                                                                                    | ×                                                                                                    | Select Page range of:                                                                                                    |
|----------------------------------------------------------------------------------------------------|----------------------------------------------------------------------------------------------------|----------------------------------------------------------------------------------------------------|
| Name HP LaserJet 1200 Series PCL<br>Status Ready<br>Type HP LaserJet 1200 Series PCL<br>Where DOT4_001<br>Comment                          | Properties                                                                                                    | All: To print entire document.<br>Current page: To print only current page.<br>Pages: To print only specific pages.                           |
| Page range<br>Current page<br>Pages: 1<br>Enter page numbers and/or page ranges<br>separated by commas. For example, 1, 3, 5-12<br>Qotions | Copies<br>Number of gopies:<br>Fink Type<br>Prink what:<br>Images<br>F Auto-detect page orientation<br>CK<br>Cancel | Select number of copies to print:         If not already set, select 1.         Select Print Type:         If not already set, select Images. |

17

#### UNCLASSIFIED

# **Viewing More Hits**

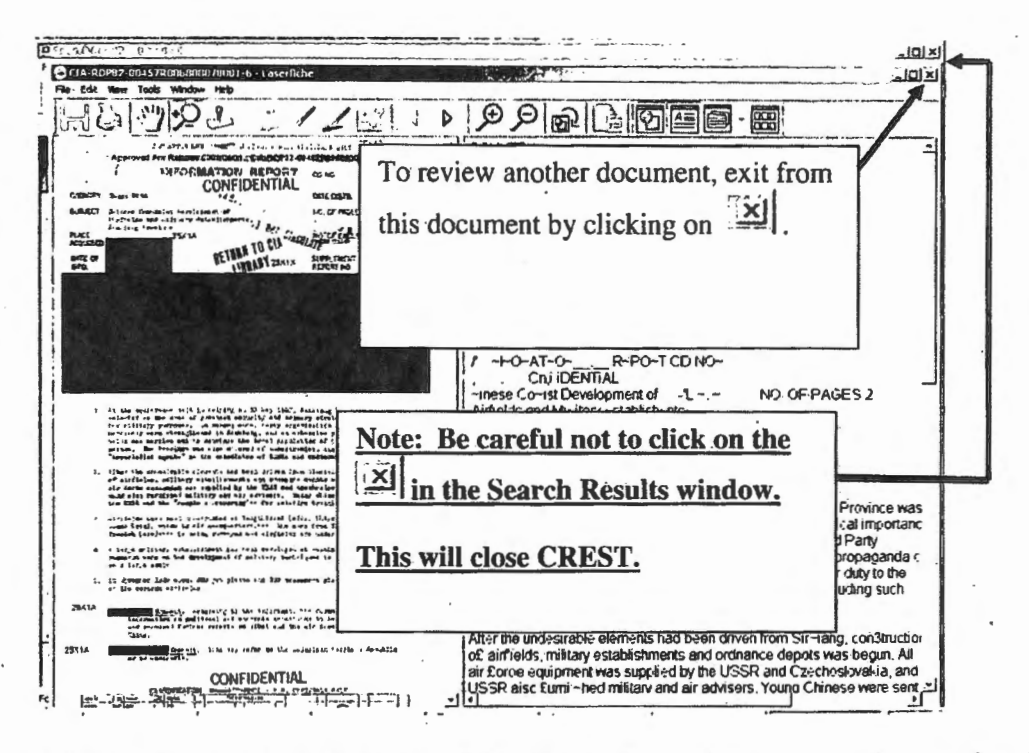

This will bring you back to the Search Results window, where you can view another document.

| Search Results - Laserfirthe                                                                                                    |                                                                                                    |
|----------------------------------------------------------------------------------------------------|----------------------------------------------------------------------------------------------------|
| Eile Edit yew Action Looks Mindow Halo                                                                                                    |                                                                                                    |
|                                                                                                    | °Ø                                                                                                    |
| Search X                                                                                                    | Name Count Document Title                                                                                                    |
| Text Citistamiline Search Search Citistamiline Search Citistamiline Search Citistamiline Search Citistamiline Search Citistamiline Citistamiline Citistamili | CHARPSTEIDULE200001100201         EVENENCESSE UNITATION OF THE CHARGE NO ALTIMUST AND CHARTON OF THE CHARGE NO ALTIMUST AND CHARGE NO ALTIMUST AND ALTIMUST AND CHARGE NO ALTIMUST AND ALTIMUST AND C                                      |
| Fuzzy search                                                                                                    |                                                                                                    |
| Field                                                                                                    | <b>↑</b>                                                                                                    |
| Click twice on any<br>document to open anoth                                                                                                    | her                                                                                                    |
| document and view                                                                                                    | 2                                                                                                    |
| document image and O text.                                                                                                    | CR 68 India<br>10% Palakitam 41<br>Pagele's Raudel, India, Lub- energ, and Syria, Wruzely al Ure trade bottes<br>Pagele's Raudel, India - Patrian, Afhan- tata, Indonesia, Caylon, Carbod<br>V Pazade, Under Valatien, Afhan- tata, Indonesia, Caylon, Carbod, Egop                                                                                                    |
| Search Reset                                                                                                    | TOTSGITS SECONDUZZOCC-D POBLA NCKCGLA NEPA, NETHERLANDS NORTH-KORRA<br>Φ 8700-16 KORLA NCKWAT PAKISTAN POLINEP QUMANE SKREEN SYNTEZENIND S<br>Φ 8700-18 KASKA NCKWAT POLA INDONESIA ITALT UZANON SUATE-chan (SURG)<br>Φ 8700-18 KASKA VERIAL VERIAL V |

#### UNCLASSIFIED

# **Displaying Other Documents in a Folder**

The following instructions show how to display all the documents in the same folder as one of the documents in the Search Results Window (Hit List). For example, you may want to see all the documents in the same folder as CIA-RDP80S01499R000100020019-8

| Search Results - Laserlahe                                                                                                    |                                                                                                    |
|----------------------------------------------------------------------------------------------------|----------------------------------------------------------------------------------------------------|
| to get your Anton Data gedan get                                                                                                    | St Dest                                                                                                    |
| UPX 国 ···································                                                                                                    |                                                                                                    |
| Search                                                                                                    | X   line Count Dearners Tile                                                                                                    |
|                                                                                                    | CONTRACTS 162 CONTRACTS 162 CO |
| Castanizo Search in                                                                                                    | CIA-#C#76-61915R00020099001-3 104 OVITESE COMMUNIST DIPLOMATIC PERSONAL                                                                                                    |
| and a second second s                                                                                                    | Commission of the second second       |
| Text                                                                                                    | CIA-REFACION 14: PODDICCI22007-0 29 CHIMESE COMMUNICATION CAPABILITIES FOR ATTACIENE BUDIA THROUGH BUPM                                                                                                    |
| Basit Text Search   Advanced Text Search                                                                                                    | CIA ALANDARI PRODUCTION A CONTRACT CAPABILITIES FOR ALLAD INSULATION AND A DECAMALIST CAPABILITIES FOR ALLAD INSULATION AND A DECAMALIST CAPABILITIES FOR ALLAD INSULATION AND ALLAD INSULATION AND A DECAMALIST CAPABILITIES FOR ALLAD INSULATION AND A DECAMALIST CAPABILITIES FOR ALLAD INSULATION AND ALLAD INSULATION AND ALLAD |
| Decent                                                                                                    | CLA-PER TONSEADOHODISDODI-4 18 NI EXAMINATION OF THE OWREES OF OWNER COMMUNIST INNOVEMENT                                                                                                    |
| Indio & Pelinter                                                                                                    | CLA-ROPES-DOVISED12400130001-6     ID CHINESE COMMUNIST ECCUDING PROPAGNICA MATERIAL     CLA-ROPES-DOVISED12400130001-6     A Mark with wide Chinase Communist Responsible Contracted Address Base     A Mark wide Chinase Communist Responsible Contracted Address Base                                                                                                    |
| Email Carp Cos Cura Cura                                                                                                    | . IF Control of Control of Contro |
|                                                                                                    | Right click on the document.                                                                                                    |
| Fuzzy search                                                                                                    | ALE AND ALE COLORADO ALE AND ALE AND A |
|                                                                                                    | e.g. CIA-RDP80S01499R000100020019-8                                                                                                    |
| Field                                                                                                    | IS THE REPORT OF THE REPORT OF |
| Template: Document                                                                                                    | CLA-RUP75TD1003A001900020091-8     CLA-RUP75TD1003A001900020091-8     CLA-RUP75D1003A001900020091-8     CLA-RUP75SD1001A001900020091-8     CLA-RUP75SD1001A001900020091-8     CLA-RUP75SD10001A001900020091-8     CLA-RUP75SD10001A001900020091-8     CLA-RUP75SD10001A001900020091-8     CLA-RUP75SD10001A001900020091-8     CLA-RUP75SD10001A001900020091-8     CLA-RUP75SD10001A001900020091-8     CLA-RUP75SD10001A001900020091-8     CLA-RUP75SD10001A001900020091-8     CLA-RUP75SD10001A001900020091-8     CLA-RUP75SD10001A0019     CLA-RUP75SD1000020091-8     CLA-RUP75SD1000000000000000000000000000000000000                                                                                                    |
| Document Tabe                                                                                                    |                                                                                                    |
| "chinose" communist"                                                                                                    | P 100 I THESFOR ATTACKING INDIA THROUGH BLONESE TERRITORY THE PROBLEM                                                                                                    |
| ESCR                                                                                                    |                                                                                                    |
| E.                                                                                                    | et app 2 In the One-Fume-Fundle theater. The Oliverse could use two routes to move su                                                                                                    |
| Document, Data                                                                                                    | orspg.z b and Disrugarh in Smille during the dry season. This affort would require also     dry and Disrugarh in Smille during the dry season. This affort would require also                                                                                                    |
| 1// 6//                                                                                                    | • \$7025 enjus in north-set India. The Clinese would probably locate their base depot                                                                                                    |
| Cong (Lass                                                                                                    | reps5     din operations to India would have to be moved over lines of convertications e                                                                                                    |
| Anoment Total                                                                                                    |                                                                                                    |
| 1                                                                                                    | • Fill 09.9 adds \$20 natheast India. Sings it is assumed that the Oviness would not have                                                                                                    |
|                                                                                                    |                                                                                                    |
| Search Hase                                                                                                    | ♥ #14 pg.10 est Agsinst India from 16rt, and Sinkorg", deted 17 April 1963.                                                                                                    |
| and 20 descented d'ability                                                                                                    |                                                                                                    |
| verse an electronic approximately<br>Search Kessifis - Lasserlithe<br>Edit View Action Tools Window Help                                                                                                    | <u>ح</u> : : : : : : : : : : : : : : : : : : :                                                                                                    |
| Search Version - Constraining                                                                                                    |                                                                                                    |
| Verantis Medical Social States                                                                                                    | Genteration Destant (2021)   HAN : /                                                                                                    |
| Nearth Meadle Lancellithe<br>Let Van Action Toda Window Halp<br>J.D. X B (J Color Toda)                                                                                                    |                                                                                                    |
| And the second second s                                                                                                    | Contraction Distance (DDD1) (         NUM (           1         Contraction Distance (DDD1) (         NUM (           1         Contraction Distance (DD1) (         NUM (           1         Contraction Distance (DD1) (         NUM (           1         Contraction Distance (DD1) (         NUM (                                                                                                    |
| Search Manager Lay Lay And A                                                                                                    | Contractification Distance (DDD1) (************************************                                                                                                    |
| Search Mexible Classed by Carrier ()                                                                                                    | Contracting Distance (DIDEN)   NUM       Contracting Distance (DIDEN)   NUM       Contracting Distance (DIDEN)   N      |
| Start () Mainter Lay - Landa ()<br>Sa Ven Adan Tols Wider Help<br>D. D. X. Con Tols ()<br>J. J. J. J. J. J. J. J. J. J. J. J. J. J                                                                                                    | Contactification Distance (DIZEL)   HAR : Contactification Distance (DIZEL)   HAR : Contactification Distance (DIZEL)   HAR : Contactification Distance (DIZEL)   HAR : Contactification Distance (DIZEL)   HAR : Contactification Distance (DIZEL)   HAR : Contactification Distance (DIZEL)   Link : Contactification Distance (DIZEL)   Link : Contactification Distance (DIZEL)   Link : Contactification Distance (DIZEL)   Link : Contactification Distance (DIZEL)   Link : Contactification Distance (DIZEL)   Link : Contactification Distance (DIZEL)   Link : Contactification Distance (DIZEL)   Link : Contactification Distance (DIZEL)   Link : Contactification Distance (DIZEL)   Link : Contactification Distance (DIZEL)   Link : Contactification Distance (DIZEL)   Link : Contactification Distance (DIZEL)   Link : Contactification Distance (DISEL)   Link : Contactification Distance (DIS  |
| Search Mediate Experiments<br>Ber Were Action Tode Window Help<br>DOD X Construction<br>Construction Scott Andrews<br>Construction Scott Andrews<br>Taux<br>Berlic Taut Search (Advanced Text Search)                                                                                                    | Contraction Distance (DIZEL) (************************************                                                                                                    |
| Verant h knowled Lage Landau<br>Bit Ware Action Toda Window Help<br>DOD X Part (Discontinue)<br>Sector<br>Constitution Sector<br>Ender Sector<br>Factor<br>Physics:<br>Sector<br>Sector  | Contraction Distance (DICEL) (************************************                                                                                                    |
| Search Means State Lawrence<br>Search Means Tools Window Help<br>Search<br>Sector Tools School Sector<br>Sector<br>Sector Search (Advanced Text Bearch)<br>Phrase:<br>Packates                                                                                                    | Contracting Distance (DISEL)   HAR : Contracting Distance (DISEL)   HAR : Contracting Distance (DISEL)   HAR : Contracting Distance (DISEL)   HAR : Contracting Distance (DISEL)   HAR : Contracting Distance (DISEL)   HAR : Contracting Distance (DISEL)   List   Contracting Distance (DISEL)   List   List   List     |
| Search Mexicity - Los reliable<br>Le Vere Action Tools Window Help<br>D X D X D 1 2 1<br>Arch<br>Sector Tools Notificity Sector<br>Tapid<br>Sector Taut Search (Advanced Text Search)<br>Playses:<br>Sector Taut Search (Advanced Text Search)<br>Playses:<br>Sector Taut Search (Advanced Text Search)<br>Playses:<br>Sector Taut Search (Con Carpor Cysting)                                                                                                    | Contracting Distance (DISTRI)   HAR : Contracting Distance (DISTRI)   HAR : Contracting Distance (DISTRI)   HAR : Contracting Distance (DISTRI)   HAR : Contracting Distance (DISTRI)   HAR : Contracting Distance (DISTRI)   HAR : Contracting Distance (DISTRI)   List   List     |
| Start I Mainter Lag Landa U<br>Sant I Mainter Lag Landa U<br>Sant I Mainter Lag Landa U<br>Sant I Mainter Lag Landa U<br>Sant I Mainter Lag Landa U<br>Sant I Mainter Lag Landa U<br>Sant I Mainter Lag Lag Lag Lag Lag Lag Lag Lag Lag Lag                                                                                                    | Contracting Designer (USER)   INTEL     Contracting Designer (USER)   INTEL     C      |
| Start Is Mailer Lay Land U<br>Sea Ven Adam Tols Winder Help<br>DO X I I I I I I I I I I I I I I I I I I                                                                                                    | Contraction Destaure (DECEL)   HAR :     Contraction Destaure (DECEL)   HAR :     Contraction Destaure (DECEL)   H      |
| Verselaboudis-Lascollabo<br>Generalization Tools Window Help<br>DOD X Do 100 Window Help<br>DOD X Dol 100 Window Help<br>DOD X Dol 100 Window<br>Help<br>Help X Dol 100 Help<br>Help X Dol 100 Help<br>Help X Dol 100 Help<br>Help X Dol 100 Help<br>Help X Dol 100 Help<br>Help X Dol 100 Help X<br>Help X Dol 100 Help X<br>Help X<br>Help X Dol 100 Help X<br>Help X<br>H                                                                                                    | Contracting Distance Distance Dist      |
| Search Meaning Call Call Call Call Call Call Call Cal                                                                                                    | Contracting Distance (DISCH)   HAR : Contracting Distance (DISCH)   HAR : Contractin  |
| Search Mediate Experiments<br>Search Mediate Experiments<br>Search<br>Search<br>Search<br>Search<br>Search Text Search (Advanced Text Search)<br>Physics<br>Provide Concurrent Search<br>Fland<br>Fland<br>Fland<br>Fland<br>Search<br>Fland<br>Search<br>Search<br>Sear | Constant Constant Constan      |
| Search Mexicity Conservations<br>Let Mare Action Tools Window Help<br>DO X Do X Conservations<br>Search Text Search (Advanced Text Search)<br>Physics:<br>India & Polyation<br>Physics:<br>India & Polyation<br>Physics:<br>Physics:<br>India & Polyation<br>Physics:<br>Physics:<br>P                                                                                                    | Conserved of the conserved in the conserved in the conser |
| Start In Manager Cape Landa U<br>Search Medicine Lassonither<br>Search Start Start                                                                                                    | Considering Distance (DISCH)   MARY                                                                                                    |
| Versitikendis-Lesenikika<br>66 Men Acton Tode Window Help<br>200 X 201 J J J<br>201 X 201 J J<br>201 J J<br>201                                                |                                                                                                    |
| Search Manager Lagrange Land 19<br>Search Manager Lagrange Lagrange Mindow Healty<br>Search Lagrange Lagrange Lagra                                                                                                    |                                                                                                    |
| Search Manage Lange Lang                                                                                                    |                                                                                                    |
| Version and another back and and a second second se                                                                                                    | Conserve of the second of the second of      |
| Verifikered - Leverillin  Get Men Acten Toels Winder Help  Get Men Acten Toels Winder Help  Get Men Acten Toels Winder Help  Get Men Acten Toels Winder Help  Get Men Acten Toels Winder Help  Get Men Acten Toels Winder Help  Get Men Acten Toels Winder Help  Get Men Acten Toels Winder Help  Get Men Acten Toels Winder Help  Get Men Acten Toels Winder Help  Get Men Acten Toels Winder Help  Get Men Acten Toels Winder Help  Get Men Acten Toels Winder Help  Get Men Acten Toels Winder Help  Get Men Acten Toels  Get Men Acten Toels  Get                                                                                                    | Construction Final States (Construction Final States (Construction Constructions of Construction Constructions of Constructions of Constr      |
| Version and an and a second second se                                                                                                    | Constanting of the constant in the constant in |
| Verifierende Levreitin  Cal New Acton Tools Window Help  Cal New Acton Tools Window Help  Cal New Acton Help  Cal New Acton Help  Cal New Acton Help  Cal New Acton Help  Cal New Acton Help  Cal New Acton Help  Cal New Acton Help  Cal New Acton Help  Cal New Acton                                                                                                    | Conserved of the construction of the construction of the construct |
| Search Process Communics<br>Full Consumer Line<br>Full Consumer Line<br>Search Consumer Line<br>Search Consumer Line<br>Search Process Consumers<br>Provide Consumers<br>Full Consumer Line<br>Search Process Consumers<br>Search Process Consumers<br>Process Consumers<br>Search Process Consumers<br>Process Consumers<br>Search Process Consumers<br>Process Consumers<br>Search Process Consumers<br>Process Consumers<br>Search Process Consumers<br>Process Consumers<br>Search Process Consumers<br>Process Consumers<br>Search Process Consumers<br>Process Consumers<br>Search Process Consumers<br>Process Consumers<br>Process Consumers                                                                                                    | Conserved of the Conserved and the Conserved and |
| Search and the conservation of the second second se                                                                                                    | Construction Final States (CORRECT)   THE Construction of Construction of Cons |

19

# UNCLASSIFIED

The following Results Screen appears showing all the documents in the folder in the right pane. You can use the right pane to browse CREST as described later.

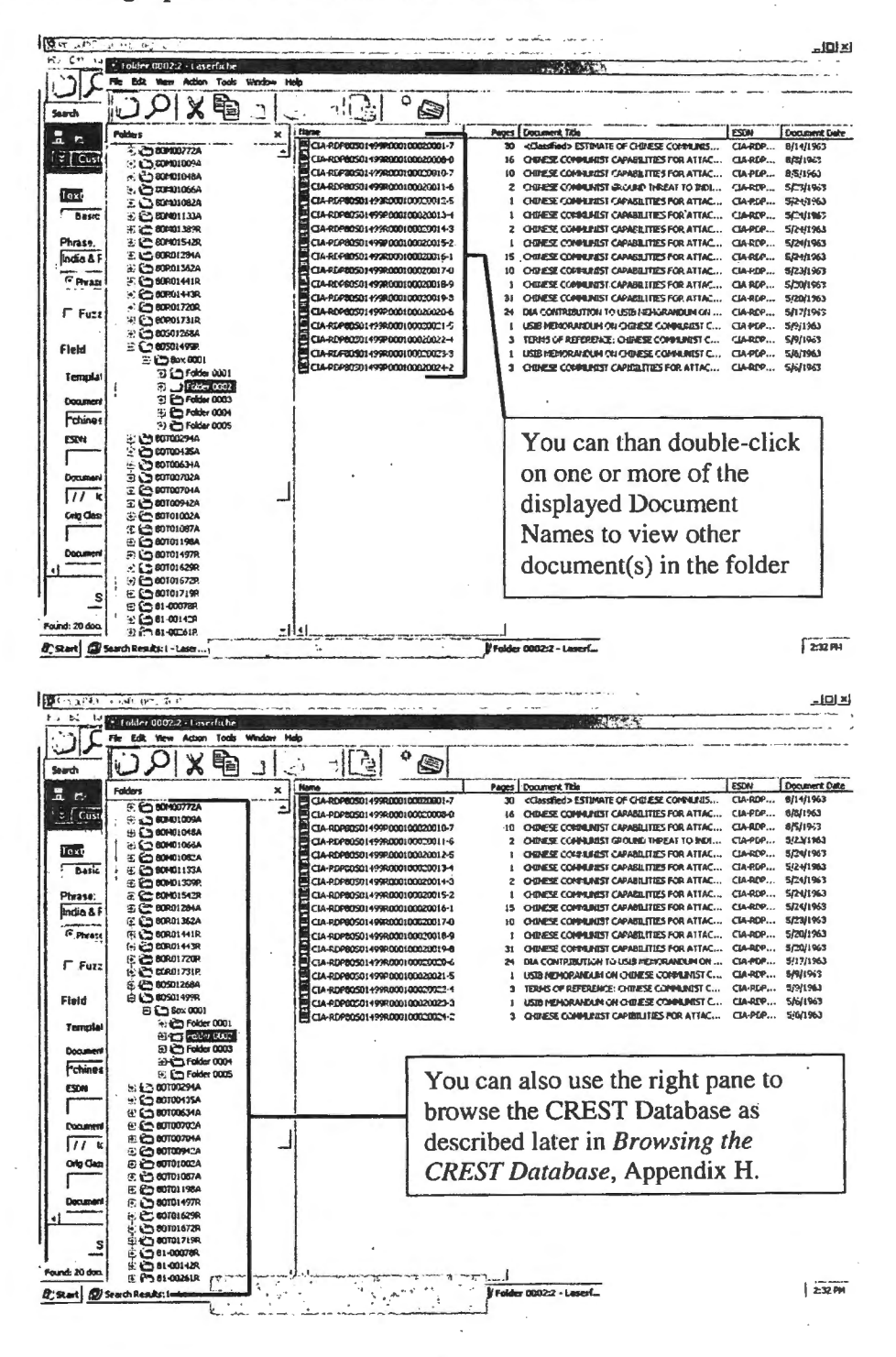

20

#### UNCLASSIFIED

August 5, 2008

#### **Begin a New Search**

Begin a new search by deleting old search criteria and inserting new search criteria.

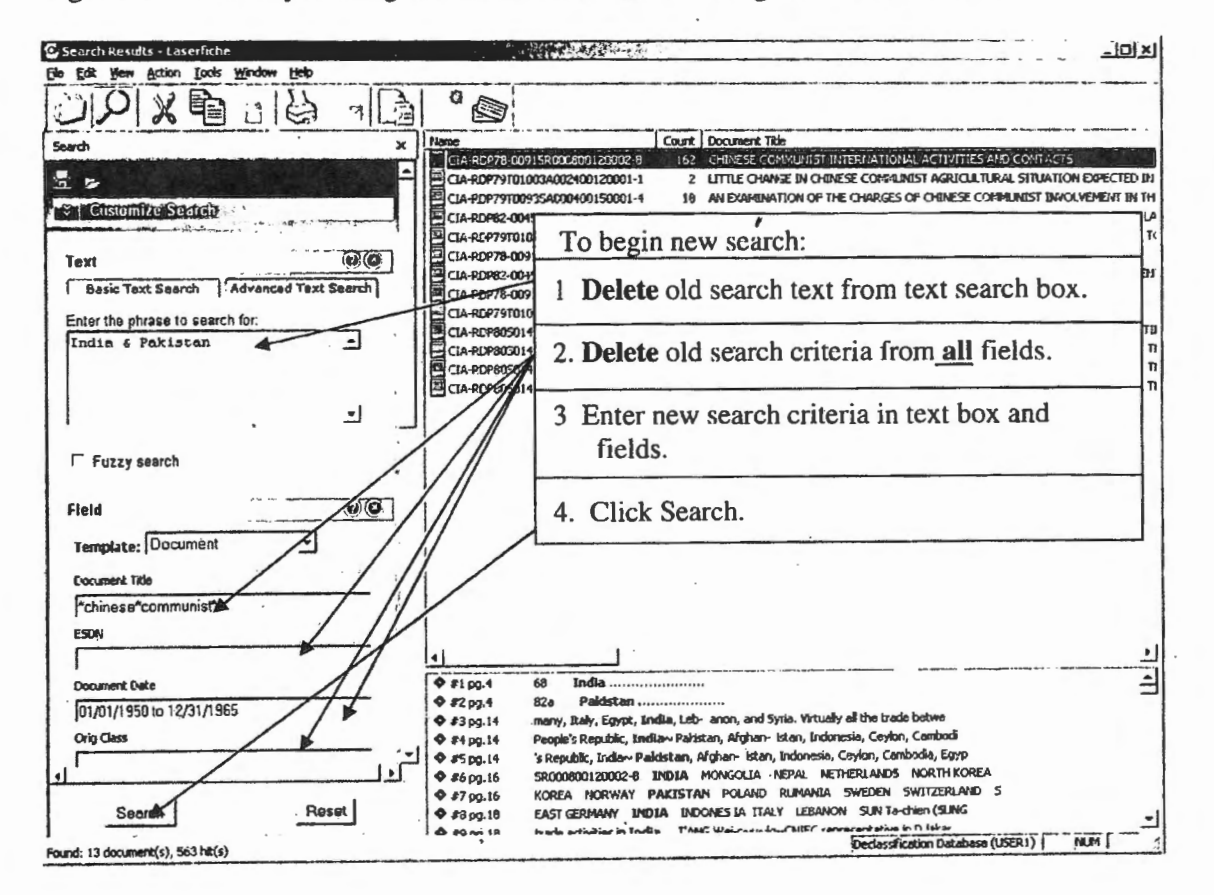

# **Begin a New Search While Keeping the Previous Search**

You may also begin a new search by opening a new browser window. This will allow you to keep the old search in the background and available for reference. The following screens give instructions to do this.

# UNCLASSIFIED

| Search Results - Loserfiche                                                                                                    | × [0] +                                                                                                    |
|----------------------------------------------------------------------------------------------------|----------------------------------------------------------------------------------------------------|
|                                                                                                    | 1 A ~ 1                                                                                                    |
|                                                                                                    |                                                                                                    |
| Search X                                                                                                    | Rane Court Document Title                                                                                                    |
|                                                                                                    | CIA-RD778-00915R000800170001-9 165 CHRISEE CONJUNIST INTERNATIONAL ACTIVITIES AND CONTACTS                                                                                                    |
| Custoniza Saatch B                                                                                                    | CIA-R0P76-00915R000800096001-3 104 CHINESE CONMUNISTI DIRUGMATIC PERSONNEL                                                                                                    |
| and the second second sec                                                                                                    | Classified> ESTIMATE OF O-UNESE COMMUNIST CAPABILITIES FOR ATTAC                                                                                                    |
| Text Click E                                                                                                    | 29 CHARGE COMMONIST CAPABILITIES FOR ATTACKING INDIA THROUGH BURN                                                                                                    |
| Besic Text Search Advanced                                                                                                    | 11C. R000100620019-6 24 CHINESE COMMUNIST CAPABILITIES FOR ATTACKING INDIA THROUGH BURG                                                                                                    |
|                                                                                                    | TECHNIC CONTRIBUTION TO USIB REPORTATION OF CHIESE COMPLEXIST CAPA                                                                                                    |
| Phrase:<br>Auria & Dakietan                                                                                                    | CIA-PDP83-00115R012100130601-0 10 CHIZESE COMMUNIST ECONOMIC PEOPAGANDA MATERIAL                                                                                                    |
|                                                                                                    | CIA-REP62-00457R00790015001+6     4 1. ORIFESE COMMUNIST PROPOSITION TO BUP MA ON PRODUCTION OF OB     CIA-REP62-00457R0097001-6     2 ORIFESE COMMUNIST DEVELOPMENT OF ADDRESS OF ADDRESS OF ADD            |
| IT PRIZER AND OR NOT WITHIN                                                                                                    | CLA-RDP797010034002400120001-1 2 LITTLE CHANGE IN CHINESE COMMUNIST ACRICULTURAL SITUATION EXPEC                                                                                                    |
| F Fuzzy search                                                                                                    | CIA-PDP79T010034001900200001-0 2 INCREASED CHINESE COMMUNISTIALD TO CENUXE FACT OR FICTURE                                                                                                    |
|                                                                                                    | CIA+D07/9101003400190018001-3 2 CONSTRUCTION TO BEGIN UNDER CHEVESE COMPUTED FORCE WORLD FF                                                                                                    |
| Field                                                                                                    |                                                                                                    |
| Turnel the Declargent                                                                                                    |                                                                                                    |
| Tempare: inocamena                                                                                                    |                                                                                                    |
| Document Title                                                                                                    |                                                                                                    |
| "chinese"communist"                                                                                                    | Ø #1 pg.4                                                                                                    |
| ESDN                                                                                                    | ♦ #2 pg.4 62 Paldstan                                                                                                    |
|                                                                                                    | <ul> <li>Image: State State Stat</li></ul> |
| Dicament Date                                                                                                    | • #5 pg.14 's Republic, India, Paleistan, Afghan- istan, Indonesia, Ceylon, Cambodia, Egyp                                                                                                    |
| (01/01/1950 to 12/31/1965                                                                                                    | # #5 pp.15 ellor HLENGARY INDIA MO Ch'ang-huei, Conserval Coursellor WANG Han-mi     # #7 pp.16 KOPFA NORWAY PAKISTAM POLARD PINANTA SWEDEN SWEDEN SWEDEN S                                                                                                    |
| Crig Chas                                                                                                    | • #8 pg-17 GERMANY EGYPT INDIA' INDONESIA ITALY T,ZANGH SUN Ta-chien (SUNG                                                                                                    |
|                                                                                                    | #9 pg.17 trade activities in India. TANS Wel-chang-CNEC representative in Diplanta     #10 or 25     Holman Induced on India. Philippe and dependence in Section 25                                                                                                    |
| Socurrent Type                                                                                                    |                                                                                                    |
|                                                                                                    | #12 pg.38 Agreements with India and Repai provided for an exchange of aviation right                                                                                                    |
| Search Reset                                                                                                    | ♥ #13 pg.41 delegation country Particitant, December 1955. Her soler is Kursa Pieng (see<br>♥ #14 pg.51 double. Index, and India, the latter being where its headquerturs are officia                                                                                                    |
| Frund: 16 documentis), 608 htts:                                                                                                    | Declarativation Database (USER)                                                                                                    |
|                                                                                                    | 6 Second Million and Million and Anticipation and Anticipat                                                                                                    |
|                                                                                                    |                                                                                                    |
|                                                                                                    |                                                                                                    |
| 💭 Search Results - Lascrfiche                                                                                                    | × (di_                                                                                                    |
| © Snarch Republic - Laverficilie<br>File Edit Way Action Tools Window Help                                                                                                    |                                                                                                    |
| Scratch Results - Loverfiche<br>Fie Edit Were Action Tools Window Help<br>Open<br>New Brogger Window Oth/Shift+B                                                                                                    | ×01                                                                                                    |
| Scatch Results - Loverfiche<br>Fie Edit View Action Tods Window Help<br>Open<br>New Browse Window Oth/Shift+B                                                                                                    | A Court   Document Tide                                                                                                    |
| Scatch Results - Loverfiche<br>Fé Edit View Action Tools Window Help<br>Open<br>New Browse Window Orf+Shift+B<br>New<br>Fet-Jacob<br>Kateria                                                                                                    | Courte         Document Tole           Name         Courte         Document Tole           ClareDpr36-00913690080001 20001-9         165         CHIRESE COMPRISED INTERNATIONAL ACTIVITIES AND CONTACTS                                                                                                    |
| Scentch Results - Loverfiche<br>Fé Edit View Action Tools Window Help<br>Open New Browse Window Orf45MR+8<br>New Finicade<br>Vieta-1<br>Properties                                                                                                    | Name     Courte [Document Tide       Name     Courte [Document Tide       Care Op/78-000159000800120001-9     165       Care Op/78-000159000800120001-9     165       Care Decument Tide     Ist bitRenational activities and contacts       Ist bitRenational activities and contacts     Ist bitRenational activities and contacts       St New Browser Window     Ist Discover.]                                                                                                    |
| Scentch Results - Laverfiche<br>Fé Edit View Action Tools Window Help<br>Open New Browse Window Orl/Shift+8<br>New Finitional<br>Urland<br>Properties<br>K4.241.                                                                                                    | Course [Document Tide       Name     Course [Document Tide       Care porte-costspronosool 20001-9     165       Care porte-costspronosool 20001-9     165       Care Normality in the international activities and contacts       Ist International activities and contacts       Ist International activities and contacts       Ist International activities and contacts       Ist Optionality of the contact of the posterior       Ist Optionality of the posterior       Ist Optionality of the posterior                                                                                                    |
| Search Results - Laverficite<br>File Edit View Action Tools Window Help<br>Open<br>New Roundow Corl+Staft+B<br>Finitized<br>(Aff-1<br>Report                                                                                                    | Course Concurrent Tele     Course Concurrent Tele     Course Concurrent Tele     Course Concurrent Tele     Course Concurrent Tele     Course Concurrent Tele     Course Concurrent Tele     Course Concurrent Tele     Course Concurrent Tele     Course Concurrent     To United and Contracts     To United and Contracts     To United an            |
| Search Results - Laverficite File Edit Wew Action Tools Window Heb Open New Browse Window Orlf-Stift+B New Fir.com (At-1 PropetIss k.c.st. Expot Rid. Coll+P Dit Folder Codents Trut Search                                                                                                    | Course Convention Convention            |
| Search Results - Laverficite File Ede View Acton Tools Window Heb Open New Browser Window Orl4588+8 New Fercure (A42*1 PropetIss kc 2x1 Export Ria ChitP Phit Folder Contents Scun                                                                                                    | Course [Document Tate:     Course [Document Tate:     Course [Document            |
| Srearch Results - Laverfiche<br>Pie Ede View Acton Tools Window Heb<br>Open<br>New Brousse Window Orl4Stilt+8<br>Hen<br>Properties<br>K.( Jil<br>Export<br>Pall<br>Pall<br>Pall<br>Chird<br>Pall<br>Chird<br>Change Repository                                                                                                    | COMPARISON CONTRACTS     COMPANY COMPANY TAKE     COMPANY COMPANY TAKE     COMPANY COMPANY TO USE OF COMPANY TO USE OF COMPANY TO USE            |
| Shearch Results - Laverticite<br>Pie Ede View Action Tools Window Heb<br>Open<br>New Dropper Window Ort/Stift+D<br>Hen<br>Hen<br>Hen<br>Hen<br>Hen<br>Hen<br>Hen<br>Hen                                                                                                    | Cut ADDRESS COMPANIEST CAPABILITIES FOR ATTACHES INCLATING UNDER PROVIDENCIAL DESCRIPTION CONTRACTS INCLATIONS INCLATIONS       |
| Search Results - Laverfiele<br>Pie Edit View Action Tools Window Help<br>Open<br>New Dropper Window Orth/Stift+B<br>Her<br>Fer.tool<br>(H4**1<br>Propettes<br>Export<br>Pist Folder Contents<br>Chi-P<br>Pist Folder Contents<br>Chi-P<br>Pist Folder Contents<br>Chi-P<br>Pist Folder Contents<br>Chi-P<br>Pist Search<br>Contents<br>Chi-P<br>Pist Search<br>Contents<br>Chi-P<br>Pist Search<br>Contents<br>Chi-P<br>Pist Search<br>Contents<br>Chi-P<br>Pist Search<br>Contents<br>Chi-P<br>Pist Search<br>Contents<br>Chi-P<br>Pist Search<br>Contents<br>Chi-P<br>Pist Search<br>Contents<br>Chi-P<br>Pist Search<br>Contents<br>Chi-P<br>Pist Search<br>Contents<br>Chi-P<br>Pist Search<br>Contents<br>Chi-P<br>Pist Search<br>Contents<br>Chi-P<br>Pist Search<br>Chi-P<br>Pist Search<br>Chi-P<br>Chi-P<br>Pist Search<br>Chi-P<br>Pist Search<br>Chi-Pist Search<br>Chi-Pist Search<br>Chi-Pist Search<br>Chi-Pist Search<br>Chi-Pist Search<br>Chi-Pist Search<br>Chi-Pis                                                                                                    | CAREPPESODI SERIO 2000 1-2 CORRESC COMPANIEST CAREAD TESONATION TO USE MEMORY AND THE CHARD STORED STORED S       |
| Search Results - Laverfiche<br>Fie Ede View Action Tools Window Help<br>Open<br>New Browse Window Orl4/Staft+8<br>New<br>Ferces<br>Kd.21<br>Export<br>Rabit Folder Contents<br>Scan<br>Charge Repaitory<br>Class<br>Charge Repaitory<br>Class<br>Charge Repaitory<br>Class<br>F Fuzzy sparch                                                                                                    | CARDPROSOL199800001000014 CARDPROSOL000100014 CARDPROSOL0001000014 CARDPROSOL0010000014 CARDPROSOL0199800010000014 CARDPROSOL01998000100000004 CARDPROSOL0199800010000004 CARDPROSOL0199800010000004 CARDPROSOL0199800010000004 CARDPROSOL0199800010000004 CARDPROSOL0199800010000004 CARDPROSOL0199800010000004 CARDPROSOL019980001000004 CARDPROSOL0199800010000004 CARDPROSOL019980001000004 CARDPROSOL0199800010000014 CARDPROSOL0199800010000014 CARDPROSOL0199800010000014 CARDPROSOL0199800010000004 CARDPROSOL0199800010000014 CARDPROSOL0199800010000014 CARDPROSOL019980001000014 CARDPROSOL019980001000014 CARDPROSOL0198014 CARDPROSOL0198014 CARDPROSOL000100014 CARDPROSOL0000100014 CARDPROSOL0000100014 CARDPROSOL000100014 CARDPROSOL0000100014 CARDPROSOL0000120001-1 CARDPROSOL0000120001-1 CARDPROSOL0000120001-1 CARDPROSOL00000000000014 CARDPROSOL000000000000004 CARDPROSOL0000000000000004 CARDPROSOL0000000000000004 CARDPROSOL00000000000000000000000000000000000                                                                                                    |
| Search Results - Laverficite<br>File Edit View Action Tools Window Help<br>Open<br>New Romers Window Orld Staft + 8<br>New<br>File Joan<br>(LAL*1<br>Propetties<br>K.1 21<br>Export<br>Res Joan<br>Called<br>Text Search<br>Click<br>Scin<br>Charge Repository<br>Close<br>Ext<br>File Joan<br>Charge Repository<br>Close<br>Ext<br>File Joan<br>Charge Repository<br>Close<br>Ext<br>File Joan<br>Charge Repository<br>Close<br>Ext<br>File Joan<br>Charge Repository<br>Close<br>Ext<br>File Joan<br>Charge Repository<br>Close<br>Ext<br>File Joan<br>Charge Repository<br>Close<br>Ext<br>File Joan<br>File Joan<br>Charge Repository<br>Close<br>Ext<br>File Joan<br>Close<br>Ext<br>File Joan<br>Close<br>Ext<br>File Joan<br>Close<br>Ext<br>File Joan<br>Close<br>Ext<br>File Joan<br>Close<br>Ext<br>File Joan<br>Close<br>Ext<br>File Joan<br>Close<br>Ext<br>File Joan<br>Close<br>Ext<br>File Joan<br>Close<br>Ext<br>File Joan<br>Close<br>File Joan<br>Close<br>File Joan<br>Close<br>File Joan<br>Close<br>File Joan<br>Close<br>File Joan<br>Close<br>File Joan<br>Close<br>File Joan<br>Close<br>File Joan<br>Close<br>File Joan<br>Close<br>File Joan<br>Close<br>File Joan<br>Close<br>File Joan<br>Close<br>File Joan<br>File Joan<br>Close<br>File Joan<br>Close<br>File Joan<br>Close<br>File Joan<br>Close<br>File Joan<br>File Joan<br>Close<br>File Joan<br>Close<br>File Joan<br>Close<br>File Joan<br>Close<br>File Joan<br>Close<br>File Joan<br>Close<br>File Joan<br>Close<br>File Joan<br>Close<br>File Joan<br>Close<br>File Joan<br>Close<br>File Joan<br>Close<br>File Joan<br>File Joan<br>Close<br>File Joan<br>File Joan<br>Close<br>File Joan<br>File Joan<br>Fil                                                                                                    | CONTRUCTION OF A DECIMAL CONTRUCTION OF A DECIMAL ASTIVITION OF A DECIMAL ASTIVITION OF A DECIMAL            |
| Search Results - Laverficite<br>File Edit Wew Action Tools Window Help<br>Open<br>New Browster Window Orld Stafk+8<br>New<br>Fin:tool<br>K4291<br>Export<br>Charge Repository<br>Charge Repository<br>Charge Reposit                                                                                                    | Cure Devices Construction of a provide state of the construction of the construction o       |
| Search Results - Laverfielte<br>Fie Ede View Acton Tools Window Heb<br>Open<br>New Rounds Window Orld Stafe +8<br>New<br>Fercure<br>(At 24<br>Export<br>Rist Folder Contents<br>Cut-P<br>Pitt Folder Contents<br>Cut-P<br>Pitt Folder Contents<br>Cut-P<br>Fit Zzy search<br>Field<br>Field<br>(Pi@)                                                                                                    | Cure Devices Consultation of the contraction of the constant of the constant o       |
| Search Results - Laverticite<br>File Ede View Acton Tools Window Heb<br>Open<br>New Tourse Window Orl+Stift+8<br>New<br>Fercure<br>(At 24<br>Export<br>Chirle<br>Att Folder Contents<br>Scun<br>Charge Ropolitory<br>Cose<br>Ext<br>Fleid<br>Fleid<br>Fleid<br>Fleid<br>Chirle<br>Chirle<br>Chir                         | Course Conversion Take     Course Conversion Take     Course Conversion Conversion     Course Conversion Course     Course Conversion Course     Course     Cou            |
| Search Results - Laverfiche<br>Pie Ede View Acton Tools Window Heb<br>Open<br>New Brouse Window Orl+Stift+8<br>New<br>Fercines<br>(A4:24<br>Export<br>Papertiss<br>k.1 24<br>Export<br>Paint Toller Contents<br>Scan<br>Change Repository<br>Cose<br>Ext<br>Filed<br>Filed<br>Tempste: Document<br>Coonert Tile                                                                                                    | Course Document Take     Course Document Take     Course Take     Course Document Take     Course Document Take     Course Docourse Document Take     Course Document Take     Course Document             |
| Sreach Results - Laverfiche<br>Ple Ede View Acton Tools Window Heb<br>Open<br>New Brouser Window Orl4Stilt+8<br>How<br>Properties<br>K4 24<br>Export<br>Pa2 - Chirole Contents<br>Scan<br>Change Repolitory<br>Close<br>Ext<br>Filed<br>Fleid<br>Fleid<br>Counsert Tile<br>Counsert Tile<br>Counsert Tile                                                                                                    | Cut-RDPROSOL 199700001 00020019 Cut-RDPROSOL 19970001 00020019 Cut-RDPROSOL 19970001 00020001-4 Cut-RDPROSOL 19970001 00020001-4 Cut-RDPROSOL 19970001 00020001-4 Cut-RDPROSOL 19970001 00020001-4 Cut-RDPROSOL 19970001 00020001-4 Cut-RDPROSOL 19970001 00020001-4 Cut-RDPROSOL 19970001 00020001-4 Cut-RDPROSOL 19970001 00020001-4 Cut-RDPROSOL 19970001 00020001-4 Cut-RDPROSOL 19970001 00020001-4 Cut-RDPROSOL 19970001 00020001-4 Cut-RDPROSOL 19970001 00020001-4 Cut-RDPROSOL 19970001 00020001-4 Cut-RDPROSOL 199700020001-4 Cut-RDPROSOL 199700020001-4 Cut-RDPROSOL 199700020001-4 Cut-RDPROSOL 199700020001-4 Cut-RDPROSOL 199700020001-4 Cut-RDPROSOL 199700020001-4 Cut-RDPROSOL 199700020001-4 Cut-RDPROSOL 199700200001-4 Cut-RDPROSOL 199700200001-4 Cut-RDPROSOL 199700200001-4 Cut-RDPROSOL 199700200001-4 Cut-RDPROSOL 199700200001-4 Cut-RDPROSOL 199700200001-4 Cut-RDPROSOL 199700200001-4 Cut-RDPROSOL 199700200001-4 Cut-RDPROSOL 199700200001-4 Cut-RDPROSOL 199700200001-4 Cut-RDPROSOL 199700200001-4 Cut-RDPROSOL 199700200001-        |
| Search Results - Laverfiche<br>Fie Ede View Acton Tools Window Help<br>Open<br>New Browse Window Orl#Staft+8<br>New<br>Fercas<br>(L42*1<br>Export<br>Rub Folder Contents<br>Scan<br>Change Repaitory<br>Case<br>Ext<br>Field<br>Fleid<br>Feuzzy search<br>Fleid<br>Cocument Tide<br>Cocument Tide<br>Cocument Tide                                                                                                    | Concerning Concerning Concer            |
| Search Results - Laverficite<br>Fie Ede View Acton Tools Window Help<br>Open<br>New Brogger Window Orl#Staft+8<br>New<br>Propeties<br>kc.21<br>Export<br>Rist Folder Contents<br>Scin<br>Charge Repository<br>Close<br>Exe<br>Field<br>Flaid<br>Fourgest Concurrent<br>Concurrent Tele<br>Concurrent Tele<br>Concurrent Tele                                                                                                    | Concerning the second second sec            |
| Search Results - Loverficite<br>Fie Edit View Action Tools Window Help<br>Open<br>New Rousser Window Orld Stafe +8<br>New<br>Fences Window Orld Stafe +8<br>New<br>Fences Window Orld Stafe +8<br>New<br>Kd 24<br>Export<br>Rus Folder Contents<br>Sch<br>Charge Repository<br>Ose<br>Ext<br>Fluid<br>Fences Contents<br>Sch<br>Fluid<br>Fences Contents<br>Sch<br>Fluid<br>Chines Contents<br>Sch<br>Fluid<br>Fences Contents<br>Sch<br>Fluid<br>Fences Contents<br>Fluid<br>Fences Contents<br>Fluid<br>Fences Conte                                                                                                    | Course Conversion 1 des     Course Conversion 1 des     Conversion 1 des     Conversion 1 des              |
| Search Results - Laverfielte<br>File Ede View Acton Tools Window Help<br>Open<br>New Program Window Orld Stafe +8<br>New<br>Fercura<br>(A42*1<br>Propetites<br>K.1 24<br>Export<br>Prist Fider Contents<br>Cut-P<br>Pits Fider Contents<br>Cut-P<br>Pits Fider Contents<br>Cut-P<br>Pits Fider Contents<br>Cut-P<br>Pits Fider Contents<br>Cut-P<br>Field<br>Field<br>Field<br>Concernent Tele<br>Concernent Tele<br>Concernent Cut-P<br>Cut-P<br>Field<br>Cut-P<br>Field<br>Cut | Course Conversion in the contracts     Course Conversion in the contracts     Course Conversion in the course in the course            |
| Search Results - Laverficite File Ede View Acton Tools Window Heb Open New Transfer Window OrtHstilt+8 New Fercuss (At 21 Export Read Child Chil                                                                                                    | Course Conversion in the conversion in the conversion in the             |
| Search Results - Laverfiche<br>Pie Ede View Acton Tools Window Heb<br>Open<br>New Brounser Window Ort+Stift+8<br>New<br>Properties<br>k.( 24)<br>Export<br>Piet Coder Carkents<br>Scun<br>Charge Ropolitory<br>Cose<br>Ext<br>Fleid<br>Fleid<br>Fleid<br>Cocament Tole<br>Document Tole<br>Document Tole<br>Document Tole                                                                                                    | Course Conversions in the conversion of the conversion of the            |
| Search Results - Laverfiche<br>Fie Ede View Acton Tools Window Help<br>Open<br>New Bronze Window Orl#Staft+8<br>New<br>Far.czas<br>(L42*1<br>Export<br>Rub Folder Contents<br>Scin<br>Change Repolitory<br>Close<br>Ext<br>Fleid<br>Feizzy search<br>Fleid<br>Folzes Concernent<br>Concernent Tobe<br>Concernent Tobe<br>Concernent Tobe<br>Concernent Tobe<br>Concernent Tobe<br>Concernent Tope<br>Concernent Type                                                                                                    | Concerning Control Document Table     Concerning Control Document Table     Concerning Control Document Table     Concerning Control Document Table     Concerning Control Document Table     Concerning Control Document Table     Concerning Control Document Table     Concerning Control Document Table     Concerning Control Document Table     Concerning Control Document Table     Concerning Control Document     Concerning Control Document     Control Document     Concerni            |
| Search Results - Laverticite<br>File Edit View Action Tools Window Help<br>Open<br>New Branze Window Orld-Staft+8<br>New<br>Fin.State<br>(LAL*1<br>Respect<br>Respect<br>Respe                                                                     | Concerning the second second sec            |
| Search Results - Loverficite<br>Pie Ede View Acton Tools Window Help<br>Open<br>New Brogger Window CriffStille + 8<br>New<br>Propetities<br>kc 24<br>Export<br>Rus Folder Contents<br>Scin<br>Chirds Repository<br>Close<br>Ext<br>Flaid<br>Flaid<br>Flaid<br>Cocument<br>Cocument<br>Cocum                                                                                                    | Conception of the second second             |

UNCLASSIFIED

| C Declassification Database:2 - Laserfich                                          | he constant for the second second second second second second second second second second second second second |                                                                                                    |
|------------------------------------------------------------------------------------|----------------------------------------------------------------------------------------------------|----------------------------------------------------------------------------------------------------|
| De for yes soon loos moon t                                                        | IFAL ONL                                                                                                    |                                                                                                    |
| UNALLE .II.                                                                        |                                                                                                    |                                                                                                    |
| Folders                                                                            | lick to begin new search                                                                                       | Liverament Date   C                                                                                                    |
| D Consolidated Translations                                                        | nek to begin new search                                                                                        |                                                                                                    |
| E Ground Photo Ception Cards                                                       | CPP3                                                                                                    |                                                                                                    |
| 3 D IPPS                                                                           | Crisa Records (romeny rusa)                                                                                    |                                                                                                    |
| E 12 AUS<br>E 12 Scientific Abstracts                                              | CSdentific Abstracts                                                                                           |                                                                                                    |
| B-O STAP GATE                                                                      |                                                                                                    |                                                                                                    |
|                                                                                    |                                                                                                    |                                                                                                    |
|                                                                                    |                                                                                                    |                                                                                                    |
|                                                                                    |                                                                                                    |                                                                                                    |
|                                                                                    |                                                                                                    |                                                                                                    |
|                                                                                    |                                                                                                    |                                                                                                    |
|                                                                                    |                                                                                                    |                                                                                                    |
|                                                                                    |                                                                                                    |                                                                                                    |
|                                                                                    |                                                                                                    |                                                                                                    |
|                                                                                    |                                                                                                    |                                                                                                    |
|                                                                                    |                                                                                                    |                                                                                                    |
|                                                                                    |                                                                                                    |                                                                                                    |
|                                                                                    |                                                                                                    |                                                                                                    |
|                                                                                    | ·                                                                                                    |                                                                                                    |
|                                                                                    |                                                                                                    |                                                                                                    |
|                                                                                    |                                                                                                    |                                                                                                    |
| t @ Search Results: 1 - Laser                                                      | Declassification Data                                                                                          | 11:27 AH                                                                                                    |
|                                                                                    |                                                                                                    |                                                                                                    |
| C Declassification Database:2 Laserfiche<br>File Edit View Action Taols Window Heb | b                                                                                                    |                                                                                                    |
| 1.101.18.1                                                                         | - [] · []                                                                                                    |                                                                                                    |
| UN 160 7 11                                                                        | Name Pages Document Tile                                                                                       | ESCHI Dooument                                                                                                    |
|                                                                                    | Consolidated Translations                                                                                      |                                                                                                    |
| ST Customize Search                                                                | Cound Photo Caption Cards                                                                                      |                                                                                                    |
|                                                                                    | Carros (Carros (formerty IB4A)                                                                                 |                                                                                                    |
| Tout                                                                               | Chis<br>Scientific Abstracts                                                                                   |                                                                                                    |
| ' Basic Text Search   Advanced Te                                                  | aut Search )                                                                                                   |                                                                                                    |
| Phrase:                                                                            |                                                                                                    |                                                                                                    |
| PRYME CANO COR CHOT                                                                | Enter new search criteria,                                                                                     |                                                                                                    |
|                                                                                    | e.g., Dulles                                                                                                   |                                                                                                    |
| Fuzzy search                                                                       |                                                                                                    |                                                                                                    |
| Field                                                                              | (B)(G)                                                                                                    |                                                                                                    |
| Template: Document                                                                 | 3 :                                                                                                    |                                                                                                    |
| Cocument Title                                                                     |                                                                                                    |                                                                                                    |
|                                                                                    |                                                                                                    |                                                                                                    |
|                                                                                    |                                                                                                    |                                                                                                    |
| Exocument Cete                                                                     |                                                                                                    |                                                                                                    |
| 11 10/1                                                                            |                                                                                                    |                                                                                                    |
| Orig Cleas                                                                         | Click Search                                                                                                   |                                                                                                    |
| 1<br>Deciment Type                                                                 | Click Scarch                                                                                                   |                                                                                                    |
| 4                                                                                  |                                                                                                    |                                                                                                    |
| Search                                                                             | Reset                                                                                                    |                                                                                                    |
|                                                                                    | Conclassification Catabase (                                                                                   | USERI) MUN L                                                                                                    |
| 8 entries                                                                          |                                                                                                    | and the second second se |

A New Search Results Window appears.

# UNCLASSIFIED

#### **Fuzzy Search**

The Basic Text Search and the Advanced Text Search described above support the Fuzzy Search option. This feature allows you to find all words or phrases that are similar to the word or phrase that you typed. The Fuzzy Search feature allows CREST to find words even if they contain misspellings or OCR errors. However, the Fuzzy Search is not recommended because it takes significantly more time. Appendix G describes the Fuzzy Search feature.

# End (Close) Search

End or close your search as follows:

| CIA-RDPR0-09926A001400030006 9:2 - Loverfiche                                                                                                    | XICIA                                                                                                    |
|----------------------------------------------------------------------------------------------------|----------------------------------------------------------------------------------------------------|
| Che Ede Yew Jods Window Heb                                                                                                    | 4-                                                                                                    |
| HO DO LO P                                                                                                    |                                                                                                    |
|                                                                                                    | Ited         OUNTRY           SUBJECT                                                                                                    |
| <ol> <li>destinate and them than 624 Library is a transmirty of the provertings of the Town "".<br/>Entities of the Towner Weith Garlie neuronal Pombation, Intimutation of the<br/>Entitle the the Towner Neuron (Consequent Library, Elization), and and<br/>Entitle the the Towner of the Consequence of the Consequence of the Consequence of the<br/>Entitle the the Towner of the Consequence of the Consequence of the Consequence of the Consequence of the<br/>Elization of the Consequence of the Consequence of the Conse</li></ol> | l Interaction de la companya de la companya de la compa |
| a. Taxis of algorithm to an follows:                                                                                                    | Template: Document<br>Decument Tita                                                                                                    |
| 40-raha Jarla ar Vasila Tologet<br>d= 0- Stresson<br>25K1                                                                                                    | FLATIONALISM AND REGIONALISM                                                                                                    |
| Reput Latin Linear Structure Partners                                                                                                    | CIA-R090-00925A001400030005-9                                                                                                    |
| Tatredoving<br>"En montra Rathers of Brokenet data"<br>Ta Manager States<br>The Appendix Symposium of Parts and Partson<br>20                                                                                                    | 60/01/1049                                                                                                    |
| Exampley Suffat At At At At At At At At At At At At At                                                                                                    | City Class                                                                                                    |
| ш ,                                                                                                    | R                                                                                                    |
| Somi Table. <u>Developmental Reserves</u>                                                                                                    | Document Type                                                                                                    |
| Ready                                                                                                    | Declessification Oetabase (USER1) (Image: 2544 s.4129 , 300 < 300 DP1 (Pege 1 of 272 /                                                                                                    |

24

# UNCLASSIFIED

| Edit Very Arton Tork Windre Helt                                                                                                    |         | and the second second |                                      | 4-9781   | ×                                               |
|----------------------------------------------------------------------------------------------------|---------|-----------------------|--------------------------------------|----------|-------------------------------------------------|
| for her boar loss Heres list                                                                                                    |         |                       |                                      |          |                                                 |
|                                                                                                    |         |                       |                                      |          |                                                 |
|                                                                                                    |         |                       | 1000                                 | inn      | fooment Tile                                    |
| 10                                                                                                    |         | -                     | TA-REP80-0092/4001400030006-9        | 450      | NATIONALISM AND REGIONALISM                     |
| Customize Stauch                                                                                                    |         |                       | CIA-REVPE3-00+15P008100050001-7      | 441      | ASSOCIATION OF SCIENTIFIC WORKERS IN            |
| Click                                                                                                    |         |                       | CTA-REP61500750A600700120004-6       | 431      | STAGE IL - PLANNONG                             |
| CIICK 31                                                                                                    |         | 11                    | CIA-REPESTOD375P001100030001-2       | 217      | THE SOUTH ASIAN MILITARY HANDBOCK               |
|                                                                                                    |         | 1                     | CLA-PEP85T00375R001100030003-0       | 212      | THE SOUTH ASIAN MILITARY HANDBOOK               |
| Basic Text Search                                                                                                    |         | 1                     | CLA-PEP61500750A000700120603-7       | 211      | PSYCHOLOGICAL BACKGROI IND STUDY OF I           |
|                                                                                                    |         |                       | CLA-PLP01-00707R000100010001-6       | 208      | NATIONAL INTELLIGENCE SURVEY GAZETTE            |
| mase:                                                                                                    |         | 1                     | CTA-PEP79-011944000100670001-2       | 175      | FEATURES                                        |
| ndia                                                                                                    |         |                       | CIA-PEP78-030614000400060005-8       | 169      | RE-WEDLY PROPAGANDA GUIDAHCE                    |
| Ethere CAND COR CHOT CHEDRE                                                                                                    |         |                       | CIA-PDP80-01601R000600010001-7       | 166      | DIDIA ACTING TO IMPROVE TIES WITH U.S.          |
| the second second secon |         | 1                     | CIA-FDP79-011944000400020001-4       | 160      | CA PROPAGANDA PERSPECTIVES SOVIET F             |
|                                                                                                    |         | 1                     | CTA-REP53-00+15R010200020024-9       | 149      | BEAA FODAY                                      |
| Fuzzy search                                                                                                    |         |                       | CLA-RDPS1200080R001600010016-7       | 135      | US Hon-Proliferation Policy                     |
|                                                                                                    |         | 1                     | CTA-REP79-01194A000100660098-5       | 114      | FEATURES                                        |
|                                                                                                    |         |                       | CIA-RD467-000534000100030001-6       | 115      | <santzed></santzed>                             |
|                                                                                                    |         |                       | CIA-91978-01617A000290260005-3       | 114      | APPRAISAL OF U.S. NOLITARY , POLITICAL          |
| remulate: Document                                                                                                    |         | ~                     | CIA-PDP61500750A000600030035-3       | 114      | REPORT OF THE SUPVEY OF WIELDGENCE              |
|                                                                                                    |         |                       | CIA-PDF7E-03061AD00300060001-3       | 107      | BI-WEDIY PROPAGANA GUIDANCE                     |
| Document. Title                                                                                                    |         |                       | CLA-PDP79-01194AU01306100001-2       | 105      | CA PROPAGANEVA PEPSPECTIVES                     |
|                                                                                                    |         |                       | CIA-PLP78-00915E000800120001-9       | 105      | CHINESE COMPLINIST INTERNATIONAL AV.            |
|                                                                                                    |         |                       | ECIA-PEP791010184000100080001-2      | 102      | THE SOUTHWESTERN HAUNTLESS OF CHUR              |
| ESCIA                                                                                                    |         |                       | 4                                    | 102      | Prest Cal accordance and an and a second        |
|                                                                                                    |         |                       | A final Frad Laborato alba           | Indian   | aim - A Summer General Olimouston               |
| Locument Date                                                                                                    |         |                       | Cales 7 In and Distan In             | da Ca    | the Berty, Thaland Indectory, Nedava,           |
| 14 - 11                                                                                                    |         |                       | O Show ID has Gaverseed of           | India.   | HORAT POLEMAL Chef. S-uth Ada Sector            |
| 11 10.11                                                                                                    |         |                       | O stati                              | f Inda   | and Palatan" Kingdey Davit General Dia          |
| Grig Class                                                                                                    |         |                       | O #SpallS tof the area from in       | dia.     | Anothe matter, gute apart from geograph         |
|                                                                                                    |         |                       | • #6 no. 16 of British rule in India | . In the | inavitable conflict it was anneved plecemental  |
| and the second second se                                                                                                    |         |                       | Ø #7 pp.18 increased to British In   | die in 1 | 625~ 1952~ LEEGo British rule was based ~n      |
| Contractor, of the                                                                                                    |         |                       | ♦ \$8 pg.23 ch the same also in La   | dia- t   | hough more so~, for in india custors had harde  |
| 1                                                                                                    |         |                       | Ø #9 pg.23 gh more so~, for h is     | dia cus  | tum had hardened into cents. If this view is g  |
| Pages                                                                                                    |         | -1                    | Ø #10 pg.29 India- egala- al         | hough s  | to long dependent on Britis no                  |
|                                                                                                    |         | 2                     | Ø #11 pg.29 continuity; modern I     | ndla pr  | en up with the modern world and his been h      |
| Count 1                                                                                                    | General |                       | • #12 pp.27 and,; what part of 1     | ndla     | plany as a methor partner in such a combination |
| OBDION                                                                                                    |         |                       | 1.1                                  |          |                                                 |

| * Search Results - Laserliche        |                                                                                              |                    |              |             | - [0] ×  |
|--------------------------------------|----------------------------------------------------------------------------------------------|--------------------|--------------|-------------|----------|
| File Edit Here Action Jook Mendow He | b                                                                                            |                    |              |             |          |
| DPI& BIL                             |                                                                                              |                    |              |             | RT START |
|                                      | Name Count Document Title                                                                    | Document Date      | Drig Class   | Document Ty | pe   -   |
| Folders                              | CTA-RDP8D-00926A001400030006-9 460 NATIONALISM AND REGIONALISM                               | 9/1/1949           | R            | REPORT      | -        |
| Declassification Database            | CLA-ROP33-00415R006100050001-7 441 ASSOCIATION OF SCIENTIFIC WORKERS IN INDIA                | 9/6/1950           | c            | PEPORI      |          |
| Consolidated Translations            | CLA-POP61500750A000700120004-6 431 STACE 0 - PLANNING                                        | 1/1/2000           | 5            | REPORT      |          |
| : C General CIA Peconos              | CTA-RDP8ST00875R001100030001-2 217 THE SOUTH ASTAN MILITARY HALDBOOK                         | 8/1/1974           | \$           | CH          | 4        |
| Charles and Photo Capoon Cards       | CIA-PDP95T00375PD01100030003-0 212 THE SOUTH ASIAN MILITARY HANDBOOK                         | 8/1/1973           | 5            | CH          | 1        |
| G ANG                                | CTA-PDP61500750A000700120003-7 211 PSYCHOLOGICAL BACKGROUND STUDY OF INDIA                   | 1/1/2000           | 5            | STUDY       | :        |
| C C ANE                              | CTA-ROPDI-00707R000100010001-6 208 MATIONAL INTELLIZENCE SURVEY GAZETTEER F                  | 4/1/1948           | U            | REPORTS     | :        |
| ter ann Estantitie Atusteants        | CTA-RDP79-01194A000100670001-2 175 FEATURES                                                  | 5/22/1974          | с            | MAGAZINE    | :        |
| C CA STAD GATE                       | CTALEDRITE-03061 A000400060005-8 169 BI-WEEPLY PROPAGANDA GUIDANCE                           | 4/24/1967          | 5            | PERRPT      |          |
| A                                    | TIA-ROPED-016018000600010001-7 166 BIDIA ACTING TO IMPROVE THES WITH U.S.                    | 12/30/1972         | ĸ            | MSPR        | •        |
| CLI Excellent and the                | CTA-POP79-01 19140004000000011-4 160 CA PROPAGANDA PEPSPECTIVES SOVIET FORET                 | 7/29/1970          | 5            | PEPORT      |          |
|                                      |                                                                                              | 11/1/1951          | ĸ            | MAGAZINE    |          |
|                                      |                                                                                              | 12/4/1974          | 5            | MENO        | -        |
|                                      | Right Click                                                                                  | 4/1/1979           | c            | MAGAZINE    | -        |
|                                      | CTA-80967-00052400                                                                           | 1/14/1953          | 5            | NOTES       | -        |
|                                      | GLARDEZADIAITAN Search Results IV. POUTICAL MD                                               | 11/15/1948         | 5            | 15          | •        |
|                                      | INTELLIGENCE HEE                                                                             | 1/1/1900           | с            | REPORT      |          |
|                                      | CLATER OF ALL AND THE AND THE ALL AND THE ALL AND A CHEVRICE                                 | 1317/1956          | 5            | REPORT      |          |
|                                      | CLA DESTRO ALL BALAGODODOLLO                                                                 | 5/1/1971           | 5            | REPORT      |          |
|                                      | CLARDON POTTEMADO 20001-2 105 CHARTER COMMINIST INTERNATIONAL ACTIVIT                        | 1/1/1958           | ĸ            | REPORT      | :        |
|                                      | TA PERSONAL AND AND AND AND AND AND AND AND AND AND                                          | 1/1/1900           | 5            | REPORT      | :        |
|                                      | TA PERFERING SOUTH AND THE TARE SOUTH AND THE ADDON BOTATIONS FOR I                          | 10111190           | ¥*           | CODEN       | , i      |
|                                      |                                                                                              |                    | -            |             |          |
|                                      | @ #1 po.2 Soed. J atmol.0 aThe Endla~ ~ an - A Survey~ General Dencuesion                    |                    |              |             | -        |
|                                      | Ø #2 pp.7 la" were: Pelistan, India, Caylon, Bremer, Thalland, Indochiner, Milaya, Indone    |                    |              |             | _        |
|                                      | @ #3 pg. 10 ture, Gevermaent of India. HCRACE POLEMAN, Chief, S-uth Age Section, Chief       | ~                  |              |             |          |
|                                      | ## pp.11 nomic C-nog ophysiof India and Palisten" Kingday Davis General Discussi             |                    |              |             |          |
|                                      | Ø #5 pp. 15 t of the area from India, Another matter, quite apart from geography             |                    |              |             |          |
|                                      | Ø #6 00.18 of British rule in India. In the nevitable conflict it was annexed placement.     |                    |              |             |          |
|                                      | • 47 po.10 Michigan at to British India in 1826~ 1852~ 18860 Eritish rule was based on the p |                    |              |             |          |
|                                      | • #3 og.23 ch the same also in India~ though more so~, for in india custom had hardened i    |                    |              |             |          |
| 1                                    | Ø #9 pg.23 gh more so~, for in India custon had hardened into caste. If this view is gene    |                    |              |             |          |
|                                      | ♦ #10 pg.29 India- again- athough so long dependent on Britin no                             |                    |              |             |          |
|                                      | @ #11 pg.29 continuity; modern India grew up with the modern world and has been held to      |                    |              |             |          |
|                                      | @ #12 pp.23 end; wheil part c? India play as a major partner in such a combination? An       |                    |              |             |          |
|                                      | @ #13 pg.31 dits significance. India: Pol/J;.stan- Burv,-a, Caylon and the Philippines are   |                    |              |             | -        |
| Emot 10051 dociment(s), 43093 bits)  |                                                                                              | Declassification D | atabase (LEE | RII MLA     | 1        |

25

UNCLASSIFIED

August 5, 2008

.

4

# UNCLASSIFIED

| Search Results - Laseria he |                                                                                                    |               |            |               |     |
|-----------------------------|----------------------------------------------------------------------------------------------------|---------------|------------|---------------|-----|
| DP 25 2 11                  |                                                                                                    |               |            |               |     |
| Folders X                   | tame Count Document Title                                                                                                    | Document Date | Orig Class | foounent Type | 1   |
| Declassification Database   | CIA-R0P80-00926A001400030006-9 460 BATYCHALISM AND PERIONALISM                                                                                                    | 9/1/1949      | R          | REPORT        |     |
| Consolidated Translations   | CIA-REP83-00415R096100950001-7 441 ASSOCIATION OF SCIENTIFIC WORKERS IN INDIA                                                                                                    | 9/6/1950      | с          | REPORT        |     |
| General CIA Records         | CIA-RGP61500750A000700120007+6 431 STAGE II - PLANNING                                                                                                    | L/1/2000      | 5          | REPORT        |     |
| Ground Photo Caption Cards  | CIA-RDP85100875R001100030001-2 217 THE SOUTH ASIAN MELITARY HANDBOOK                                                                                                    | 8/1/1974      | 5          | CH            |     |
| P PRS                       | CIA-R0965100675P001100030003-0 212 THE SOUTH ASIAN MILITARY HANDROCK                                                                                                    | 6/1/1973      | 5          | CH            | - 1 |
| NGA Records (formerty NDMA) | CIA-R0P61500750A000200120003-7 211 PSYCHOLOGICAL BACKGROUND STUDY OF INDIA                                                                                                    | 1/1/2000      | 5          | STUDY         | :   |
| 1 5 145                     | CIA-PEPOI-00707R000100010001-6 208 MATIONAL INTELLIGENCE SURVEY GAZETTEER F                                                                                                    | 4/1/1948      | U          | PEPORTS       |     |
| Scientific Abstracts        | CIA-RDP79-01194A000100670601-: 175 FEATUPES                                                                                                    | 5/22/1974     | C          | MAGAZINE      |     |
| STAP GATE                   | CIA-PEP78-03061A000400060065-8 169 EI-WEEKLY PROPAGANDA GUIDANCE                                                                                                    | 4/24/1967     | 5          | PERAPT        |     |
| A Search R Chan Sand        | CIA-ROPBO-01601R000600010081-7 166 INDIA ACTING TO DIPROVE TIES WITH U.S.                                                                                                    | 12/30/1972    | K          | MSPR          |     |
| Liose Search                | CIA-RDP79-01 WIET FOPEI                                                                                                    | 7/29/1970     | 5          | REPORT        |     |
| PRETV SOUTOFICE             | CLA-REPEG-OC                                                                                                    | 11/1/1951     | £ .        | MAGAZINE      |     |
| Expret bettlace             | GA-ROPAIRO Click Close Search                                                                                                    | 12/4/1974     | 5          | MEMO          |     |
| ·                           | CIA-R0979-01                                                                                                    | 4/1/1973      | ć          | MAGAZINE      |     |
|                             | CIA-RCP67-00                                                                                                    | 1/14/1953     | 5          | NOTES         |     |
|                             | CIA-RDP78-016174000200260005-3 114 AFPRAISAL OF ILS MILITARY . POLITICAL AND                                                                                                    | 11/15/1943    | s          | 15            |     |
|                             | TIA-BROGI SON7SNANDISONTONISSIS 114 DEVICET OF THE REMEY OF INTELLIZENCE NET                                                                                                    | 1/1/1900      | è.         | CEDIDI        |     |
|                             | CTA-RDP7A-03061A0003000E0001-3 107 RE-WEET V PROPAGAMDA CUTDANCE                                                                                                    | 117/1944      | ۲.<br>۲.   | SPOCET        |     |
|                             | 114-010/29-01 1044/0000001-2 1/05 / 4 00-000/2000 052505/TTUES                                                                                                    | 5/1/1071      | ć          | REDORT        |     |
|                             | TA-20078-0001520008001-0 105 OHDEST COMMA PRET INTERNATIONAL ACTIVIT                                                                                                    | 1/1/1059      | 2          | DEDORT        |     |
|                             |                                                                                                    | 1/1/1000      | e e        | DEDCOT        |     |
|                             |                                                                                                    | 10/1/1005     | 2          | ODEN          |     |
|                             |                                                                                                    | 110111905     | •          |               |     |
|                             | O class? Sud land of a lade the total Court                                                                                                    |               |            |               |     |
|                             | A (2) an 7 information finite manage when a survey of the output submersion                                                                                                    |               |            |               |     |
|                             | • #2 pg.7 We were: Parstan, Brade, Ceyton, Denney, Indenio, Brockwere, Herberge, Indone                                                                                                    |               |            |               |     |
|                             | • • • spg.to - dee, deventeerk of state. Hukele Polerved, Cher, South Asta Sector, Cherry                                                                                                    | •             |            |               |     |
|                             | Property index to the second and variable and variable and second in the second second s |               |            |               |     |
|                             | • # pg.15 for the weather initialia, Another matter, quice apart non geography                                                                                                    |               |            |               |     |
|                             | V #6 pg.10 or brisin rule in India. In the inevicable connect it was annexed pecamaa                                                                                                    |               |            |               |     |
|                             | W \$7.00.16 , escenses to tartish lindha in 1820~1832~ 18360 tartish rule was based on the p                                                                                                    |               |            |               |     |
|                             | V Fit pg.c.s (n the same also in single and the sough fabre (0~, for in India distoin had hardened)                                                                                                    |               |            |               |     |
|                             | w wy pg.2.3 gn more sor, for in motia custom had hardened into caste. If this view is gene                                                                                                    |               |            |               |     |
|                             | w #10 pg.29 India~ again~ attrough so long dependent on Brigh no                                                                                                    |               |            |               |     |
|                             | ♥ #11 pg.29 continuity; modern India grew up with the modern world and has been held to                                                                                                    |               |            |               |     |
|                             | ♥ #12 pg.29 a-d,; what part c? India pl-y as a wajor partner in such a combination? An                                                                                                    |               |            |               |     |
|                             | F13 pp.31 dits significance. India: Pakl: stan~ Bur~a. Cevion and the Philodines are                                                                                                    |               |            |               |     |

The following screen appears and is the starting point for any new searches.

| Declassification Database - Laserliche                                                                                                    |                                                                                                    |                      |      |               |            |               |
|----------------------------------------------------------------------------------------------------|----------------------------------------------------------------------------------------------------|----------------------|------|---------------|------------|---------------|
| DP 2 1                                                                                                    |                                                                                                    |                      |      |               |            |               |
| altere X                                                                                                    | Name                                                                                                    | Pages Document Title | ESDN | Document Date | Orig Class | Document Type |
| Artistsfeeling Olduiston     Consoldated Translations     General CA Records     Sound Photo Cepton Cards     Shes     NoA Records (Contently NINA)     No3     Sounds Abstracts     Straft Abstracts     Straft GATE | Consolidated Transibilities<br>General CIA Records<br>Ground Mate Codes<br>(1995)<br>Mich Records (Fornerty NIMA)<br>ONIS<br>Gosterfic Abstracts<br>Castar GATE |                      |      |               |            |               |
| · .                                                                                                    |                                                                                                    |                      |      |               |            |               |
|                                                                                                    |                                                                                                    |                      |      |               |            | •             |
|                                                                                                    |                                                                                                    |                      | ٠    |               |            |               |
|                                                                                                    | 41                                                                                                    |                      |      | ·<br>,        |            |               |

#### UNCLASSIFIED

#### <u>Caution: Before starting a new searches ensure all search criteria from previous searches</u> are cleared from Basic or Advanced Text search boxes and index field search boxes.

#### **Browsing the CREST Database**

The folder browser allows you to find documents according to how they have been organized. The CREST files are organized into collections which contain jobs. Information management officers sequentially assigned job numbers as records were retired. Since job numbers have no relationship to subject matter or originating and receiving offices, browsing has limited potential for researchers. Appendix H provides instructions on how to browse CREST.

Browsing alone as a search strategy is very time consuming. However, researchers may find browsing an effective search strategy when combined with the text searches described above. For example, if a researcher finds a document responsive to certain text search criteria, he or she can then use browsing to find all documents in the same folder or box. This technique is especially useful when text is OCRed incorrectly. Such a search strategy may produce more responsive documents than the text searches alone.

See also Displaying Other Documents in a Folder discussed above.

#### **Field Searches**

You can use the Advanced Field Search syntax to perform searches when the Field Search Template does not meet your search needs. The field search is useful when you want to search more than one field value or less than the total number of field values. For example, there are nine field values for Collection, i.e., Consolidated Translations, General CIA Records, Ground Photo Caption Cards, etc. A Field Search Template search allows you to search one collection or all nine collections. Using the Advanced Field Search syntax allows you to search two to eight of the collections or eliminate some of the collections from your search.

Use of the Advanced Field Search syntax is not recommended because it is very complicated. If the syntax is not organized precisely, an error message will occur.

Appendix I describes the use of the Advanced Field Search syntax.

#### **Getting Help With CREST**

This manual should answer most questions about CREST. However, if you have questions about how to use CREST or encounter problems while using it, you have two other sources of help:

1. Ask a Library Archivist. Library Archivists have been trained to use CREST and are available to assist you.

27

#### UNCLASSIFIED

2. Use CREST's on-line help. You can access the Laserfiche Help Center by clicking Help on the Menu Bar.

Appendix J gives instructions on using the CREST on-line help.

28

# UNCLASSIFIED

August 5, 2008

# Appendix A

# **CREST** Contents

# UNCLASSIFIED

#### Appendix A

#### **CREST Contents**

The CREST system contains records released electronically by CIA and National Geospatial-Intelligence Agency (NGA) pursuant to Executive Order 12958. New releases are usually incorporated into CREST once a year at the end of the fiscal year. Data available within the system indicates the year of release.

Records on CREST are sub-divided into the nine collections described below:

- Consolidated Translations
- General CIA Records
- Ground Photo Caption Cards
- JPRS
- NGA (formerly NIMA)
- NIS
- Scientific Abstracts
- STARGATE
- Berlin Tunnel

The *Consolidated Translations* collection contains translated reports of foreign-language technical articles. The collection is organized by author. Each document covers a single subject.

The *General CIA Records* collection contains records from the CIA's archives that are 25 years old or older. These records include a wide variety of finished intelligence reports, field information reports, high-level Agency policy papers and memoranda, and other documents produced by the CIA.

The *Ground Photo Caption Cards* collection contains cards used to identify photographs in the NGA ground photograph collection. Each caption card contains a serial number that corresponds to the identical serial number on a ground photograph. The master negatives of the ground photography collection have been accessioned separately to NARA. The caption cards provide descriptive information to help identify master negatives that can be requested separately. This set of records can be used in conjunction with the MS Access database called "CIA Electronic Ground Photography Search Tool" available at NARA.

JPRS collection consists of translations of regional and topical issues compiled by the Joint Publication Research Service in the late 1970s and early 1980s. These translations were produced in series which were published daily, weekly, or monthly depending on the topic. These include sets such as "LATIN AMERICA REPORT", "EAST EUROPE REPORT ECONOMIC AND INDUSTRIAL AFFAIRS", and "TRANSLATIONS ON USSR SCIENCES AND TECHNOLOGY PHYSICAL SCIENCES AND TECHNOLOGY".

#### A - 1

#### UNCLASSIFIED
The NGA (formerly NIMA) collection contains records from the NGA's archives that are 25 years old or older. These records are primarily photographic intelligence reports.

*NIS* collection consists of gazetteers produced as part of the National Intelligence Survey program. The gazetteers provide lists of place names and geographic coordinates for cities and natural features such as rivers or mountains. This collection covers most countries of the world and dates from the late 1940s through the early 1970s.

The *Scientific Abstracts* collection contains abstracts of foreign scientific and technical journal articles from around the world. This collection represents a significant effort by the Agency to document scientific research in the Soviet Union and Eastern Bloc countries.

The *STARGATE* collection contains records from a 25-year long Intelligence Community effort that used remote viewers who claimed to use clairvoyance, precognition, or telepathy to acquire and describe information about targets that were blocked from ordinary perception. The records include documentation of remote viewing sessions, training, internal memoranda, foreign assessments, and program reviews.

The Berlin Tunnel collection contains the 101-page document, Clandestine Services History of the Berlin Tunnel: 1952 – 1956. The Berlin tunnel operation tapped into Soviet communications in East Berlin and provided wealth of intelligence on Soviet Bloc military and political activities.

#### A - 2

## UNCLASSIFIED

# Appendix B

Index Fields

## UNCLASSIFIED

#### Appendix B

#### **Index Fields**

In addition to a document image and OCR text, each document in CREST has a number of associated index fields that identify and provide descriptive information about the document. Researchers can search on these fields using Customize Search in the Search Parameter Window. The following table describes the index information stored on CREST documents.

Table: Index Information

| Parameter        | Description                                                                                                    |                                    |                   |  |  |  |
|------------------|----------------------------------------------------------------------------------------------------|------------------------------------|-------------------|--|--|--|
| DOCUMENT TITLE   | The unclassified titlc/subject of the document with classified data removed. If an obvious titlc does not exist on the original document, this field will state 'UNTITLED.'                          |                                    |                   |  |  |  |
| ESDN (also NAME) | The Executive Standard Document Number or Name is a<br>unique 30 position alphanumeric string, e.g.,<br>CIA-RDP81B00878R001200080047-5. The ESDN is like<br>a document serial number. The format is: |                                    |                   |  |  |  |
|                  | Position                                                                                                    | Description                        | Example           |  |  |  |
|                  | 1 - 7                                                                                                    | Agency ID                          | CIA-RDP           |  |  |  |
|                  | 8 - 16                                                                                                    | Job Number <sup>1</sup>            | 81B00878R         |  |  |  |
|                  | 17 - 20                                                                                                    | Box Number <sup>1</sup>            | 0012 <sup>2</sup> |  |  |  |
|                  | 21 - 24                                                                                                    | Folder Number <sup>1</sup>         | 0008 <sup>2</sup> |  |  |  |
|                  | 25 - 28                                                                                                    | Document Number <sup>1</sup>       | 0047 <sup>2</sup> |  |  |  |
|                  | 29                                                                                                    | Dash                               | -                 |  |  |  |
|                  | 30                                                                                                    | Check Digit                        | 5                 |  |  |  |
|                  | Notes: 1 D<br>2 R                                                                                                    | escribed below.<br>ight Justified. |                   |  |  |  |

B - 1

## UNCLASSIFIED

| DOCUMENT DATE | The date the original document was created as indicated on<br>the physical document. For undated documents this date<br>will appear as 1/1/1900 or 1/1/1753.                                                                                                    |
|---------------|----------------------------------------------------------------------------------------------------|
| ORIG CLASS    | The classification of a document as indicated on the<br>original document.<br>T = Top Secret<br>S = Secret<br>C = Confidential<br>U = Unclassified<br>K = Unmarked                                                                                                    |
| DOCUMENT TYPE | The type of document (e.g., Memo).                                                                                                    |
| PAGES         | The total number of pages in the original document image.<br>(If the original document was double sided, each side will<br>be counted as a page.) This field does not refer to the<br>actual page numbers on the document, but to the total<br>number of pages in the electronic document image.                                                              |
| COPYRIGHT     | <ul> <li>A flag used as a guide to indicate that a document may contain copyright material.</li> <li>Y = Document may contain copyrighted material.</li> <li>N = Document appears to not contain copyrighted material.</li> <li>The researcher is responsible for the proper handling of any copyrighted material, should it, in fact, be present.</li> </ul> |
| DECISION      | The final review decision applied to a document by the<br>reviewer.<br>RIFPUB = Document was released in full.<br>RIPPUB = Document was released in part. The original<br>document still contains some National<br>Security Information (NSI). The NSI was<br>redacted (sanitized).                                                                           |

#### B - 2

# UNCLASSIFIED

| EXEMPTION CODE | The exemption code indicates the reason NSI was<br>exempted from declassification. Executive Order 12958<br>stipulates certain exceptions to automatic declassification.<br>The E.O. gives agency heads the authority to exempt<br>information in the following categories if the release of this<br>information will harm national security. The 25X codes<br>correspond to E.O. exemptions. The other codes pertain to<br>other regulatory exceptions that permit continued<br>classification. CREST uses the following exemption codes: |                                           |  |  |  |
|----------------|----------------------------------------------------------------------------------------------------|-------------------------------------------|--|--|--|
|                | Code                                                                                                    | Reason Information Not Declassified       |  |  |  |
|                | 25X1                                                                                                    | Intelligence Sources and Methods          |  |  |  |
|                | 25X2                                                                                                    | Cryptologic systems or activities         |  |  |  |
|                | 25X3                                                                                                    | Weapons of Mass Destruction               |  |  |  |
|                | 25X4                                                                                                    | U.S. Weapons Systems                      |  |  |  |
|                | 25X5                                                                                                    | U.S. Military War Plans                   |  |  |  |
|                | 25X6                                                                                                    | Foreign Relations and Diplomatic Affairs  |  |  |  |
|                | 25X7                                                                                                    | Protection of the President               |  |  |  |
|                | 25X8                                                                                                    | National Security Emergency Plans         |  |  |  |
|                | 25X9                                                                                                    | Statutes and International Agreements     |  |  |  |
|                | STAT                                                                                                    | Intelligence and other Statutes           |  |  |  |
|                | CPYRGHT                                                                                                    | Copyrighted Material                      |  |  |  |
|                | ILLEGIB                                                                                                    | Unreadable Material                       |  |  |  |
| PARENT DOC#    | The ESDN of this attached.                                                                                                    | ne parent document to which this document |  |  |  |

B - 3

## UNCLASSIFIED

August 5, 2008

| FOLDER TITLE       | The unclassified title of the folder with classified information removed.                                                                                                    |
|--------------------|----------------------------------------------------------------------------------------------------|
| JOB NUMBER         | A reference identifier defined by the Agency for a set of<br>records retired by an Information Management Officer.<br>The first two characters of the job number indicate the year<br>the records were retired and characters four through nine<br>are sequentially assigned within the year. The job number<br>has no relationship to the type of document, the originating<br>office, or the retiring office.                         |
| BOX NUMBER         | The number assigned by the Agency to a specific box within a job.                                                                                                    |
| FOLDER NUMBER      | A sequential number assigned to folders within a box. It<br>represents the physical order in which the folders are<br>arranged within the box.                                                                                                    |
| DOCUMENT<br>NUMBER | A sequential number assigned to documents within a folder.<br>It represents the physical order in which the documents<br>appear in the folder.                                                                                                    |
| MEDIA ID           | The serial number of the CD that contained the documents loaded onto CREST.                                                                                                    |
| COLLECTION         | Identifies the collection from which a document comes.<br>Available to allow users to search for records in the<br>collection by browsing. See Appendix A for a description<br>of collections currently on CREST. These collections are:<br>• Consolidated Translations<br>• General CIA Records<br>• Ground Photo Caption Cards<br>• JPRS<br>• NGA (formerly NIMA)<br>• NIS<br>• Scientific Abstracts<br>• STARGATE<br>• Berlin Tunnel |
| YEAR RELEASED      | Identifier for the fiscal year the document was released.<br>Available to allow users to search records by year.                                                                                                    |

#### B - 4

## UNCLASSIFIED

# Appendix C

Wild Cards

## UNCLASSIFIED

C06221562

#### UNCLASSIFIED

#### Appendix C

#### Wild Cards

*Wildcards* are special characters used in place of other characters that may be in the text you are trying to find. Wildcards can be used in text and/or field searches.

Because the accuracy of OCR text and index data varies, you may want to use wildcards in your search. Using Wildcards maximizes the number of search hits. It is wise to use the shortest possible character set that uniquely identifies your topic of interest.

CREST uses four wildcards:

| Wildcard | Description                                                                                                    |
|----------|----------------------------------------------------------------------------------------------------|
| *        | (Asterisk) Represents zero or more missing characters. For example,<br>searching on assass* will find documents containing "assassin", "assassins",<br>or "assassination".                                           |
| ?        | (Question mark) Represents any single character. For example, gr?y would find "gray" and "grey," but not "gravy."                                                                                                    |
|          | (Brackets) Brackets are used as a wildcard for any single character. A limited set of replacement characters can be specified within the brackets. For example, gr[ae]y would find "gray" and "grey," but no others. |
|          | (Dash) This operator indicates a range of characters. For example, b[a-i]t<br>would find the words "bat," "bet" and "bit," but not "but."                                                                            |

Wildcards may be combined. For example, **br[a-0]kc\*** would find all of the following words: **brake**, **braked**, **broke**, **broker**, and **broken**.

#### C - 1

### UNCLASSIFIED

August 5, 2008

# Appendix D

# Search Relationship Operators

## UNCLASSIFIED

#### **APPENDIX D**

#### **Search Relationship Operators**

The advanced search syntax allows you to specify multiple search criteria. However, you must specify the relationship between each search criteria. Search results will be limited according to the specified relationship. The operators that can separate one search criteria from another are:

| OPERATO | DR DESCRIPTION                                                                                                    | SAMPLE                |
|---------|----------------------------------------------------------------------------------------------------|-----------------------|
| &       | (AND) Valid search results must match the search criteria that appear before and after the ampersand.                                                                                                    | Criterial & Criteria2 |
|         | (OR) Valid scarch results must match either the search criteria that appear before or after the pipe (vertical bar).                                                                                                    | Criteria1   Criteria2 |
| -       | (NOT) Valid search results match the search criteria that<br>appear before the dash, but must not satisfy the search<br>criteria that appear after the dash.                                                                                                    | Criteria1 - Criteria2 |
| ^#      | (WITHIN) Use the carat symbol to determine the<br>maximum distance by which two phrases may be<br>separated in a document and still be considered a valid<br>search result. This operator can only be used between<br>two phrases.                                                                                                    | Phrase1 ^5 Phrase2    |
| 0       | (Parentheses) Parentheses are used to group search<br>criteria together. Grouping search criteria allows you to<br>determine the logic that will be used when CREST<br>interprets the relationships between search criteria.<br>Parentheses are used to determine the order in which<br>search criteria will be processed. CREST processes the<br>innermost parentheses first and works outward.<br>Parentheses can be used as much as desired. If there are<br>no parentheses, CREST operates from left to right. For<br>example: CREST will interpret the sample syntax at the<br>right as follows: valid search results must either satisfy<br>criteria A and B or they must satisfy criteria C and D. | (A &B)   (C & D)      |

#### D - 1

### UNCLASSIFIED

#### Full-Text Search Syntax

Using the advanced search syntax to search for a particular word or phrase does not require any special formatting. However, you can take advantage of the advanced search syntax to perform more complex full-text searches. One of the uses of this syntax is to search for more than a single word or phrase. For example, suppose that you wanted to find all documents that pertain to "India" and contain the word "Pakistan" or "Kashmir". Using parentheses to compose the above-mentioned search, you would specify one of the following:

- India & (Pakistan | Kashmir)
- (Pakistan | Kashmir) & India

In the search criteria specified above, the pipe "|" represents "OR" and the ampersand "&" represents "AND." In the above example, the order in which search criteria are listed does not matter. In other cases, however, the order in which you list search criteria can make a huge difference. For example, if you remove the parentheses from the above example, you would end up with the following:

- India & Pakistan | Kashmir
- Pakistan | Kashmir & India

The first search syntax would find all documents that contain the words "India" and "Pakistan". It would also find all documents that contain the word "Kashmir." The second search syntax would find all documents that contain the word "Pakistan." It would also find all documents that contain the words "Kashmir" and "India." As you can see, parentheses and the order in which you list search criteria can have a huge impact on your search results.

Proximity search, which can only be specified for full-text searches, can also be performed using the advanced search syntax. Specify a proximity search by separating two phrases with a caret (^) followed by the maximum number of words that can come between the two phrases. Thus, if you are only interested in documents where the word "India" occurs within 15 words of either the word "Pakistan" or "Kashmir", you would specify one of the following:

- (Pakistan | Kashmir) ^15 India
- India ^15 (Pakistan | Kashmir)

D - 2

#### UNCLASSIFIED

# Appendix E

# Hit List Print Instructions

# UNCLASSIFIED

#### **Appendix E**

#### **Hit List Print Instructions**

| Search Results - Laserfiche                |                                    | · · · · · · · · · · · · · · · · · · ·                                                                                                    | -1012            |
|--------------------------------------------|------------------------------------|----------------------------------------------------------------------------------------------------|------------------|
| Edit Yew Action Icols Window Help          |                                    |                                                                                                    |                  |
| Nº 22 alle 1                               | B) °6                              |                                                                                                    |                  |
| earch                                      | × Name                             | Count Document Title                                                                                                    |                  |
| And the second second second second second | CIA-RE#78-00915R000300120001-9     | 165 CHINESE COMMUNIST INTERNATIONAL ACTIVITIES AND CONTA                                                                                                    | ACTS             |
|                                            | CIA-REP78-00915R000200120002-3     | 162 CHINESE CONNUMERT INTERNATIONAL ACTIVITIES AND CONTI                                                                                                    | ACTS             |
| Customize Search Ser                       | CIA-RE#78-00915R000200090001-3     | 104 CHINESE COMMUNIST DIPLOMATIN' PERSONNEL                                                                                                    |                  |
|                                            | 111 CIA+RL4805014-94000106020001-7 | 33 COBSERVED ESTIMATE OF CREATESE COMMUNIST OF ADULT IS:<br>20 COMMENT COMMUNIST CADADITISTICS FOR ATTACTING TWO IA THE<br>20 COMMENT COMMUNIST CADADITISTICS FOR ATTACTING TWO IA THE<br>20 COMMENT COMMUNISTICS FOR ATTACTING TWO IA THE<br>20 COMMUNISTICS FOR ATTACTING THE COMMUNISTICS FOR ATTACTING THE FOR ATTACTING THE COMMUNISTICS FOR ATTACTING THE FOR ATTACTING THE FOR ATTACT | D/ULCH BIE       |
| - Click File                               | 501499R000100020010-1              | 23 CHINESE COMMENTEST CAPACITY THESE FOR ATTACTING INFIA TH                                                                                                    | 40/01 A 34 FL IS |
| Text CIICK I'IIC                           | 501499000100020019-8               | 24 CHINESE COMMUNIST CAPAGE THES FOR ATTACKING INDIA IN                                                                                                    | ROUGHER          |
| Basic Text Search                          | 501+998000100020020-6              | 28 DIA CONTRIBUTIÓN TO USED MEMOPANDUM ON CHINESE COM                                                                                                    | MUNIST CAR       |
|                                            | CIA-R0P79100935A000-100150001-4    | 18 AN EXAMINATION OF THE CHARGES OF CHINESE COMMUNIST                                                                                                    | INVOLVENE        |
| Phrase:                                    | CIA-RE#02-00457R00790015001+-8     |                                                                                                    | ONOFO            |
| Indie & Pakistan                           | CIA-RDP82-00457R006800070001-6     | Onen                                                                                                    | YESTAB           |
| Eman Cam Can Cut                           | CIA-RDP79T01003A002400120001-1     |                                                                                                    | ON EXPE          |
| Philoso And Chi Hor Philos                 | CLA-RDP79101003A001900205001-6     | New Browser Window CtrH-Shirt+B                                                                                                    | 1Cel             |
| E Course                                   | CIA-RDP79101003A001900160001-3     | New >-                                                                                                    | TOPUR            |
| Fuzzy search                               | CIA-RDP79T01003A001900020001-8     |                                                                                                    | WORLD            |
|                                            |                                    | Kename                                                                                                    |                  |
| Field (0)(                                 | <u>9</u>                           | Delete                                                                                                    |                  |
| Template: Document                         |                                    | Properties                                                                                                    |                  |
| Document Title                             |                                    |                                                                                                    |                  |
| Chinesd                                    | <u> </u>                           | Import                                                                                                    | 1                |
| eson Click Print Folder                    | r Contents                         | Export                                                                                                    |                  |
|                                            |                                    | Print Ctrl+P                                                                                                    |                  |
| 0101010060 m 12/210 465                    |                                    | Print Folder Contents                                                                                                    | -                |
| 0101/1350 0 12/51/1365                     | ♦ #1 pg.1 s the consulates of Ind  | Scan                                                                                                    |                  |
| r                                          | and and and and and and and and    |                                                                                                    |                  |
| 1                                          |                                    | Change Repository                                                                                                    |                  |
| Document sype                              |                                    | Close                                                                                                    |                  |
| 1                                          |                                    | C1036                                                                                                    |                  |
| Search Reset                               |                                    | Exit                                                                                                    |                  |
|                                            |                                    |                                                                                                    |                  |

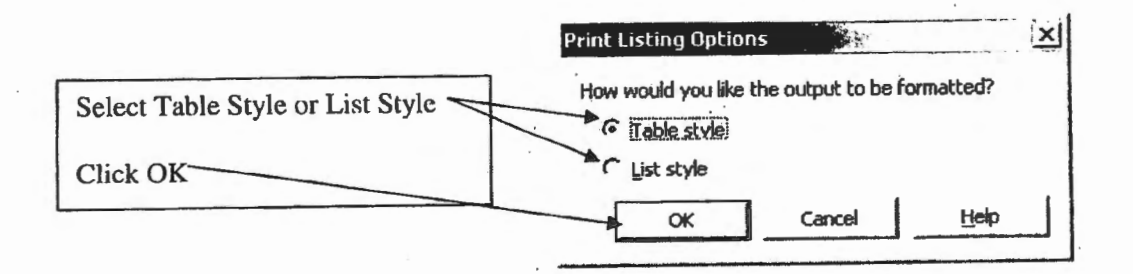

The following table shows the two different styles of Hit Lists. Because of space limitations, the Table Style does not show data from all index fields.

#### E - 1

### UNCLASSIFIED

| Table Style | Samb Rambs                                                                                                    |                                                                                                    |                               |                                    |           |           |             |
|-------------|----------------------------------------------------------------------------------------------------|----------------------------------------------------------------------------------------------------|-------------------------------|------------------------------------|-----------|-----------|-------------|
|             | 1 In 1 1 1 1 1 1 1 1 1 1 1 1 1 1 1 1 1 1                                                                                                    |                                                                                                    |                               |                                    |           | Page 1 of | 0           |
|             | Ramo Cor                                                                                                    | ni Decement Title                                                                                                    | Decement Chi                  | Personal Personal                  | i<br>Page | Copyright | 41          |
|             |                                                                                                    | CHIDIESE                                                                                                    |                               |                                    |           |           |             |
|             | CLA-FD7/6-<br>0001152000200130001-0 155                                                                                                    | DITEPNATIONAL                                                                                                    | VUISSA E                      | PEPOPT                             | 145       | к         | 1           |
|             |                                                                                                    | ACTIGITIES AND<br>CONTACTS                                                                                                    |                               |                                    |           |           |             |
|             |                                                                                                    | CPRIESE<br>COLOURAST                                                                                                    |                               |                                    |           |           |             |
|             | CLA-PD 970-<br>00915E900009120003-8                                                                                                    | DITERNATIONAL                                                                                                    | 3/1/1939 E                    | PEPORT                             | 161       | н         | 1           |
|             |                                                                                                    | CONTACTS                                                                                                    |                               |                                    |           |           |             |
|             | CLA-80-978-                                                                                                    | CHINESE                                                                                                    | 10000 0                       |                                    |           |           | · ·         |
|             | 009157800805090001-3                                                                                                    | PEP-SOLRIEL                                                                                                    | 600336 C                      | ALL-PLACE                          | 1,24      | μ         | £ .         |
|             |                                                                                                    | ESTIMATE OF                                                                                                    |                               |                                    |           |           |             |
| •           |                                                                                                    | CRIMESE                                                                                                    |                               |                                    |           |           |             |
|             | ED PEO SOLA 9972000100020001- 33                                                                                                    | CAPABILITIES<br>FOR A TTACKEIG                                                                                                 | \$/11/1963 \$                 | FEPORT                             | 20        | н         | 3           |
|             |                                                                                                    | REA THROUGH                                                                                                    |                               |                                    |           |           |             |
|             | 0.0                                                                                                    | TERRI TURY                                                                                                    |                               |                                    |           |           |             |
|             |                                                                                                    | CIRIESE.                                                                                                    |                               |                                    | •         |           |             |
|             | CA.                                                                                                    | COMMUNEST<br>CAPABILITIES                                                                                                    |                               |                                    |           |           |             |
|             | 37D 900 50 14 9970 001 00020 016- 29                                                                                                    | FOR A TTACKER                                                                                                    | 5/24/1943 S                   | 107150                             | 15        | R,        | 1           |
|             |                                                                                                    | SURMERE                                                                                                    |                               |                                    |           |           |             |
|             |                                                                                                    | TENGG TOKY                                                                                                    |                               |                                    |           |           |             |
|             |                                                                                                    | CHERTEST                                                                                                    |                               |                                    |           |           |             |
|             | CIA- '                                                                                                    | COMMUNEST<br>CAPABILITIES                                                                                                    |                               |                                    |           |           |             |
|             | FD P09 5014 997 500 1000 20 000 - 29<br>0                                                                                                    | FUR ATTACKERO<br>RIDIA TEPOUCH                                                                                                 | 6/8/1963 S                    | MEMO                               | 16        | H         | 1           |
|             | 1                                                                                                    | BUPMESE                                                                                                    |                               |                                    |           |           |             |
|             |                                                                                                    |                                                                                                    |                               |                                    |           |           |             |
|             | CIA-                                                                                                    | CHIMIESE                                                                                                    |                               |                                    |           |           |             |
|             | 30 940 5014 9973001000300 (9- 34                                                                                                    | COMMUNEST<br>CAPABILITIES                                                                                                    | 5/20/1963 \$                  | PEPOPIT                            | 31        | N         | 1           |
|             |                                                                                                    | FOR A TTACKING                                                                                                    |                               |                                    |           |           |             |
|             |                                                                                                    |                                                                                                    |                               |                                    |           |           |             |
|             |                                                                                                    |                                                                                                    | _                             |                                    |           | 2/4/200   | 78          |
|             | Search Results                                                                                                    |                                                                                                    |                               |                                    |           |           | Page 1 of 7 |
| List Style  |                                                                                                    |                                                                                                    |                               |                                    |           |           |             |
|             | Name : C1A-RDP78-00915R00                                                                                                    | 0800120001-9                                                                                                    |                               |                                    |           |           |             |
|             | Document Title : CHINESE C                                                                                                    | DMMUNIST INTER                                                                                                    | NATIONAL A                    | CTIVITE                            | S AN      | DCONT     | ACTS        |
|             | Decement Date : 10/059                                                                                                    |                                                                                                    |                               |                                    |           |           |             |
|             | Ode Class I V                                                                                                    |                                                                                                    |                               |                                    |           |           |             |
|             | Orig Class : K<br>Decument Type : REPORT                                                                                                    | (                                                                                                    |                               |                                    |           |           |             |
|             | Orig Class : K<br>Document Type : REPORT<br>Pages : 145<br>Can wright : N                                                                                                    | ť                                                                                                    |                               |                                    |           |           |             |
|             | Orig Class: K<br>Decument Type: REPORT<br>Pages: 145<br>Copyright: N<br>Decision: RIFPUB                                                                                                    | ť                                                                                                    |                               |                                    |           |           |             |
|             | Det unem Date : D'IF756<br>Orig Casa : K<br>Decument Type : REPORT<br>Pages : 145<br>Cop yright : N<br>Der frim : RIFPUB<br>Exemp : Code : None<br>Parent Doct :                                                                                                    | ł                                                                                                    |                               |                                    |           |           |             |
|             | Original Date: 171720<br>Original Date: 171720<br>Decument Type: REPORT<br>Pages: 143<br>Capyright: N<br>Dertrin: RIFPUB<br>Exempt Code: None<br>Parent Dec?:<br>Felder Title: CHINESE COM<br>Jab Number : ROUDISE                                                                                                    | (<br>MUNIST INTL ACT                                                                                                    | NUTTIES - CO                  | NTACTS                             |           |           |             |
|             | Detailed and the interval<br>Original and the interval<br>Devenent Type : REPORT<br>Pages : 143<br>Capyright : N<br>Derina : RIFPUB<br>Exemp : Odde : None<br>Furent Deef :<br>Folder Title : CHINESE COM<br>Job Number : 38.00915R<br>Des Number : 38.15                                                                                                    | (<br>MUNIST INTL ACT                                                                                                    | NALLER - CO                   | NTACTS                             |           |           |             |
|             | Dotation 1779 : REPORT<br>Pages 145<br>Capyright : N<br>Deriven 145<br>Capyright : N<br>Derive : 145<br>Capyright : N<br>Derive : CHINESE COM<br>Jab Number : 72-00915R<br>Ber Number : 13<br>Folder Number : 13                                                                                                    | (<br>MUNEST INTL ACT                                                                                                    | N¶TIES - 00                   | NTACTS                             |           |           |             |
|             | Detailed Date: 17/17/20<br>Orig Chan: 17<br>Devenant Type: REPORT<br>Pages 145<br>Orgyright: M<br>Derfah : REPUB<br>Desen Code: None<br>Paker Officies (BINESE COM<br>Date Withing 17<br>Desen 17<br>Desen 1 | (<br>MUNIST INTL ACT                                                                                                    | NTIES - CO                    | NTACTS                             |           |           |             |
|             | Detunient Date: 11/19/20<br>Origi Chan : K<br>Devennent Typ 2: REPORT<br>Program 145<br>Copyright : No<br>Parent Deef:<br>Folder Thile : (HINESE COM<br>Joh Number : 3<br>Folder Thile : (JEINESE COM<br>Joh Number : 3<br>Folder Number : 1<br>Devennent Number : 1<br>Devennent Number : 1<br>Devennent Control (JA Reco                                                                                                    | (<br>MUNIST INTL AC                                                                                                    | NVITIES - CO                  | NTACTS                             |           |           |             |
|             | Original Date: 17175-8<br>Original Description: 17175-8<br>Original Description: 185<br>Original Description: 185<br>Description: 185<br>Partice 186<br>Partice 186<br>Part                                                                                                    | (<br>MUNEST INTL ACT<br>eds<br>308400120001-9                                                                                  | NVITIES - 00                  | NTACTS                             |           |           |             |
|             | Original Date: 17/17/20<br>Original Date: 17/17/20<br>Devenant Type : REPORT<br>Pages 145<br>Capyright : N<br>Dertrins : RIFUB<br>Exempt Out : None<br>Parent Deef :<br>Folder Title : CHINESE COM<br>Joh Number : 3<br>Folder Title : CHINESE COM<br>Joh Number : 3<br>Devenant Number : 1<br>Devenant Number : 1<br>Devenant Number : 1<br>Devenant Outper : 12<br>Devenant Die ODC-0000061<br>Collection : One nal CIA Reco<br>Year Rebased : 2000<br>ESDN : CIA-REP72-00915R00<br>Control 160                                                                                                    | (<br>MUNIST INTL ACT<br>ets<br>10800120001-9<br>00800120002-8                                                                  | N≢TTIES - CO                  | NTACTS                             |           |           |             |
|             | Origi Canas: K<br>Decument Type : REPORT<br>Peges: 145<br>Cepyright: N<br>Dertins: RIFFUB<br>Exempt Code: None<br>Parent Deef:<br>Folder Title: (CHINESE COM<br>Joh Number: 8<br>Folder Title: (CHINESE COM<br>Joh Number: 8<br>Folder Title: (CHINESE COM<br>Methy Number: 12<br>Decument Number: 12<br>Decument Number: 12<br>Callection: One val CIA Reco<br>Year Reased: 2000<br>ESDN: CIA-REP78-00915R00<br>Canas: 162<br>Decument Title: CHINESE C                                                                                                    | ;<br>MUNIST INTL ACT<br>da<br>10800120001-9<br>10800120002-8<br>OMUMUNIST 111TEI                                               | NVITIES - CO<br>RNATIONAL ↓   | NTACTS                             | es an     | D CONT    | ACTS .      |
|             | Detailed Date: 17/19-2<br>Origi Chan : 17<br>Devenant Typ :: REPORT<br>Pages 145<br>Ory yright : No<br>Pages 145<br>Pages 146<br>Pages 146<br>Pages                                                                                                    | (<br>MUNEST INTL ACT<br>ds<br>0800120001-9<br>0800120002-8<br>0MMUNEST 1871E1                                                  | NVITIES - CO<br>RNATIONAL 4   | NTACTS<br>ACTIVITU                 | es an     | DCONT     | ACTS .      |
|             | Detailed Date: 17/19-2<br>Orig Chan: 1.K<br>Devenant Type:: REPORT<br>Pages: 145<br>Orgyright: 1M<br>Derfrin : RIFPUB<br>Exemp: Ool:: Non-<br>Parent Deed: :<br>Paller This: CINESE COM<br>Joh Number: 78 20015R<br>Bax Number: 78<br>Det Number: 78<br>Detailer: 78<br>Detailer: 18<br>Detailer: 18<br>Detailer: 18<br>Detailer: 18<br>Detailer: 18<br>Detailer: 18<br>Detailer: 18<br>Detailer: 18<br>Detailer: 18<br>Detailer: 18<br>Detailer: 18<br>Detailer: 18<br>Detailer: 18<br>Detailer: 18<br>Detail: 19<br>Detail: 10<br>Detail: 10<br>Deta                                                                                                    | (<br>MUNEST INTL ACT<br>rds<br>10800120001-9<br>0800120002-8<br>0000120002-8<br>000010115T 1917E1                              | NALIONAL 1                    | NTACTS<br>ACTIVITU                 | Es an     | DCONT     | АСТ5 .      |
|             | Detunient Date: 11/19-2<br>Origi Chan: 1.K<br>Decument Type : REPORT<br>Program 143<br>Capyright : No<br>Parcet Deef:<br>Folder Thile: (FUNESE COM<br>Joh Number : 3<br>Folder Thile: (FUNESE COM<br>Joh Number : 3<br>Folder Thumber : 1<br>Decument Number : 1<br>Decument Content (LA Reco<br>Var Rehard: 2009)SR0<br>Kanne: CTA-REP78-0091SR0<br>Count : 162<br>Decument Type : REPORT<br>Page: 161<br>Capter : 161<br>Capter                                                                                                    | (<br>MUNIST INTL AC<br>10800120001-9<br>0500120002-8<br>0MMUNIST 1871E1                                                        | N ATTIONAL A                  | NTACTS<br>ACTIVITU                 | Es an     | D CONTA   | ACTS .      |
|             | Ordinan Date: 11/19-0<br>Ordinan 1: K<br>Devenant Type : REPORT<br>Pages 143<br>Capyright : N<br>Devision : REPUB<br>Examp Code : None<br>Parcet Deef :<br>Fold er Title : CHNESE COM<br>Joh Number : 3<br>Fold er Title : CHNESE COM<br>Joh Number : 3<br>Fold er Title : CHNESE COM<br>Mah D : CDC-00000061<br>Callection : Gene sal CIA Reco<br>Year & Reased : 2000<br>ESDN : CIA-RLP78-00915R0<br>Count : 162<br>Devenant Type : REPORT<br>Pages : 161<br>Capyright : N<br>Devision : RPFUB                                                                                                    | 4<br>MUNEST INTL ACT<br>10800120001-9<br>08800120002-8<br>0MMUNEST INTER                                                       | NYTTIES - OO                  | NTACTS<br>ACTIVITI                 | Es an     | DCONT     | ACTS .      |
|             | Original Date: 171726<br>Original Date: 171726<br>Devenant Type : REPORT<br>Pages 145<br>Capyright : N<br>Devines 145<br>Capyright : N<br>Devines 145<br>Faller This : CHNESE COM<br>Joh Number : 8<br>Faller This : CHNESE COM<br>Joh Number : 8<br>Faller This : CHNESE COM<br>Joh Number : 12<br>Devenant Number : 1<br>Devenant 10 : COC-0000061<br>Callection : General CIA Reco<br>Var Rebasel : 2000<br>ESDN : CIA-RLP78-00915R0<br>Coust : 163<br>Devenant Type : REPORT<br>Devenant Type : REPORT<br>Devenant Type : REPORT<br>Devenant Type : REPORT<br>Devenant Type : Non<br>Pages : 161<br>Capyright : N<br>Devenant Type : REPORT                                                                                                    | 4<br>MUNIST INTL ACT<br>0800120001-9<br>0800120002-8<br>OMMUNIST INTEI                                                         | NALIES - 00                   | NTACTS<br>ACTIVITII                | es an     | D CONTA   | АСТ5 .      |
|             | Det utiens 1. Det utien : 17.172-0<br>Origi Cana : 1. <sup>2</sup><br>Devenant Typ :: REPORT<br>Pages 145 : N<br>De yright 16 : N<br>De yright Cold :: None<br>Paster Origit : None<br>Paster Origit : None<br>Paster Title : CHINESE COM<br>Paster Number : 12<br>Devenant Number : 12<br>Devenant Number : 12<br>Devenant Number : 12<br>Devenant Number : 12<br>Devenant Number : 12<br>Devenant Number : 12<br>Devenant Number : 12<br>Devenant Number : 12<br>Devenant Title : CHINESE COM<br>Name : CIA-REP72-00915R00<br>Cause : 163<br>Devenant Title : CHINESE COM<br>Devenant Typ :: REPORT<br>Pages : 161<br>Cap yright : N<br>De ther : REPUB<br>Examp 1 Code : None<br>Puent Deed :<br>Fuller Title : CHINESE COM<br>Jab Number : 78-00915R0                                                                                                    | (<br>MUNEST INTL ACT<br>da<br>0800120001-9<br>0800120002-8<br>0MUNIST INTL ACT                                                 | TIVITIES - CO                 | NTACTS<br>ACTIVITU<br>NTACTS       | Es an     | D CONT.   | ACTS        |
|             | Detailed Date: 17/17/20<br>Origi Chan : K<br>Devenant Typ :: REPORT<br>Pages 145<br>Ory yright : Mo<br>Parent Dedt :: Mone<br>Parent Dedt :: Mone<br>Parent Dedt :: Mone<br>Parent Dedt :: Mone<br>Parent Dedt :: Mone<br>Parent Dedt :: Mone<br>Parent Dedt :: Mone<br>Parent Dedt :: Mone<br>Parent Dedt :: Mone<br>Parent Dedt :: Mone<br>EDN :: CIA-REP72-0015R0<br>Nume : CIA-REP72-0015R0<br>Parent : IGA<br>Decument This :: CHINESE CO<br>Decument This : CHINESE CO<br>Decument This : CHINESE CO<br>Decument This : CHINESE CO<br>Decument This : CHINESE CO<br>Decument This : CHINESE CO<br>Decument This : CHINESE CO<br>Parent : IGA<br>Decument This : CHINESE CO<br>Decument This : CHINESE CO<br>Decument Dedt :: Mone<br>Parent Dedt ::<br>Pather Yidh :: CHINESE COM<br>Jab Number :: 8<br>Dec Jossien :: 12                                                                                                    | (<br>MUNEST INTL ACT<br>de<br>10800120001-9<br>10800120002-8<br>0MEMUNIST INTE<br>MUNIST INTL ACT                              | HALLIEZ * 00<br>BIVALIONAL 1  | NTACTS<br>ACTIVITIO<br>NTACTS      | es an     | D CONT.   | ACTS        |
|             | Detailed the interval of the interval of the i                                                                                                    | (<br>MUNIST INTL ACT<br>rds<br>00800120001-9<br>0500120002-8<br>0MUNIST INTE<br>MUNIST INTL ACT                                | TIMILIES - 00<br>RNATIONAL J  | NTACTS<br>ACTIVITI<br>NTACTS       | es an     | D CONT.   | ACTS        |
|             | Ordination States, 1979-26<br>Ordination, 1979 - 1979 - 1979<br>Devenant Type : REPORT<br>Program 143<br>Orgoright : Non<br>Parent Deefi : None<br>Parent Deefi :<br>Folder Thile : (FUNESE COM<br>Joh Number : 3<br>Folder Thile : (FUNESE COM<br>Main D : ODC-00000061<br>Callection : General CIA Reco<br>Year Rebased : 2000 J<br>ESDN : CIA-REP78-00915R0<br>Count : 162<br>Devenant Type : REPORT<br>Parent Deefi :<br>Folder Thile : CHINESE COM<br>Orgons : 161<br>Deciment Type : REPORT<br>Parent Deefi :<br>Folder Number : 72<br>Decident : 73<br>Parent Deefi :<br>Folder Thile : CHINESE COM<br>Joh Number : 72<br>Decider Thile : CHINESE COM<br>Joh Number : 72<br>Decider Thile : CHINESE COM<br>Joh Number : 72<br>Decider Thile : CHINESE COM<br>Joh Number : 72<br>Decide (Thile : CHINESE COM<br>Joh Number : 72<br>Decide (Thile : CHINESE COM<br>Joh Number : 72<br>Decide (Thile : CHINESE COM<br>Joh Number : 72<br>Decide (Thile : CHINESE COM<br>Joh Number : 72<br>Decide (Thile : CHINESE COM<br>Joh Number : 72<br>Decide (Thile : CHINESE COM<br>Joh Number : 72<br>Decide (Thile : CHINESE COM                                                                                                    | (<br>MUNEST INTL ACT<br>rds<br>00800120001-9<br>0800120002-8<br>0MUNIST INTE<br>MUNIST INTL ACT<br>rds                         | TIVITTES - CO                 | нтаст5<br>40 потация<br>10 потация | es an     | D CONT.   | ACTS .      |
|             | Det unter: 11, 11, 11, 11, 11, 11, 11, 11, 11, 11                                                                                                    | י<br>MUNIST INTL ACT<br>rds<br>10800120001-9<br>10800120002-8<br>OMMUNIST INTE<br>MUNIST INTL ACT<br>rds                       | HALLIEZ - CO<br>BINALICINAL V | NTAGTS<br>Agen vita                | es an     | D CONT.   | ACTS        |
|             | Det untern Dark : 17/19/2<br>Origi Chan : 17<br>Devenant Typ :: REPORT<br>Pages 145<br>Ory yright : Na<br>Pages 145<br>Devenant : Na<br>Pages 146<br>Pages 146                                                                                                    | (<br>MUNEST INTL ACT<br>da<br>00200120001-9<br>00200120002-8<br>OMEMUNIST INTE<br>MUNIST INTL ACT<br>nds<br>00200120002-8      | IIALLIEZ * 00<br>BNALIONAT 1  | NTACTS<br>NOTIVITU                 | es an     | D CONT.   | ACT5        |
|             | Detailed Date: 101926<br>Origi Chan 1 K<br>Devenant Typ 2: REPORT<br>Program 16<br>Origi Tel 5<br>Origi Tel 5<br>Origi Tel 5<br>Devenant Typ 2: REPORT<br>Program 16<br>Particle 1986<br>Particle 1986<br>Particle 1986<br>Particle 1987<br>Particle 1987<br>P                                                                                                    | 4<br>MUNIST INTL ACT<br>10800120001-9<br>10800120002-8<br>0MUNIST INTL ACT<br>10800120002-8<br>10800120002-8<br>108000120002-8 | HALLIEZ - CO<br>BINALICINAL 1 | NTACTS<br>NOTIVITU                 | es an     | D CONT.   | ACT5        |

#### E - 2

### UNCLASSIFIED

August 5, 2008

# Appendix F

# Document Window Toolbar

## UNCLASSIFIED

Approved for Release: 2014/07/24 C06221562

## UNCLASSIFIED

### Appendix F

#### **Document Window Toolbar**

The Document toolbar allows you to perform basic operations, such as zooming in and out of the image, and determining what type of information is displayed. This table shows the primary toolbar buttons that allow researchers to print and review documents.

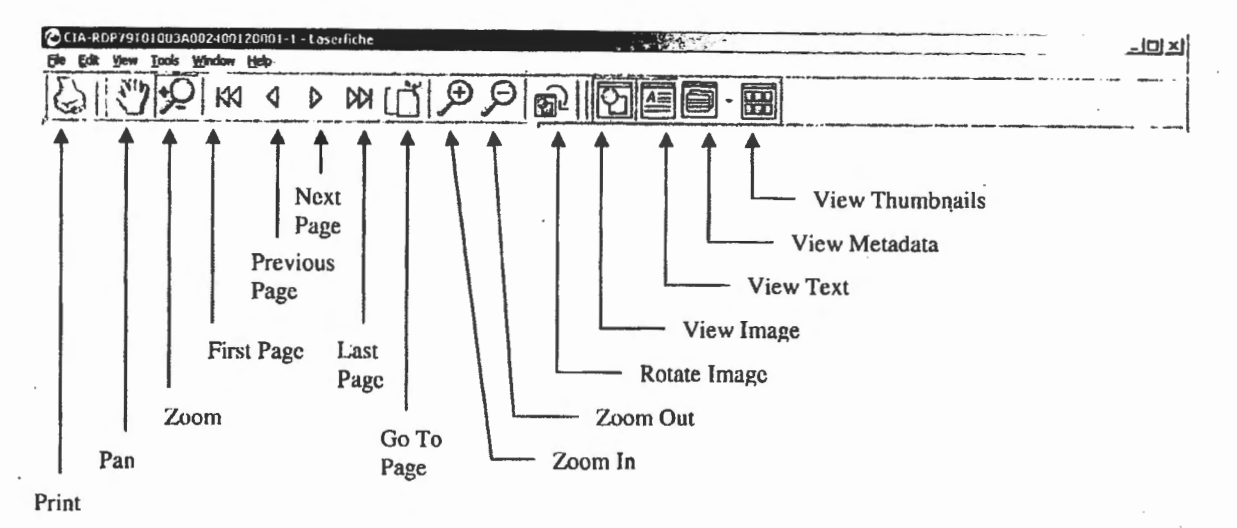

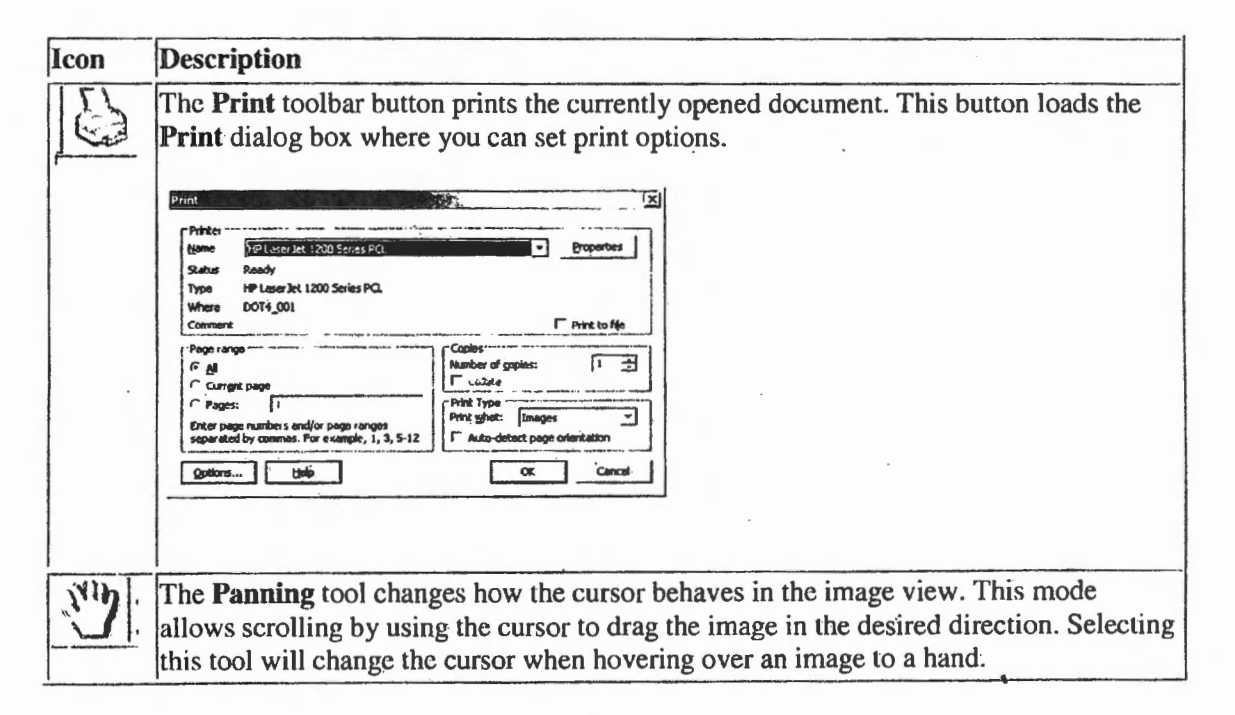

F - 1

### UNCLASSIFIED

| <u>•</u> 2 | The <b>Zoom</b> tool changes how the cursor behaves when using the image view. Sclecting this tool will change the appearance of the cursor when hovering over an image to a magnifying glass. By default, a plus symbol will appear on the magnifying glass. This indicates that the image can be magnified by clicking the image with the left mouse button. If you would like to zoom out of the image, hold down the SHIFT key to change the plus symbol to a minus symbol while clicking the image with the left mouse button. |
|------------|----------------------------------------------------------------------------------------------------|
| KK         | The <b>First Page</b> toolbar button allows you to jump to the first page of the current document.                                                                                                    |
| 4          | The <b>Previous Page</b> toolbar button displays the previous page in the document. If the first page in the document is being displayed, then this option will be disabled.                                                                                                    |
| D I        | The <b>Next Page</b> toolbar button displays the next page in the document. If the last page in the document is being displayed, then this option will be disabled.                                                                                                    |
| KU         | The Last Page toolbar button allows you to jump to the last page of the current document.                                                                                                    |
|            | The Go To Page toolbar button allows you to jump to a specific page. This button loads the Go To Page dialog box.                                                                                                    |
|            | Go To Page IX<br>Go to page: I<br>OK Cancel                                                                                                    |
|            | Type in the page you want to go to on the Go to Page box and click OK.                                                                                                    |
| Ð,         | The <b>Zoom In</b> toolbar button magnifies the display of the image by one zoom factor.                                                                                                    |
| Θ          | The <b>Zoom Out</b> toolbar button reduces the display of the image by one zoom factor.                                                                                                    |
| <u>න</u>   | The <b>Rotate Image Clockwise</b> toolbar button rotates the image clockwise (to the right) by 90 degrees. This orientation setting remains in effect until the image is rotated again. You can use it to correct images that have been improperly scanned. This setting will not affect the orientation of an image when it is printed.                                                                                                    |

In most cases researchers will find the above toolbar buttons sufficient to do their research and print documents. Additional buttons allow researchers to change the appearance of the screen and see metadata associated with the document. These additional toolbar buttons and corresponding screens are shown on the following pages.

#### F - 2

## UNCLASSIFIED

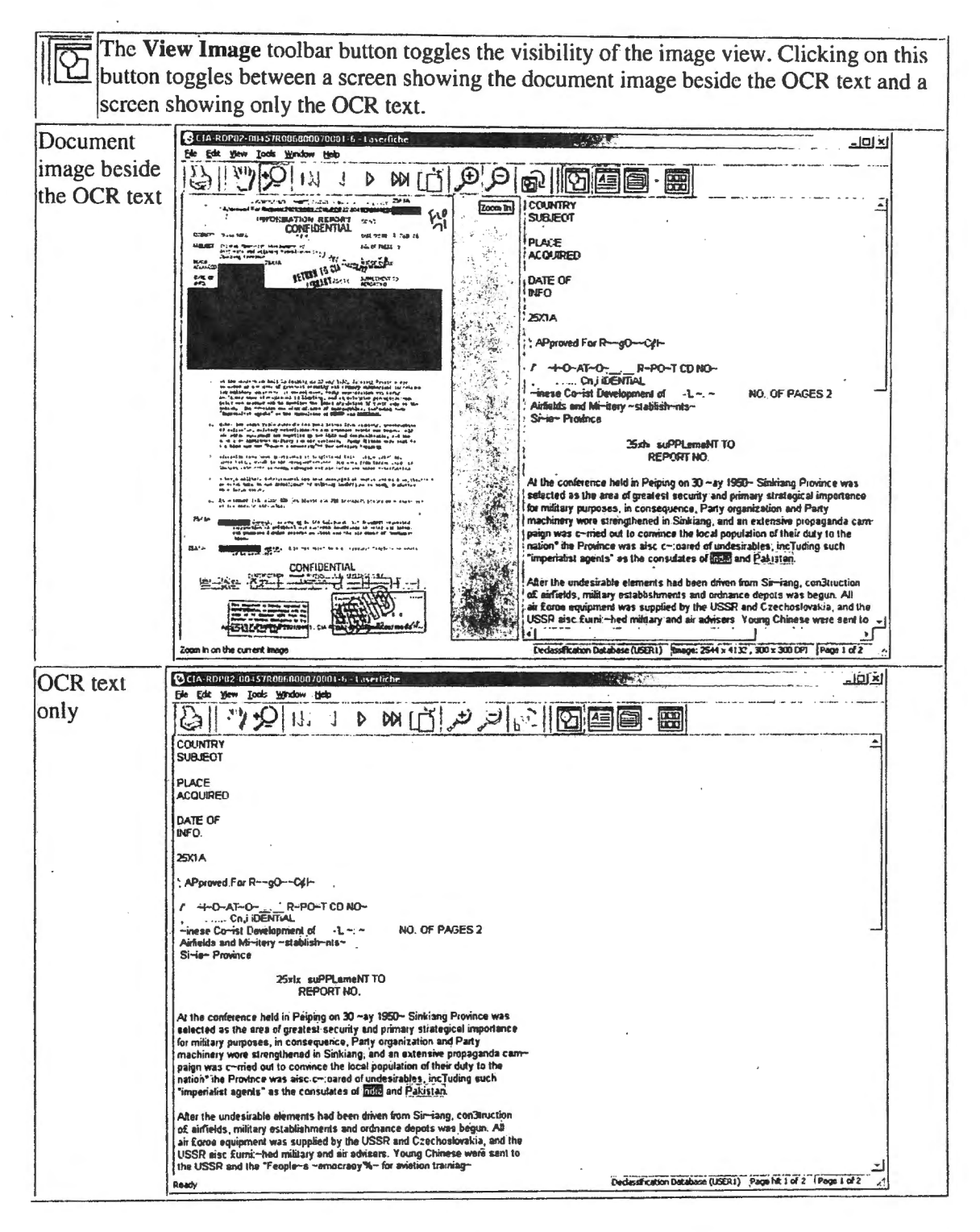

F - 3

## UNCLASSIFIED

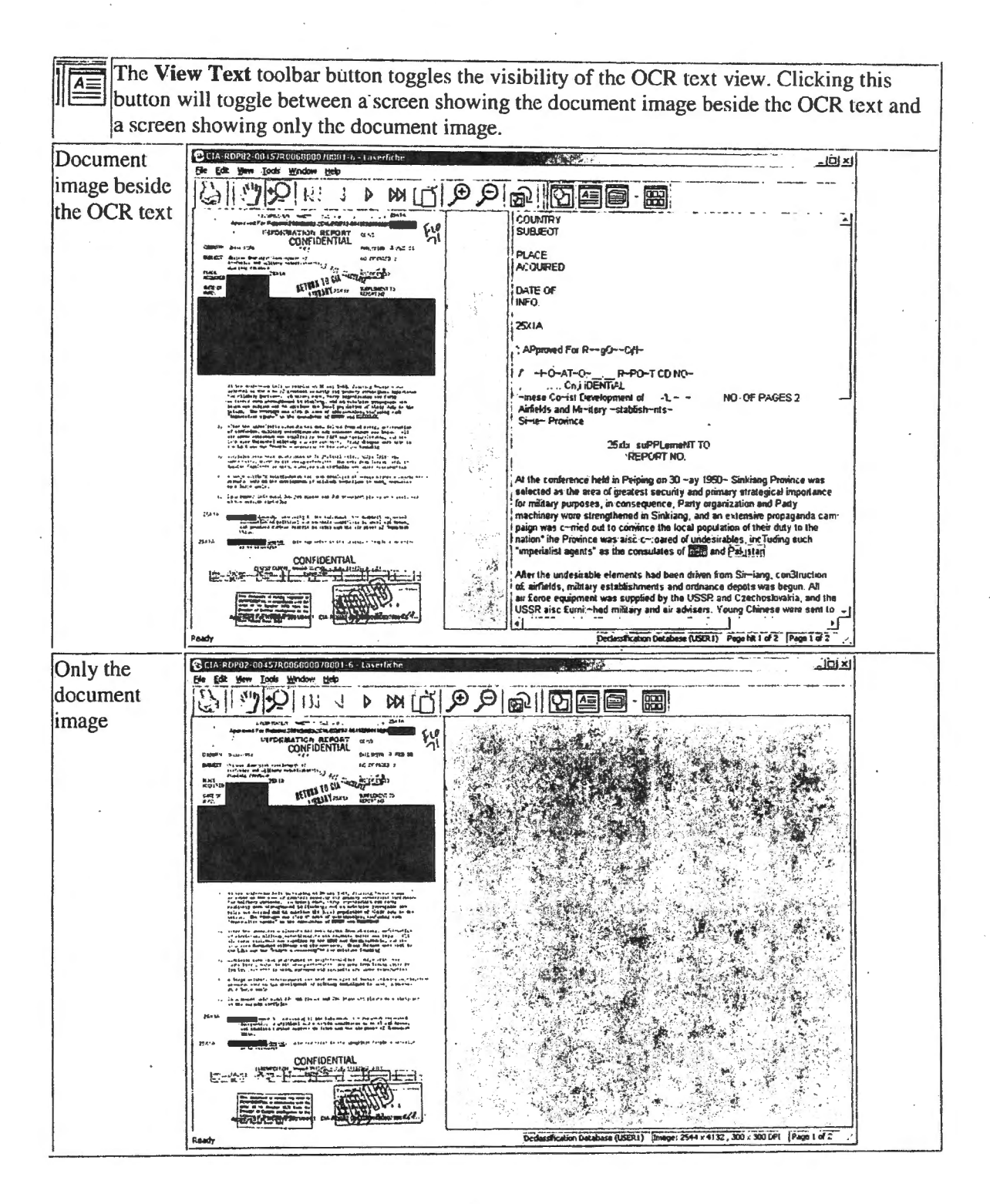

F - 4

### UNCLASSIFIED

August 5, 2008

The View Metadata toolbar button toggles the visibility of the metadata view. Clicking this button will toggle between a screen showing the document image beside the OCR text and a screen showing the document image, metadata and the OCR text. The field metadata of the currently opened document will be shown when the metadata view is visible

| Document image                               | CLA-RDP82-00457R006R00020001-6 - Laserfiche                                                                                                    |                                                                                                    |
|----------------------------------------------|----------------------------------------------------------------------------------------------------|----------------------------------------------------------------------------------------------------|
| beside the OCR                               | Be Lat yer look whom yes                                                                                                    |                                                                                                    |
| text                                         |                                                                                                    |                                                                                                    |
|                                              | UIFORMATION REPORT 113                                                                                                    | -                                                                                                    |
|                                              | BILET SUMMER AND AND AND AND AND AND AND AND AND AND                                                                                                    |                                                                                                    |
|                                              | ACCORRED                                                                                                    |                                                                                                    |
|                                              | NEO.                                                                                                    |                                                                                                    |
|                                              | 25x1A                                                                                                    |                                                                                                    |
|                                              | APproved F                                                                                                    | ar R                                                                                                    |
|                                              | / -+-O-A                                                                                                    | -O R-PO-T CD NO-                                                                                                    |
|                                              | te entreme and the and the and the second of the second of | il Development of -L NO. OF PAGES 2                                                                                            |
|                                              | Allow the reflective over all of a set of an and the set of a set of a set  | warmany - stanness - snys-                                                                                                    |
|                                              | Les uses estituation une cardinales et seu Maite Land derbendermanne, une dure<br>Les dates forgetieres der Elforder une derbenderen der Amplicationen nach seiner mit-<br>date Such auch der Theorie der andersechen der Verlage Stepanderg<br>In - effektiefen eine Bernetieren der Berlehrender verlage Stepanderg<br>In - effektiefen eine Bernetieren der Berlehrender verlage Stepanderg                                                                                                    | 25xts suPPLemeNT TO                                                                                                    |
|                                              | The first and the subsection of the set of the set of t | nče held m Peining on 30 ~av 1950~ Sinkiang Province was                                                                       |
|                                              | a thread white the statement is a flat way for the statement of the statement of the statem | e area of greatest security and primary strategical importance                                                                 |
|                                              | The is a second state of the second state of the second state of t | re strengthened in Sinkiang, and an extensive propaganda cam-<br>med out to convince the local population of their dury to the |
|                                              | nation* ine Philipperiation and a second second sec | owince was also c-cared of undesirables, including such                                                                        |
|                                              | CONFIDENTIAL<br>After the und                                                                                                    | smable elements had been driven from Simiang, con3truction                                                                     |
| -                                            | de aufretds, r                                                                                                    | silitary establishments and ordnance depots was begun. All<br>pment was supplied by the USSR and Czechoslovakia, and the       |
|                                              | USSR aisc f                                                                                                    | ini -hed military and air advisers. Young Chinesa ware sent to -j                                                              |
|                                              | Panda                                                                                                    | And a second second second second second second second second second second second second second second second                 |
|                                              | Frany                                                                                                    | Declassification Database (LISER1) Page hit 1 of 2   Page 1 of 2                                                               |
| Document image.                              | Image: Construction         Image: Construction of Construction         Image: Construction of Construction         Image: Construction         Image: Construction of Construction                                                                                                    | Declassification Database (USER1) Pege hit i of 2   Pege i of 2                                                                |
| Document image,<br>OCR text, and             | Pressy<br>Catale Down Cod Sylkools000000001-6-10serfiche<br>Die 64 town Took Wolden Belo<br>Die 1,100000000000000000000000000000000000                                                                                                    | Declassification Database (LIGER1) Pege tvi of 2 [Page 1 of 2                                                                  |
| Document image,<br>OCR text, and             | Pressy           OctA-PDPR2 00157/R0050007/0001-6 - Loser/itche           Die 64 John 1000 Weiden 1000           Die 64 John 1000 Weiden 1000           Die 64 John 1000 Weiden 1000                                                                                                    | Declassification Database (LIGER1) Pege hit i of 2 [Page 1 of 2]                                                               |
| Document image,<br>OCR text, and<br>metadata |                                                                                                    | Declassification Database (LIGPR1) Pege hit of 2 [Page 1 of 2 ]                                                                |
| Document image,<br>OCR text, and<br>metadata | CIA-POPRY COASTRODUCOVICOL-6-LOSEFIELDC<br>PE EA 2000 IOO Wriden Beb<br>IOO IOO Wriden Beb<br>IOO IOO IOO IOO IOO IOO IOO IOO IOO IOO                                                                                                    |                                                                                                    |
| Document image,<br>OCR text, and<br>metadata |                                                                                                    | Declassification Database (USER) Pege hk 1 of 2 [Page 1 of 2 ]                                                                 |
| Document image,<br>OCR text, and<br>metadata | Pressy       CIAL POPPY: 001-SYR005-500070001-510054fit/bc       Cial PopPy: 001-SYR005-500070001-510054fit/bc       Cial PopPy: 001-SYR005-50007000000-510054fit/bc       Cial PopPy: 001-                                                                                                    | Declassification Database (USER) Pege hat of 2 Pege 1 of 2                                                                     |
| Document image,<br>OCR text, and<br>metadata | Pressy     Pressy       Pressy     Pressy       Pressy       Pressy                                                                                                    | Declassification Database (USER) Pege hat of 2 [Page 1 of 2 ]                                                                  |
| Document image,<br>OCR text, and<br>metadata | Pressy                                                                                                    |                                                                                                    |
| Document image,<br>OCR text, and<br>metadata |                                                                                                    | Declassification Database (USER) Peop Int I of 2 [Peop I of 2]                                                                 |
| Document image,<br>OCR text, and<br>metadata | Alegy     Alegy     A      | Declassification Database (USER)     Page hit if 2                                                                             |
| Document image,<br>OCR text, and<br>metadata | Pressy                                                                                                    | Declassification Database (USER)         Page hit of 2                                                                         |
| Document image,<br>OCR text, and<br>metadata | Alegy      Pressy      Pressy      Pr      | Declassification Database (USER)         Page hit of 2                                                                         |
| Document image,<br>OCR text, and<br>metadata | Tenty                                                                                                    | Declassification Database (USER)         Page hit of 2                                                                         |
| Document image,<br>OCR text, and<br>metadata | Preserv     Preserv     Preserv     Preserv     Preserv     Preserv     Preserv     Preserv     Preserve     Preserve      | Declassification Database (USER)         Page NA I of 2         Page 1 of 2                                                    |
| Document image,<br>OCR text, and<br>metadata | Alego and a second second      | Declassification Database (USER)         Page NA I of 2         Page 1 of 2                                                    |
| Document image,<br>OCR text, and<br>metadata | Contraction of the second second      | Declassification Database (USER)         Page NA I of 2                                                                        |
| Document image,<br>OCR text, and<br>metadata | Constraints and a standard and and a standard standard and a standard standard and a standard sta      | Declassification Database (USER)         Page NA I of 2                                                                        |
| Document image,<br>OCR text, and<br>metadata | Temporal Control of the Control of the Control of   | Declassification Database (USER)         Page hit if 2                                                                         |
| Document image,<br>OCR text, and<br>metadata | Temporal                                                                                                    | Declassification Database (USER)       Page NA I of 2       Page 1 of 2                                                        |

#### F - 5

### UNCLASSIFIED

The View Thumbnails toolbar button toggles the visibility of the thumbnails view. Clicking this button will toggle between a screen showing the document image beside the OCR text and index fields and a screen showing the document image, thumbnails, index fields, and the OCR text. The thumbnails for each page in the currently open document will be shown when the thumbnail view is visible. Double clicking a thumbnail for a page will bring that page into view in the left side of the screen.

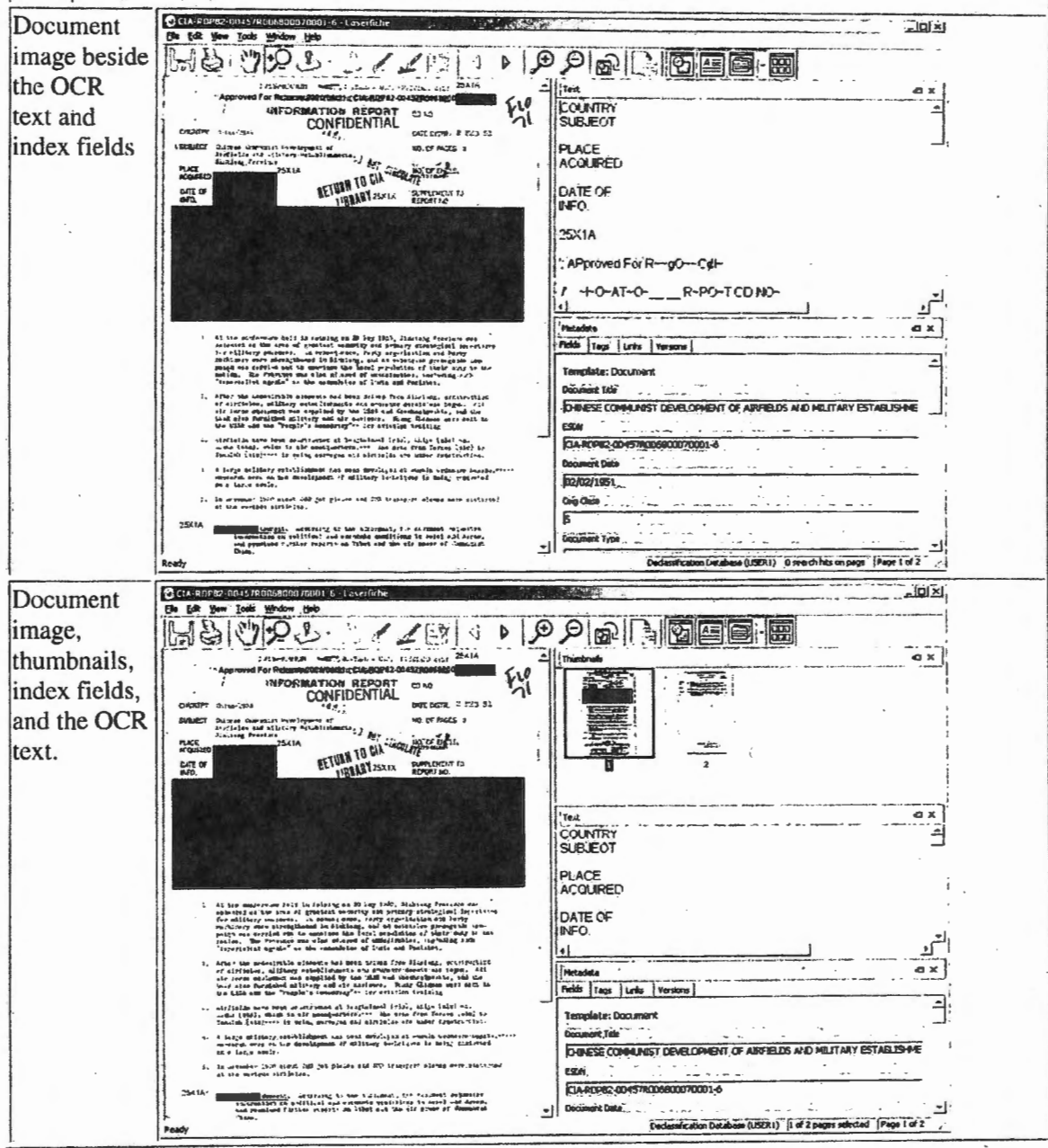

F - 6

## UNCLASSIFIED

C06221562

## UNCLASSIFIED

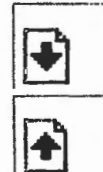

The Next Document toolbar button allows you to jump to the next document in the Search Results Window (Hit List).

The **Previous Document** toolbar button allows you to jump to the previous document in the Search Results Window (Hit List).

#### F - 7

## UNCLASSIFIED

# Appendix G

# Fuzzy Search

# UNCLASSIFIED

#### Appendix G

#### **Fuzzy Search**

The fuzzy search feature allows you to find all words or phrases that are similar to the word or phrase that you typed. When using the fuzzy search feature, the degree of accuracy is determined by the number of letters or by the percentage of the word. If you select the **Number of letters** option, you should also specify the maximum number of letters that a word can differ from the specified criteria and still be considered a search result. If you selected the **Percentage of word** option, you should also specify the percentage of the word that can differ from the search criteria and still be considered a search result.

Fuzzy searches take significantly more time. If you would like to perform faster searches, you should only use the fuzzy search option when you cannot find the desired document(s). If you are not sure of the exact content in the desired document(s) or the image quality of your scanned documents is poor, use fuzzy search from the beginning, so that your list of search results is as complete as possible.

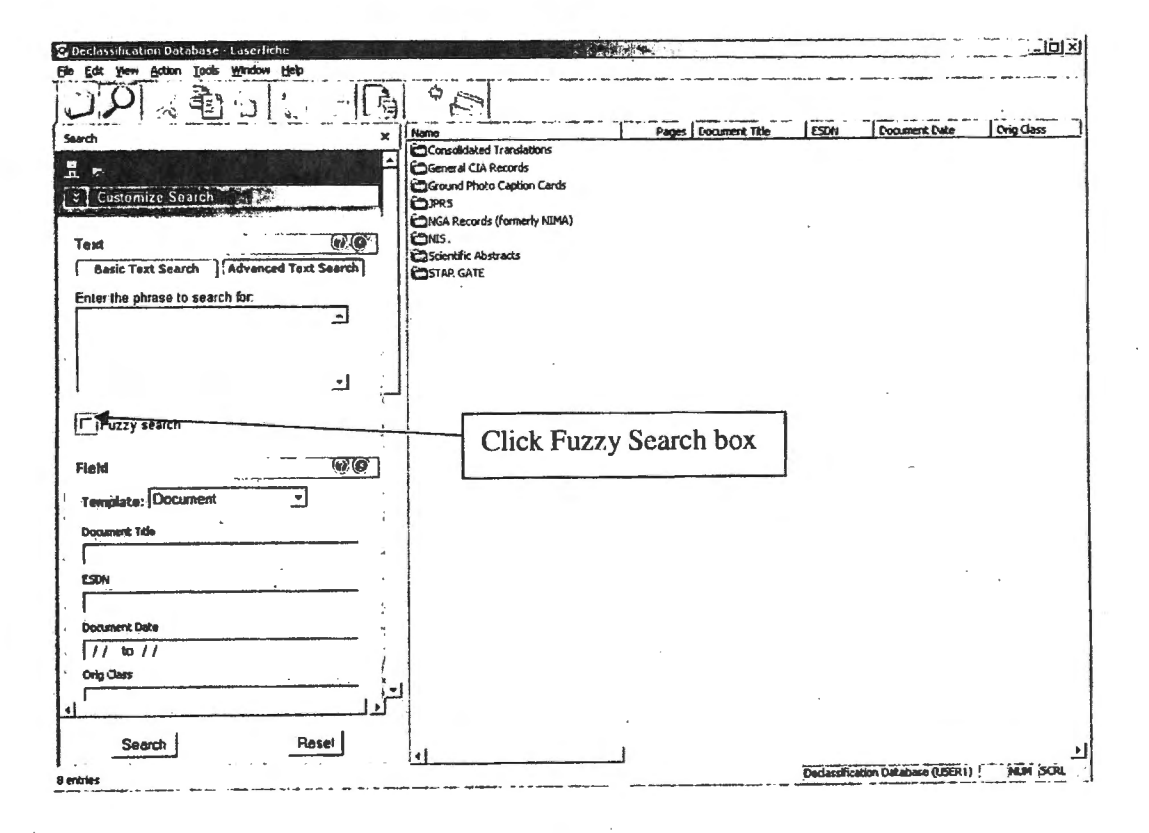

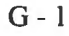

### UNCLASSIFIED

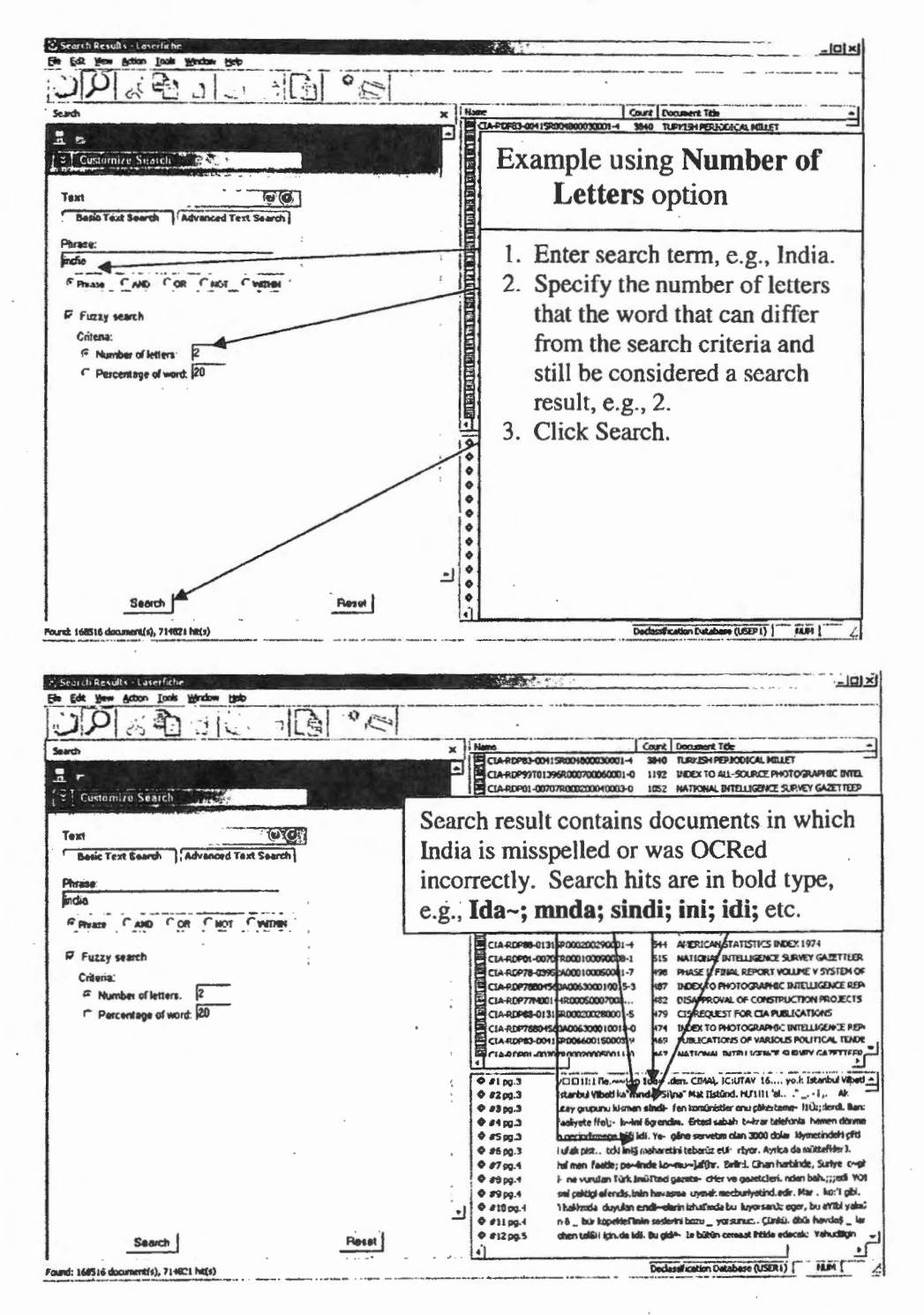

#### G - 2

#### UNCLASSIFIED

| C Declassification Database - Laserfiche                                                                                                    |                                                                                                    |
|----------------------------------------------------------------------------------------------------|----------------------------------------------------------------------------------------------------|
| Ede Edit Yerw Action Tools Window Help                                                                                                    |                                                                                                    |
|                                                                                                    | 0°#                                                                                                    |
| Seach x                                                                                                    |                                                                                                    |
|                                                                                                    | Example using Percentage of word                                                                                                    |
| Customize Search                                                                                                    | Brand pation                                                                                                    |
|                                                                                                    | BHGAR OPLION,                                                                                                    |
| Text (@'@                                                                                                    |                                                                                                    |
| Basic Text Search Advanced Text Search                                                                                                    | STAR GATE                                                                                                    |
| Enter the phrase to search for.                                                                                                    |                                                                                                    |
| India                                                                                                    | •                                                                                                    |
|                                                                                                    |                                                                                                    |
| •                                                                                                    | 1. Enter search term, e.g., India                                                                                                    |
|                                                                                                    | 2 Specify the percentage of the word that can                                                                                                    |
| Fuzzy search                                                                                                    | differ from al size la size la                                                                                                    |
| · Criteria                                                                                                    | differ from the search criteria and still be                                                                                                    |
| Number of letters:                                                                                                    | considered a search result, e.g., 20%.                                                                                                    |
| (* Percentage of word F0                                                                                                    | 3 Click Search                                                                                                    |
| Fleid (D)(3)                                                                                                    | J. CHER SCHEIT                                                                                                    |
| Tanta Deciment                                                                                                    |                                                                                                    |
| Tamplata: Locument                                                                                                    |                                                                                                    |
| Cocusent Title                                                                                                    |                                                                                                    |
|                                                                                                    |                                                                                                    |
| · · ·                                                                                                    | •                                                                                                    |
| Decument Data                                                                                                    |                                                                                                    |
| 1                                                                                                    |                                                                                                    |
| Search Reset                                                                                                    |                                                                                                    |
| a second a second second second second second second second second second second second second second second s                                                                                                    |                                                                                                    |
| 5 entres                                                                                                    | Decassification Database (USER1)   MUH SCR.                                                                                                    |
|                                                                                                    |                                                                                                    |
|                                                                                                    |                                                                                                    |
| 🕃 Searth Results - Laserfithe                                                                                                    |                                                                                                    |
| StearthResultv-Laradithe<br>Bie Edit View Actor Tade Wrdew Heb                                                                                                    |                                                                                                    |
| Stearth Results - Laroffithe<br>Be Ed You Atom Tak Yodan Heb<br>DDD A A Part A A A A                                                                                                    |                                                                                                    |
| Stearch Results - Larcoffiche<br>Bie Edit Vorm Action Tade Vandom 1340<br>DO DI 20 20 11 L C                                                                                                    | Dix                                                                                                    |
| Scanch Results - Lascalithe<br>Bie Ed Your Action Tade Window (Sep<br>DDD D 20 PP 10 C                                                                                                    | Image         Court         Courter         Court         Courter         Courter         Cour                                                                                                    |
| ScorthResults Lesenfithe<br>Be ER Yen Acton Job Yardon Beb<br>DOD A S Control Yardon Beb<br>Search X<br>Search X<br>Control Control Cont                                                                                                    | Name         Count         Document Title           Mane         Count         Document Title           Count         Social Top of Scientific WorkERS IN INDIA           Count         Social Top of Scientific WorkERS IN INDIA           Count         Social Top of Scientific WorkERS IN INDIA           Count         Social Top of Scientific WorkERS IN INDIA           Count         Social Top of Scientific WorkERS IN INDIA           Count         Social Top of Scientific WorkERS IN INDIA           Count         Social Top of Scientific WorkERS IN INDIA                                                                                                    |
| Search Results - Lasenfithe<br>Be ER Yen Acton Jock Yordon 1940<br>DO D 25 2 11 4                                                                                                    | Name     Court Document T8b       Name     Court Document T8b       CARDONS 0004 (\$0005000070 1200046     640 STAR 211 - RANNING       CARDONS 000550000500 - 600 MATIONALISM MAD REGIONALISM       CARDONS     Search result contains documents in which                                                                                                    |
| Search Results - Laserfithe<br>Be ER Yeer Acton Jock Wrden Beb<br>D D A ER Territor Search X<br>Cosminize Search X<br>Teat (@@)                                                                                                    | Candors on School (0000000-9 4) AN INCOMENT IND<br>Candors on School (0000000-9 4) AN INCOMENT IND<br>Candors on School (0000000-9 4) AN INCOMENT AND REGIONALISM<br>Candors on School (0000000-9 4) AN INCOMENT AND REGIONALISM<br>Candors on School (0000000-9 4) AN INCOMENT AND REGIONALISM<br>Candors School (000000-9 4) AN INCOMENT AND REGIONALISM<br>Candors School (000000-9 4) AN INCOMENT AND REGIONALISM<br>CANDORS School (000000-9 4) AN INCOMENT AND REGIONALISM<br>CANDORS School (000000-9 4) AN INCOMENT AND REGIONALISM<br>CANDORS School (000000-9 4) AN INCOMENT AND REGIONALISM<br>CANDORS School (000000-9 4) AN INCOMENT AND REGIONALISM<br>CANDORS School (000000-9 4) AN INCOMENT AND REGIONALISM<br>CANDORS School (000000-9 4) AN INCOMENT AND REGIONALISM<br>CANDORS School (000000-9 4) AN INCOMENT AND REGIONALISM<br>CANDORS SCHOOL (000000-9 4) AN INCOMENT AND REGIONALISM<br>CANDORS SCHOOL (000000-9 4) AN INCOMENT AND REGIONALISM<br>CANDORS SCHOOL (000000-9 4) AN INCOMENT AND REGIONALISM<br>CANDORS SCHOOL (00000000-9 4) AN INCOMENT AND REGIONALI                                                                                                    |
| Scorch Results - Lascrifikhe<br>Be ER Yew Acton Jock Yordew (bb)<br>De ER Yew Acton Jock Yordew (bb)<br>Search X<br>Costannize Search Acton<br>Test (CC)<br>Basic Text Search Advanced Text Search                                                                                                    | Cartonic Society Control Control Contr                                                                                                    |
| Search Results - Lescefishe<br>Be ER Yew Accon Jock Yordew (bb)<br>Search X<br>R<br>Customize Statich - 22,<br>Text (CC)<br>Basic Text Search - Advanced Text Search<br>Enter the phrase to search for:                                                                                                    | Canton Source Control Comment Table<br>Canton Source Control Comment Table<br>Canton Source Control Comment Table<br>Canton Source Control Control of Scientific Worksers IN INDIA<br>Canton Source Control Control of Scientific Worksers IN INDIA<br>Canton Source Control Control Con                                                                                                    |
| Scorch Results - Lescerfishe<br>Ele Edit Year Acton Jock Worden Help<br>Search X<br>R<br>Customize Search 224<br>Text (CC)<br>Basic Text Search Advanced Text Search<br>Enter the phrase to search for:<br>I addia                                                                                                    | Cont Course the<br>Cont Course the<br>Control Section Section Sect                                                                                                    |
| Scorch Results - Leserfishe<br>Ele Edit Year Acton Jock Wrden Help<br>Search X<br>R<br>Customize Search Ele<br>Test (CC)<br>Enter the phrase to search for:<br>India A                                                                                                    | Cartonic Source Control Control Contro                                                                                                    |
| Scorch Results - Lascritishe<br>Be ER Yeen Atom Took Known Heb<br>Search X<br>R<br>K Costonnize Search - EA:<br>Test (CC)<br>Enter the phrase to search for:<br>India                                                                                                    | Manne Court Counter Tab<br>Catalones 50075500000000000000000000000000000000                                                                                                    |
| Scorch Results - Lascefithe<br>Be ER Year Aton Took Yordan Heb<br>Search x<br>R R<br>R Costantize Search State<br>Text (CC)<br>Enter the phrase to search for:<br>I tod ta                                                                                                    | Mane<br>Const Counter Tab<br>Const Counter Tab<br>Const Stores Const Stores Counter Tab<br>Const Stores Const Stores Counter Tab<br>Const Stores Const Stores Counter Tab<br>Const Stores Const Stores Counter Tab<br>Const Stores Const Stores Counter Tab<br>Const Stores Const Stores Counter Tab<br>Const Stores Counter Tab<br>Const Stores Counter Tab                                    |
| Scorch Results - Lesterfishe<br>Be Eck View Actor Jock Verdew (bb)<br>Search x<br>I m<br>Search x<br>I m<br>Text<br>Dasic Text Search Advanced Text Search<br>Enter the phrase to search for<br>I adda<br>F Fuzzy search                                                                                                    | Construction of the state of the state of th                                                                                                    |
| ScorthResults Lesenfithe<br>Be ER Wen Acton Jock Krodow (bb)<br>DO D R R R R R R R R R R R R R R R R R R                                                                                                    | Const Construction of the second second seco                                                                                                    |
| Scorth Results - Losseffithe<br>Be ER Yeen Acton Jook Yardow (be)<br>Search x<br>Content of the search of the search of                                                                                                    | Const Construction of the second second seco                                                                                                    |
| Scoreb Results - Losseffithe<br>Be ER Yer Acton Jock Kyrdow (bb)<br>Search X<br>Costmitro Snorch Mer.<br>Test (W@)<br>Dasio Text Search Advanced Text Search<br>Enter the phrase to search for:<br>India<br>Fuzzy search<br>Criteria:<br>C Number of letters: 1<br>C Percentage of work: 20                                                                                                    | Date of the second second seco                                                                                                    |
| Scoreb Results - Loserfible<br>Be EA Yee Acton Jock Wrden the<br>Search x<br>Search x<br>Search x<br>Search x<br>Search x<br>Search x<br>Fed Costmitize Search Search<br>Enter the phrase to search for:<br>India<br>Fuzzy search<br>Critenia:<br>C Number of fetters: 1<br>C Percentage of work: 20<br>Field (@ (0)                                                                                                    | Description of the constant of the constant of                                                                                                    |
| ScorebResults - Laserfible<br>Be Est Yeer Acton Jock Wrden Beb<br>Search x<br>5 Costmitro Search 2022<br>Text (@@)<br>Text (@@)<br>Fatio Text Search 1<br>Advanced Text Search<br>Enter the phrase to search for<br>India<br>P Fuzzy search<br>Criteria:<br>C Number of letters: 1<br>(* Parcentage of word: 20<br>Field @@)                                                                                                    | Mare       Correl Commert Tab         CAADDRES CONTINUESCONSTONT       BL7         CLAADDRES CONTINUESCONSTONT       BL7         CLAADDRES CONTINUESCONSTONT       BL7         CLAADDRES CONTINUESCONSTONT       BL7         CLAADDRES CONTINUESCONSTONT       BL7         CLAADDRES CONTINUESCONSTONT       BL7         CLAADDRES CONTINUESCONSTONT       BL7         CLAADDRES CONTINUESCONSTONT       BL7         CLAADDRES CONTINUESCONSTONT       BL7         CLAADDRES CONTRACTON       CONTINUESCONSTONT         CLAADDRES CONTRACTON       CONTINUESCONSTONT         CLAADDRES CONTRACTON       CONTINUESCONSTONT         CLAADDRES CONTRACTON       CONTINUESCONSTONT         CLAADDRES CONTRACTON       CONTINUESCONSTONT         CLAADDRES CONTRACTON       CONTINUESCONSTONT         CLAADDRES CONTRACTON       CONTINUESCONSTONT         CLAADDRES CONTRACTON       CONTINUESCONSTONT         CLAADDRES CONTRACTONSTONT       CONTINUESCONSTONT         CLAADDRES CONTRACTONSTONT       CONTINUESCONSTONT         CLAADDRES CONTRACTONSTONT       CONTINUESCONSTONT         CLAADDRES CONTRACTONSTONT       CONTINUESCONSTONT         CLAADDRES CONTRACTONSTONT       CONTINUESCONSTONT         CLAADDRES CONTRACTONSTONT       CON                                                                                                    |
| ScorchResults - Laserfilhe<br>Be Est Yeer Aton Jock Wrder Heb<br>Search x<br>5 e<br>Costmitre Search 2022<br>Text (@@)<br>Text (@@)<br>Field 20<br>Field (@)<br>Field (@)<br>Field (@)                                                                                                    | Const Comment the     Const Comment the                                                                                                    |
| Search Results - Learentishe<br>Be Esk Yeen Acton Jock Yorden Heb<br>Search x<br>5 m<br>Cosminize Search 22<br>Text (CC)<br>Text (CC)<br>Field Cosminize of word: 20<br>Field (CC)<br>Field (CC)<br>Decement Tile                                                                                                    | Construction     Construct tab     Construct tab     Construc                                                                                                    |
| Search Results - Learentishe<br>Be EA Year Atom Jock Yorden Heb<br>Search X<br>Teat (@@)<br>Teat (@@)<br>Teat (@@)<br>Teat (@@)<br>Fuzzy search Advanced Teat Search<br>Enter the phrase to search for<br>India<br>P Fuzzy search<br>Criteria<br>C Number of fellers: 1<br>@ Percentage of word: 20<br>Field @@<br>Teanplate: [Document]<br>Document Tile                                                                                                    | Const Comment the     Const Comment the                                                                                                    |
| Search Results - Lascefishe<br>Be EA Year Atom Jock Yordam Heb<br>Search X<br>R<br>Costmatize Statistic<br>Basic Text Search - 622<br>Text (RCC)<br>Basic Text Search - 622<br>Text (RCC)<br>Fuzzy search for<br>Criteria<br>C Number of letters: 1<br>C Percentage of word: 20<br>Field (CC)<br>Field (CC)<br>Exception - 2<br>Pocoment Tabe<br>ESDe                                                                                                    | Const Comment Table<br>Const Comment Table<br>Const Comment Table<br>Const Comment Table<br>Const Comment Table<br>Const Comment Table<br>Const Comments Table<br>Const Comments Table<br>Const |
| Scorth Results - Loseffithe<br>Be 52 Wen Acton Jock Wroten the<br>Search x<br>2 For<br>Text (CC)<br>Text (CC)<br>Text (CC)<br>Field (CC)<br>Field (CC)<br>Fi | Const Construction     Const Construct Tab     Const Construct Tab     Const Construct Tab     Construction     Construction     Construc                                                                                                    |
| Scorobilitestics Loseffithe<br>Be ER Yer Acton Jook Yerden (HP)<br>Search x<br>a ra<br>Test (FC)<br>Test (FC)<br>Designment Search (Merced Test Search)<br>Enter the phrase to search for<br>India 2<br>Fuzzy search<br>Criteria<br>C Number of letters: 1<br>& Percentage of word: 20<br>Field (FC)<br>Template: [Document ]<br>Document Tale<br>ESDe                                                                                                    | Const Document Tab     Const Document Tab     Const Document Ta                                                                                                    |
| Scoreb Accel Losselfible<br>Be EA Yee Accol Took Yerden (HP)<br>Seach X (See Accol Took Yerden (HP)<br>Committee States)<br>Test (W@)<br>Test (W@)<br>Test (W@)<br>Test (W@)<br>Test (W@)<br>Test (W@)<br>Fuzzy search (Advanced Test Search)<br>Entire the phrase to search for.<br>India<br>P Fuzzy search<br>Criteria<br>C Number of letters: 1<br>& Percentage of word: 20<br>Field (@)<br>Template: [Document ]<br>Document Tale<br>ESDe<br>Search Reset                                                                                                    | Const Comment Tab     Const Comment Tab     Const Comment Tabo     Const Comment Tabo     Comment Tab     Const Comment Tab                                                                                                    |

G - 3

# UNCLASSIFIED

# Appendix H

# Browsing the CREST Database

### UNCLASSIFIED

#### Appendix H

#### **Browsing the CREST Database**

#### **Browser Background**

CREST allows you to find records by navigating through the hierarchical organization of folders in the CREST database. (Note: The CREST browsing technique parallels Windows Explorer browsing technique.) Browsing can be a time-consuming process.

The hierarchy of the documents was established when the documents were retired. The hierarchy below the CREST Collection level has no relationship to the type of document, the originating office, or the retiring office. The CREST hierarchical organization, as defined in Appendices A and B, is:

CREST Collection Job Number Box Number Folder Number Document

#### **Browser Starting Point**

The starting point for browsing the CREST database is the CREST Main Window below.

| Declassification Database - Laserfiche |                                                           | 1X   |
|----------------------------------------|-----------------------------------------------------------|------|
| Ele Edt you Action Loois Window H      |                                                           |      |
| NO ON BANK                             |                                                           |      |
| 0 - 10                                 |                                                           |      |
| Folders X                              | I Name Pages   Document Table   ESDN   Document Date   ON | 1005 |
| Deckin falkasion Database              | Comeral CIA Pecards                                       |      |
| (4) Em General CIA Records             | Coround Photo Ception Cards                               |      |
| C Cround Photo Caption Cards           | COPRS 1                                                   |      |
| H C PRS                                | 2 22 MGA Records (rownery Ruma)                           | - 1  |
| E DMS                                  | Cascientific Abstracts                                    |      |
| 🔁 🚰 Scientific Abstracts               | CISTAP, GATE                                              | - 1  |
| E C STAR GATE                          |                                                           |      |
|                                        |                                                           |      |
|                                        |                                                           |      |
|                                        |                                                           |      |
|                                        |                                                           |      |
|                                        | · · · · · · · · · · · · · · · · · · ·                     | 1    |
| i                                      |                                                           |      |
|                                        |                                                           | 1    |
| 1                                      |                                                           |      |
| [                                      |                                                           |      |
|                                        |                                                           | 1    |
| 1                                      |                                                           |      |
|                                        |                                                           |      |
| 1                                      |                                                           |      |
|                                        |                                                           |      |
|                                        |                                                           |      |
|                                        |                                                           |      |
|                                        |                                                           |      |
| 1                                      |                                                           |      |
|                                        |                                                           |      |
|                                        | 1                                                         | - El |
| 6 entries                              | Declasification Database (USER1)   PUM                    | - 4  |
|                                        | annan a sain an an an an an an an an an an an an an       |      |

**H** - 1

#### UNCLASSIFIED

August 5, 2008

The left pane is called the folders pane. The folders pane displays folders according to how they have been organized. The selected folder in the folders pane is the currently opened folder. It is highlighted. In the above screen the currently opened folder is the entire database, i.e., *Declassification Databasé – Laserfiche*.

The right pane is called the contents pane. The contents pane displays all of the items that reside in the currently opened folder. The right pane in the above screen shows all of the collections that reside in *Declassification Database – Laserfiche* (CREST). The contents pane can display folders (jobs, boxes, folders) or documents (ESDNs/Names).

You can use either the folders or the contents pane to navigate through CREST folders. The following instructions use the left pane.

#### Using the Browser

The CREST Main Window opens with a list of the CREST collections in the both panes. In each collection, you can expand the hierarchy downward by double-clicking a folder in the left pane.

To expand branches in the hierarchy structure in the left pane:

- 1. Double-click the collection identifier to view jobs available within the collection.
- 2. Double-click the job identifier to view boxes available within the job.
- 3. Double-click the box identifier to view folders available within the box.
- 4. Double-click a folder identifier to view the documents available within the folder. The documents will appear in the right pane of the window.

To view a document in the folder, double-click the document in the right pane.

To collapse branches in the hierarchy structure and return to the main window or go further up the hierarchy and view folders within that branch, use the left pane:

- 1. Double-click the box identifier.
- 2. Double-click the job identifier.
- 3. Double-click the collection identifier.
- 4. Single-click Declassification Database.

The following screens demonstrate browsing to get documents in the following hierarchical organization:

CREST Collection: Consolidated Translations Job Number: 84-00581R Box Number: 0002 Folder Number: 0049

#### H - 2

#### UNCLASSIFIED

August 5, 2008

C06221562

## UNCLASSIFIED

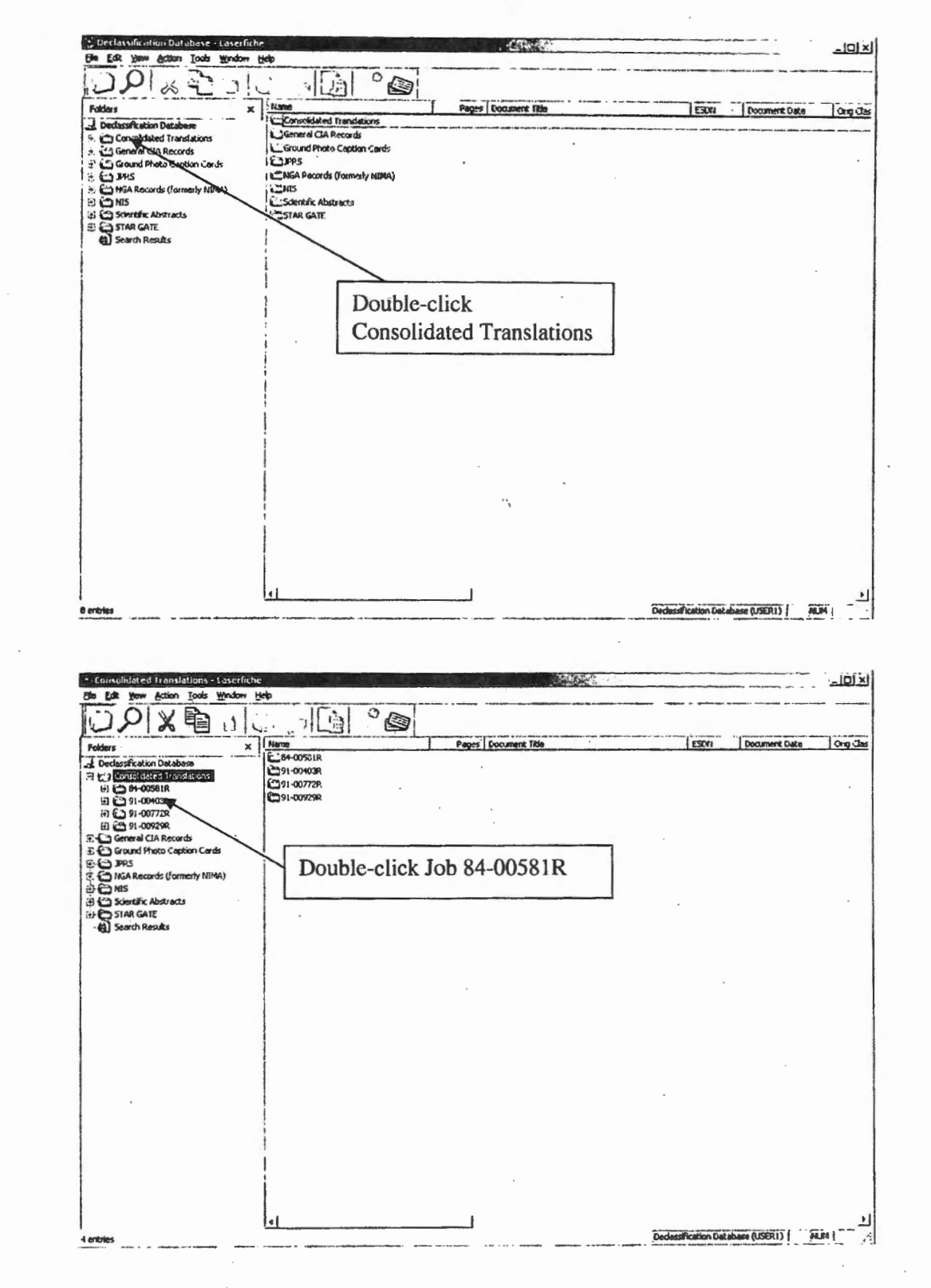

## UNCLASSIFIED

August 5, 2008

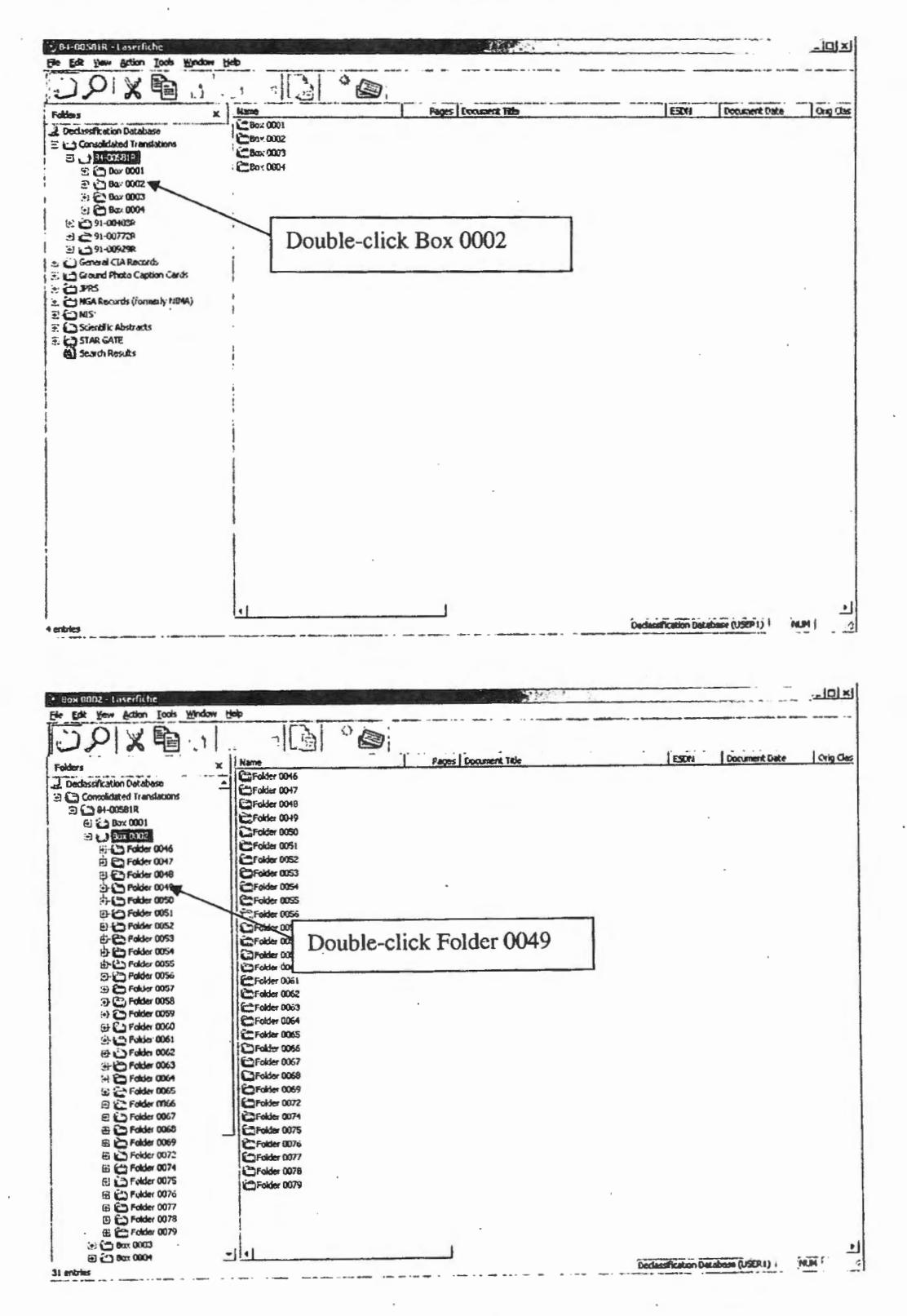

H - 4

### UNCLASSIFIED

C06221562

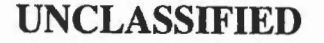

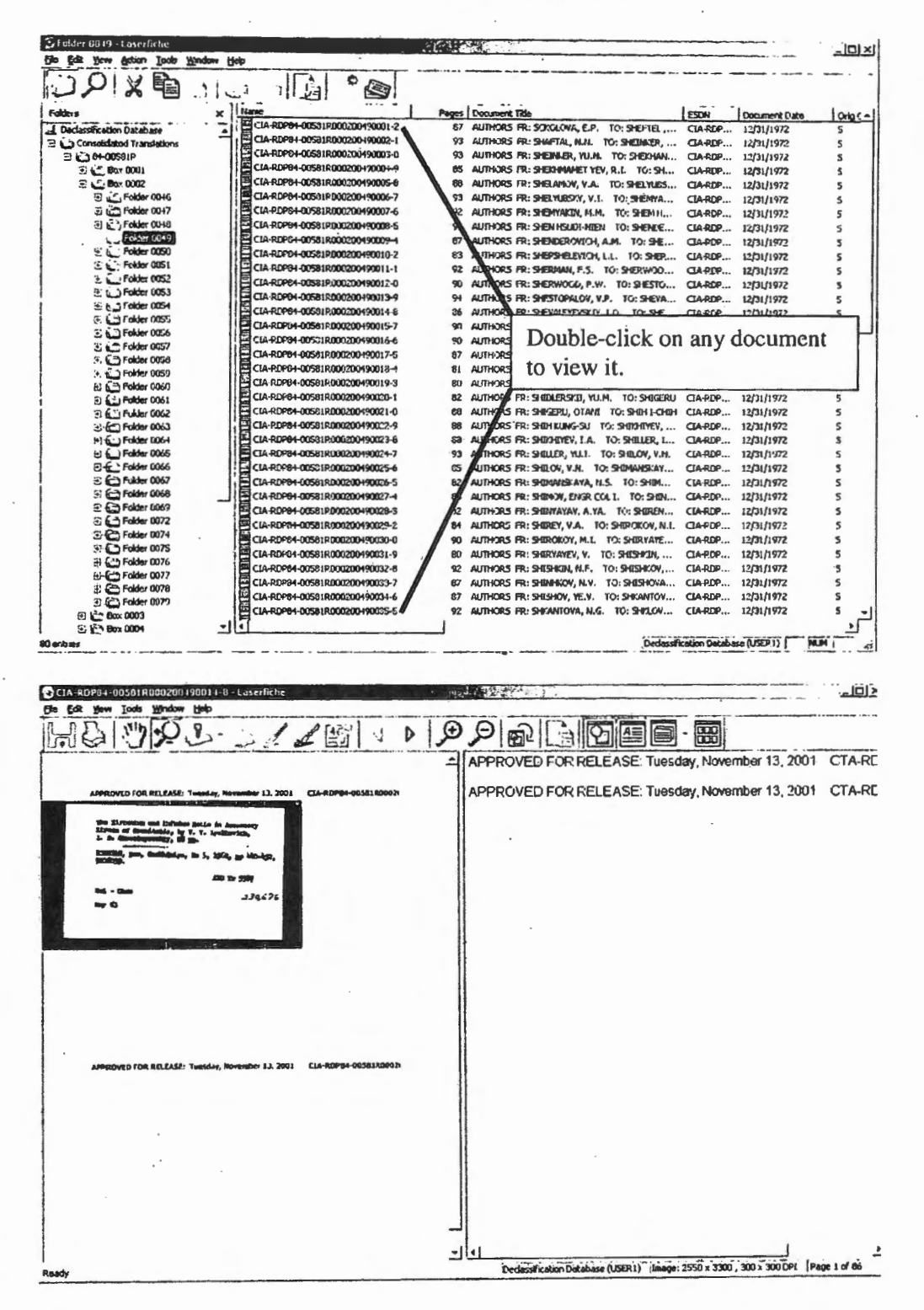

H - 5

#### UNCLASSIFIED

August 5, 2008

The following screens demonstrate collapsing branches in the hierarchy structure to return to the main window or go further up the hierarchy.

| the Edit Yes Tools whether Help                                                                                                    |                                                                                                    |
|----------------------------------------------------------------------------------------------------|----------------------------------------------------------------------------------------------------|
| 1 TIS I MINING 9 0 1 11 11                                                                                                    |                                                                                                    |
|                                                                                                    |                                                                                                    |
|                                                                                                    | APPROVED FOR RELEASE Tuesday November 1, 2001 CTA SOL                                                                                                    |
|                                                                                                    |                                                                                                    |
|                                                                                                    | APPROVED FOR RELEASE: Tuesday, November 13, 2001 CTA-RDI                                                                                                    |
| The Characters and perform State In Accusance                                                                                                    |                                                                                                    |
| 2. 3. Berningenetty, 2                                                                                                    |                                                                                                    |
| Callings. Box and adapts to 5, 196, pp Marine,                                                                                                    |                                                                                                    |
| Redy                                                                                                    |                                                                                                    |
| 14-0m 339476                                                                                                    | Click "x" to exit                                                                                                    |
|                                                                                                    | the demonstration of the second second sec                                                                                                    |
|                                                                                                    | ine document                                                                                                    |
|                                                                                                    |                                                                                                    |
|                                                                                                    | 1                                                                                                    |
| 1                                                                                                    |                                                                                                    |
|                                                                                                    |                                                                                                    |
|                                                                                                    |                                                                                                    |
|                                                                                                    |                                                                                                    |
| ADDRAWD FOR DELEASE Treasfer, Neuronian 31, 2003 (LA-EDRA-ORDELENDO)                                                                                                    |                                                                                                    |
|                                                                                                    |                                                                                                    |
|                                                                                                    |                                                                                                    |
|                                                                                                    |                                                                                                    |
| 1                                                                                                    |                                                                                                    |
| ł                                                                                                    |                                                                                                    |
|                                                                                                    |                                                                                                    |
|                                                                                                    |                                                                                                    |
|                                                                                                    |                                                                                                    |
|                                                                                                    | الد ا                                                                                                    |
|                                                                                                    | -fiel 1 st                                                                                                    |
| Ready                                                                                                    | Deckensfratern Database (USEP1) Image: 2550 = 3300, 300 z 300 DP1 (Page ) of 65                                                                                                    |
|                                                                                                    |                                                                                                    |
|                                                                                                    |                                                                                                    |
|                                                                                                    |                                                                                                    |
|                                                                                                    |                                                                                                    |
|                                                                                                    |                                                                                                    |
| S Folder 0049 - Laserfiche<br>Bie Folk View Actors Tock Woodan Hels                                                                                                    | KOL                                                                                                    |
| Spalder 00949 - Laserfiche<br>File Edit View Action Toch Window Help                                                                                                    | kū.                                                                                                    |
| Sifelder 0019 - Learnfiche<br>Re Ede Veen Accon Toob Windom Help<br>ロンターズ 自己 ローフ [1] 20 の                                                                                                    | KDL                                                                                                    |
| Creater Card - Leserficture<br>File Edit Wew Action Tools Window Help<br>DOI 10 10 10 10 10 10 10 10 10 10 10 10 10                                                                                                    | Pages Document Tole                                                                                                    |
| Stader 0040 - Lesrifiche<br>Re Edit Vere Actor Tools Vinder Heb<br>D D X B C C Vinder Heb<br>Nation<br>Reter<br>Z Destanticition Database                                                                                                    |                                                                                                    |
| Stalder 0049 - Lesertfiche<br>Re Edit Vew Actor Tools Vendam Heb<br>Politier<br>Politier<br>I besientfricten Ditichere<br>I besientfricten Ditichere<br>Con-Roret - 005818000209190001<br>Con-Roret - 005818000209190001<br>Con-Roret - 005818000001<br>Con-Roret - 005818000001<br>Con-Roret - 005818000001<br>Con-Roret - 0058180000001<br>Con-Roret - 0058180000001<br>Con-Roret - 0058180000001<br>Con-Roret - 005818000000000000000000000000000000000                                                                                                    | Page         Document Tole         ESSM         Document Tole         Only C=1           2         OF AUTHORS FR: SOLOVA, E.P. TO: SHEFTEL,         CIA-RUP                                                                                                    |
| Specifier 0010 - Learningher           File Edit Verw Action Tools Window Help           Image: Specifier of the specifier of the speci                                                                                                    | Pages         Document Tole         ESSM         Document Tole           2         C7         AUTHORS F61:SOLOVA, E.P.         CO.4426         1231/1972         5           1         91         AUTHORS F61:SOLOVA, E.P.         TO: SHEFTEL,         CLARDP         1231/1972         5           9         93         AUTHORS F61:SHEFTEL,         CLARDP         1231/1972         5           9         95         AUTHORS F61:SHEFTEL, TO: SHEFTEL,         CLARDP         1231/1972         5                                                                                                    |
| Créder GD40 - Lessrifiche       Fit Edit Verw Acton Tools Vinder Heb       Matheri       Dedenfindion Distribute       Disconfindion Distribute       Disconfindion       Disconfindion       Disconfindion       Distribute       Disconfindion       Disconfindion       Distribute       Distribute       Distribute       Distribute       Distribute       Distribute       Distribute       Distribute       Distribute       Dis                                                                                                    | Pages         Decument Tole         ESDM         Decument Tole           2         C7         ANTHRODS FR: SOCIONA, E.P.         TO: SHEFTEL,, CLARGE,, L73111972         S           1         S1 ANTHRODS FR: SHEFTEL,, CLARGE,, L73111972         S           0         S1 ANTHRODS FR: SHEFTEL,, CLARGE,, L73111972         S           0         S1 ANTHRODS FR: SHEFTEL, ANN, TO: SHEFTEL,, CLARGE,, L73111972         S           0         S1 ANTHRODS FR: SHEFTELARY, NAK, TO: SHEFTEL,, CLARGE,, L73111972         S           0         S1 ANTHRODS FR: SHEFTELARY, NAK, TO: SHEFTEL,, CLARGE,, L73111972         S           0         S1 ANTHRODS FR: SHEFTELARY, NAK, TO: SHEFTEL,, CLARGE,, L73111972         S           6         S4 ANTHRODS FR: SHEFTELARY, NAK, TO: SHEFTEL,, CLARGE,, L73111972         S           6         S4 ANTHRODS FR: SHEFTELARY, NAK, TO: SHEFTELARY, NAK, TO: |
| Specific color - Lesser (inche)       Re Edit Wein Acton Tools Window Help       Image: Specific color - Losser (inche)       Pattern       Image: Specific color - Losser (inche)       Image: Specific color - Losser (inche)                                                                                                    | Pages         Document Tole         ESSM         Document Tole         Origin           2         C7         Attithoods Fill: SOLOCOM, E.P.         10: SHETEL         CD-AREP.         10311/1972         5           3         Attithoods Fill: SOLOCOM, E.P.         10: SHETEL         CD-AREP.         12/311/1972         5           0         04         Attithoods Fill: SHEBAD, YULA         10: SHEDBAL         CD-AREP.         12/311/1972         5           9         65         Attithoods Fill: SHEBAD, YULA         10: SHEUMAL         CD-AREP.         12/311/1972         5           7         50         Attithoods Fill: SHEBAD, YULA         10: SHEUMAL         CD-AREP.         12/311/1972         5           7         50         Attithoods Fill: SHEUMAD, YULA         10: SHEUMAL         CD-AREP.         12/311/1972         5           7         50         Attithoods Fill: SHEUMAD, YULA         10: SHEUMAL         CD-AREP.         12/311/1972         5           9         Attithoods Fill: SHEUMAD, YULA         10: SHEUMAL         CD-AREP.         12/311/1972         5           7         50         Attithoods Fill: SHEUMAD, YULA         10: SHEUMAL         CD-AREP.         12/311/1972         5                                                                                                    |
| Specific (0010) - Lesser (Ficher           Re Edit Verw         Action         Tools         Verdage         Heiter           Matter                                                                                                    | Pages         Document Tob         ESCH         Document Tob           2         C7         AUTHORS FR: SOLOUVA, E.P.         10: SHE/TEL         CIA40P         12/31/1972         5           3         AUTHORS FR: SHEARLY, MA. TO: SHE/TEL         CIA40P         12/31/1972         5           9         SAUTHORS FR: SHEARLY, MA. TO: SHEARLY                                                                                                    |
| Specifier 00101 - Losserfriche         File Edit Verw Action Tools Windom Help         Pattern         Specifier Control         Desterfrichen Dischere         Specifier Control         Specifier Control         Specifier Contro         Specifier                                                                                                    | Page:         Document Tob:         ESCH         Document Tob:           2         CP         AUTHORS FR: SOLOVA, E.P.         TO: SHEFTEL         CARDE         12311/972         5           1         93         AUTHORS FR: SEDEWARE IV., A.         TO: SHEFTEL         CARDE         12311/972         5           9         SAUTHORS FR: SEDEWARE IV., A.         TO: SHEFTEL         CARDE         12311/972         5           9         SAUTHORS FR: SEDEWARE IV., A.         TO: SHEFTEL         CARDE         12311/972         5           9         SAUTHORS FR: SEDEWARE IV., A.         TO: SHEFTEL         CARDE         12311/972         5           9         SAUTHORS FR: SEDEWARE IV., A.         TO: SHEFTEL         CARDE         12311/972         5           9         SAUTHORS FR: SEDEWARE IV., A.         TO: SHEFTEL         CARDE         12311/972         5           9         SAUTHORS FR: SEDEWARE IV         TO: SHEFTEL         CARDE         12311/972         5           10: SEL         SEMARE ARE ARE ARE ARE ARE ARE ARE ARE ARE                                                                                                    |
| Challers Call of - Less finder<br>Fit Edit Were Actor Tools Window Help<br>Mathers<br>Dedensfindion Database<br>Dedensfindion Database<br>Dedees<br>Dedensfindion Database<br>Dedees<br>Dedees<br>Dedees<br>Dedees<br>Dedees | LOIX<br>Peger Document Tob<br>2 07 ANTHODS HI: SOLOVAL EP. 10: SHEFTEL                                                                                                    |
| Stalder (2014) - Lesserficher       Rie Edit Wein Acton Tools Windom Help       Delterstitution Darkense       Desterstitution Darkense       Desterstitution Darkense       <                                                                                                    | Pages         Document Tole         ESSM         Document Tole           2         C7         Attheods Fill: SOLOOM, E.P.         10: SPETEL         CAREP         12311/1972         5           3         91         Attheods Fill: SOLOOM, E.P.         10: SPETEL         CAREP         12311/1972         5           4         91         Attheods Fill: SERBAD, YULA         10: SPETMAL.         CAREP         12311/1972         5           9         85         Attheods Fill: SERBAD, YULA         10: SPETMAL.         CAREP         12311/1972         5           9         93         Attheods Fill: SERBAD, YULA         10: SPETMAL.         CAREP         12311/1972         5           9         94         Attheods Fill: SETMADSY, VLI         10: SPETMAL.         CAREP         12311/1972         5           9         9         Attheods Fill: SETMADSY, VLI         10: SPETMA.         CAREP                                                                                                    |
| Stader (004) - Less (100-         Rit Edit Verw Action Tools Window Help         Pattern         X         Decksonfrictum Distribute         X         Decksonfrictum Distribute         X         Decksonfrictum Distribute         X         X         Decksonfrictum Distribute         X         X         Decksonfrictum Distribute         X         Decksonfrictum Distribute         X         Decksonfrictum Distribute         X         Decksonfrictum Distribute         X         Decksonfrictum Distribute         X         Decksonfrictum Distribute         X         X         Distribute         X         Distribute         X         Distribute         X         X         Distribute         X         X         X         X         X         X         X         X         X         X         X         X                                                                                                    | Pages         Document Tob.         ESON         Document Tob.           2         C7         AUTHORS FR: SOLOUNA, E.P.         TO: SPEFTLL         CIARDP         L731/1972         5           3         AUTHORS FR: SPEAPARE, MA. TO: SPEFTLL         CIARDP         L731/1972         5           9         SAUTHORS FR: SPEAPARE, MA. TO: SPEAPARE, CIARDP         L731/1972         5           9         SAUTHORS FR: SPEAPARE TWY, AL. TO: SPEAPARE, CIARDP         L731/1972         5           9         SAUTHORS FR: SPEAPARE TWY, AL. TO: SPEAPARE, CIARDP         L731/1972         5           7         SY AUTHORS FR: SPEAPARE TWY, AL. TO: SPEAPARE, CIARDP         L731/1972         5           9         SAUTHORS FR: SPEAPARE TWY, AL. TO: SPEAPARE, CIARDP         L731/1972         5           9         AUTHORS FR: SPEAPARE TWY, AL. TO: SPEAPARE, CIARDP         L731/1972         5           9         AUTHORS FR: SPEAPARE TWY, AL. TO: SPEAPARE, CIARDP         L731/1972         5           10: SPEARE, CIARDP         L731/1972         S         5           10: SPEARE, CIARDP         L731/1972         S         5           10: SPEARE, CIARDP         L731/1972         S         5           10: SPEARE, CIARDP         L731/1972         <                                                                                                    |
| Stratter 0010 - Less finder         Rit Ed. Were Actor Tools Window Heb         Delasting of the stratter of the stratter o                                                                                                    | Pager         Document Tole.         ESSN         Document Tole.           2         C7         AUTHORS FR: SEGUCINA, E.P.         TO: SHEFTEL,                                                                                                    |
| Crédério COLO - Lesser France         Re Edit Verm Acton Tools Vendam Hels         Méderi         Declamitération Dérinées         Déclamitération Dérinées         Déclamitération Déclamitération         Déclamitération         Déclamitération         Déclamitération         Déclamitération         Déclamitération         Déclamitération         Déclamitération         Déclami                                                                                                    | Pager         Decoment Tole         ESSN         Decoment Tole           2         27         Authoods Re; SOLOWA, EP. 10: SPETEL                                                                                                    |
| Station (OL) - Lesselfiche         Re Ed. Verw Acton Tools Window Heb         Image: Station (Station (Statio                                                                                                    | Pages   Document Tob.         ISDM         Document Tob.           2         C7         AllPhods FR: SOLOCHA, E.P.         10: SEETIL,         CA-REP.         12311/1972         5           3         91         AllPhods FR: SOLOCHA, E.P.         10: SEETIL,         CA-REP.         12311/1972         5           3         91         AllPhods FR: SOLOCHA, E.P.         10: SEETIL,         CA-REP.         12311/1972         5           3         91         AllPhods FR: SHERAD, YUA, IG: SEETINAL,         CA-REP.         12311/1972         5           9         95         AllPhods FR: SHERAMOV, VA.         10: SEEV.         CA-REP.         12311/1972         5           9         94         AllPhods FR: SHERAMOV, VA.         10: SEEV.         CA-REP.         12311/1972         5           9         94         AllPhods FR: SHERAMOV, VA.         10: SEEV.         CA-REP.         12311/1972         5           9         AllPhods FR: SHERAMOV, VA.         10: SEEV.         CA-REP.         12311/1972         5           9         AllPhods FR: SHERAMOV, VA.         10: SEEV.         CA-REP.         12311/1972         5           9         AllPhods FR: SHERAMOV, VA.         10: SEEV.         CA-REP.         12311/1972         5                                                                                                    |
| Staden (OLG) - Lesselfiche         Rit Lik Verri Acton Tools Winder Heb         Pattern         Ziedenstructuro Database         Diedenstructuro Database         Dieden cost         Dieden cost         Dieden cost         Dieden cost         Dieden cost         Dieden cost         Dieden cost         Dieden cost         Dieden cost         Dieden cost         Dieden cost         Dieden cost         Dieden cost         Died                                                                                                    | Pages         Descent Tob.         ESM         Descent Tob.           2         C7         AUTHORS FR: SCADONA, E.P.         10: SPE71a, M.A.         10: SPE71a, M.A.                                                              |
| Crédério COLIGIO - Lesse finition         Pattern         Pattern         Declamatification Distributes         Declamatification Distributes         Declamatification Distributes         Distributes         Distrotition         Distributes <th>Peges         Document Tele.         EEM         Document Tele.           2         c7         AUTHORS FR: SOLOVA, E.P. TO: SHEFTEL         CIA40P</th>                                                                                                    | Peges         Document Tele.         EEM         Document Tele.           2         c7         AUTHORS FR: SOLOVA, E.P. TO: SHEFTEL         CIA40P                                                                                                    |
| Crédério COLO - Lesser France         Re Edit Verm Actor Torby Vendem Help         Méderi         Declarent dation Dévides         Déclarent dation Dévides         Dévides robbi         Dévides robbi <t< th=""><th>Page         Decoment Tole         ESSN         Decoment Tole           2         27         withholds Rei SOLOWA, EP. 10: SHETTL</th></t<>                                                                                                    | Page         Decoment Tole         ESSN         Decoment Tole           2         27         withholds Rei SOLOWA, EP. 10: SHETTL                                                                                                    |
| Station (OL) - Lesselfiche         Re Ed. Verw Acton Tools Window Heb         Image: Station (Station (Statio                                                                                                    | Pages   Document Tob.         ISDM         Document Tob.           2         C7         AllProod FR: SOLOCHA E.P.         ISDM         Document Tob.         CA40P.         12311/1972         S           3         91         AllProod FR: SOLOCHA E.P.         ISDM         Document Tob.         S         CA40P.         12311/1972         S           3         91         AllProod FR: SPEADAULAL TO: SPEATAL.         CA40P.         12311/1972         S           9         92         AllProod FR: SPEAHAWERT TOP, ALL TO: SPEATAL.         CA40P.         12311/1972         S           9         93         AllProod FR: SPEAHAWERT TOP, ALL TO: SPEATAL.         CA40P.         12311/1972         S           9         94         AllProod FR: SPEAHAWERT TOP, ALL TO: SPEATAL.         CA40P.         12311/1972         S           9         91         AllProod FR: SPEAHAWERT TOP, ALL TO: SPEATAL.         CA40P.         12311/1972         S           91         AllProod FR: SPEATAURATION TOP, SPEATAL.         CA40P.         12311/1972         S           91         AllProod FR: SPEATAURATION TOP, SPEATAL.         CA40P.         12311/1972         S           91         AllProof FR: SPEATAURATION TOP, SPEATAL.         CA40P.         12311/1972         S                                                                                                    |
| Staden (OA) - Less (ED)-e         Reit Lik Verw Actor Tools Window Help         Pattern         Z Destartingting Database         D Destartingting Database         D Destartingting Database         D Destartingting Database         D Destartingting Database         D Destartingting Database         D Destartingting Database         D Destartingting Database         D Destartingting Database         D Destartingting Database         D Destartingting Database         D Destartingting Database         D Destartingting Database         D D Patter Obsit         D Patter Obsit                                                                                                    | Pages         Document Tob.         ESM         Document Tob.           2         C7         AUTHORS FR: SCOLOVA, E.P.         TO: SPEFTLL         CIA-RUP.         L/231/1972         5           3         AUTHORS FR: SPEAMAGE TYP, ALL TO: SPEFTLL         CIA-RUP.         L/231/1972         5           9         SAUTHORS FR: SPEAMAGE TYP, ALL TO: SPEAMAGE         CIA-RUP.         L/231/1972         5           9         SAUTHORS FR: SPEAMAGE TYP, ALL TO: SPEAMAGE         CIA-RUP.         L/231/1972         5           9         SAUTHORS FR: SPEAMAGE TYP, ALL TO: SPEAMAGE         CIA-RUP.         L/231/1972         5           7         SAUTHORS FR: SPEAMAGE TYP, ALL TO: SPEAMAGE         CIA-RUP.         L/231/1972         5           9         AUTHORS FR: SPEAMAGE TYP, ALL TO: SPEAMAGE         CIA-RUP.         L/231/1972         5           10: SPEAMAGE TR: SPEAMAGE TYP, ALL TO: SPEAMAGE         CIA-RUP.         L/231/1972         5           11: C-CLICK         BOX ODO2         CS SPEAMAGE         CIA-RUP.         L/231/1972         5           10: SPEAMAGE TR: SPEAMAGE TYP, ALL TO: SPEAMAGE         CIA-RUP.         L/231/1972         5         5           11: C-CLICK         BOX ODO, F.W.         TO: SPEAMAGE         CIA-RUP.         L/231/1972         5 </th                                                                                                    |
| Crédério COLO       Liste         Piel Edit Verm Actor Torby Vendem Help         Piel Edit Verm Actor Torby Vendem Help         Desterrificion Database         Desterrifición Database         Desterrifición Database         Destetrifición Database         De                                                                                                    | Page         Decoment Tole         ESSN         Decoment Tole           2         07         Authoods Rei Solocova, E.P. TO: SEFTEL                                                                                                    |
| Créder double - Lesser france         Re Edit Wern Acton Tools Window Help         Materi         Image: State - State -                                                                                                    | Page         Document Tole         ESSN         Document Tole         Cole           2         27         Attheols Re: SOLOWA, EP.         10: SPETIAL         CAR40P         1231/1972         5           3         91         Attheols Re: SOLOWA, EP.         10: SPETIAL         CAR40P         1231/1972         5           3         91         Attheols Re: SOLOWA, EP.         10: SPETIAL         CAR40P         1231/1972         5           3         Attheols Re: SPETIAL TO, SPETIAL         CAR40P         1231/1972         5           3         Attheols Re: SPETIAL TO, SPETIAL         CAR40P         1231/1972         5           4         Attheols Re: SPETIAL TO, SPETIAL         CAR40P         1231/1972         5           4         STATHEOLS RE: SPETIAL TO, SPETIAL         CAR40P         1231/1972         5           5         SPEMEDIC         CAR40P         1231/1972         5           6         Attheols Re: SPETIGRACO, P.F.         TO: SPETIC         CAR40P         1231/1972         5           7         90         Attheols Re: SPETIGRACO, P.F.         TO: SPETIC         CAR40P         1231/1972         5           7         90         Attheols Re: SPETIGRACO, P.F.         TO: SPET                                                                                                    |
| Staden (OU-) Lesratione         Re Ed. Verw Acton Tools Window Heb         Image: State (State (State                                                                                                    | Pages         Document Tob.         ESM         Document Tob.           2         CT         AllThoods         FR: SOLOCHA, E.P.         TO: SPEFTEL,         CA-REP         12731/1972         5           3         SALTHOODS         FR: SOLOCHA, E.P.         TO: SPEFTEL,         CA-REP         12731/1972         5           3         SALTHOODS         FR: SOLOCHA, E.P.         TO: SPETTAL, M.K.         TO: SPETTAL, M.K.         12731/1972         5           3         SALTHOODS         FR: SOLOCHA, E.P.         TO: SPETTAL, M.K.         CA-REP         12731/1972         5           4         MITHOODS         FR: SOLOCHA, E.P.         TO: SPETTAL, M.K.         CA-REP         12731/1972         5           5         SALTHOODS         FR: SOLOCHA, M.K.         TO: SPETTAL, CA-REP         12731/1972         5           6         MATHOODS         FR: SOLOCHA, M.K.         TO: SPETTAL, CA-REP         12731/1972         5           7         SOLATHOODS         FR: SOLOCHA, K.K.         TO: SPETTAL, CA-REP                                                                                                    |
| Statistical construction         Re Ed. Were Action Tools Window Help         Martin         Declaration Database         Declaration Database                                                                                                    | Page:         Decument Tob:         ESDN         Decument Tob:           2         27         Authoods Re: SOLOWA, EP. 10: SHETEL                                                                                                    |
| Statistical Control - Leaver ficture         Re Edit Were Action Tools Window Help         Weiter         Image: Statistical Control - Leaver ficture         Image: Statistical Control - Leaver ficture         Image: Statistical Control - Leaver f                                                                                                    | Page         Decoment Tole         ESSN         Decoment Tole           2         27         Anthreds Re: SOLOWA, EP. 10: SEPTIL                                                                                                    |
| Statistical Control - Learning from the second second s                                                                                                    | Pages         Document Tole         ESM         Document Tole           2         C7         Atthroots Fit: Statucova, E.P.         10: SPETIAL         CA-R42P         123111972         5           3         91         Atthroots Fit: Statucova, E.P.         10: SPETIAL         CA-R42P         123111972         5           3         91         Atthroots Fit: Statucova, Val.         To: SPETIAL         CA-R42P         123111972         5           9         81         Atthroots Fit: Statucova, Val.         To: SPETIAL         CA-R42P         123111972         5           9         81         Atthroots Fit: Statucova, Val.         To: SPETIAL         CA-R42P         123111972         5           9         91         Atthroots Fit: SPETIAL         CA-R42P         123111972         5           91         Atthroots Fit: SPETIAL TOY, Val.         To: SPETIAL         CA-R42P         123111972         5           91         Atthroots Fit: SPETIAL AND YAL         To: SPETIAL         CA-R42P         123111972         5           92         Atthroots Fit: SPETIAL AND YAL         To: SPETIAL         CA-R42P         123111972         5           93         Atthroots Fit: SPETIAL AND YAL         To: SPETIAL         CA-R42P<                                                                                                    |
| Station (2014) - Less finder         Pielder (2014) - Less finder         Pielder (2014) - Less finder (2014) - Less finder         Pielder (2014) - Less finder (2014) - Less finder         Pielder (2014) - Less finder (2014) - Less finder (2014) - Les                                                                                                    | Pages         Document Tob.         ESM         Document Tob.           2         CT         AllThoods         FR: SCLOUMA, E.P.         TO: SPEFTEL         CAREAR         12/31/1972         5           3         AllThoods         FR: SCLOUMA, E.P.         TO: SPEFTEL         CAREAR         12/31/1972         5           3         AllThoods         FR: SCLOUMA, E.P.         TO: SPETHAL         CAREAR         12/31/1972         5           3         AllThoods         FR: SPECHWERT YW, AL.         TO: SPETHAL         CAREAR         12/31/1972         5           4         AllThoods         FR: SPECHWERT YW, AL.         TO: SPETHAL         CAREAR         12/31/1972         5           7         SI AllThoods         FR: SPECHWERT YW, AL.         TO: SPETHAL                                                                                                    |
| Status       Actor       Tody       Window       Hate         Piele       Status       Status       Status       Status       Status         Declarification       Status       Status                                                                                                    | Page:         Decoment Tole         ESSN         Decoment Tole         Origin           2         07         Authoods Rei Solocova, E.P. 10: SEFTEL                                                                                                    |
| Créden Gold - Lesserfiction         Re Ed. Were Acton Tools Window Help         Méderi         Declamitérie Dérivée         Declamitérie Dérivée         Declamitérie Dérivée         Declamitérie Dérivée         Declamitérie Dérivée         Declamitérie Dérivée         Declamitérie Dérivée         Declamitérie Dérivée         Déclamitérie Dérivée         Declamitérie Dérivée         Declamitérie Dérivée         Déclamitérie Dérivée         Déclamitérie Dérivée         Déclamitérie Dérivée         Déclamitérie Dérivée         Déclamitérie Dérivée         Déclamitérie Dérivée         Déclamitérie         Déclamitéri <th>Page         Document Table         ESSN         Document Cable         Origin           2         27         Anthoods Res Sociation, R.P. 10: SPEPTIA</th>                                                                                                    | Page         Document Table         ESSN         Document Cable         Origin           2         27         Anthoods Res Sociation, R.P. 10: SPEPTIA                                                                                                    |
| Sinder OD-9 - Lever (Inder<br>Pielder OD-9)       Sinder OD-9         Pielder OD-9       Sinder OD-9         Pielder OD-9       Sinder OD-9                                                                                                    | Pages         Document Tole         ESM         Document Tole           2         C7         Allfholds Re: SOLOVAL R.P.         10: SEPTIAL         CA-82P         12311/1972         5           3         91         Allfholds Re: SOLOVAL R.P.         10: SEPTIAL         CA-82P         12311/1972         5           3         91         Allfholds Re: SMERAW, MA. 10: SEPTIAL.         CA-82P         12311/1972         5           3         Allfholds Re: SMERAW, VA. 10: SEPTIAL.         CA-82P         12311/1972         5           3         Allfholds Re: SMERAW, VA. 10: SEPTIAL.         CA-82P         12311/1972         5           4         Allfholds Re: SMERAW, VA. 10: SEPTIAL.         CA-82P         12311/1972         5           7         91         Allfholds Re: SMERAW, VA. 10: SEPTIAL.         CA-82P         12311/1972         5           7         91         Allfholds Re: SMERAW, VA. 10: SEPTIAL.         CA-82P         12311/1972         5           91         Allfholds Re: SMERAW, VA. 10: SEPTIAL.         CA-82P         12311/1972         5           91         Allfholds Re: SMERAW, VA. 10: SEPTIAL.         CA-82P         12311/1972         5           92         MAIlfholds Re: SMERAWA, ALL 10: SEPTIAL.         CA                                                                                                    |

#### H - 6

#### UNCLASSIFIED

August 5, 2008

C06221562

#### UNCLASSIFIED

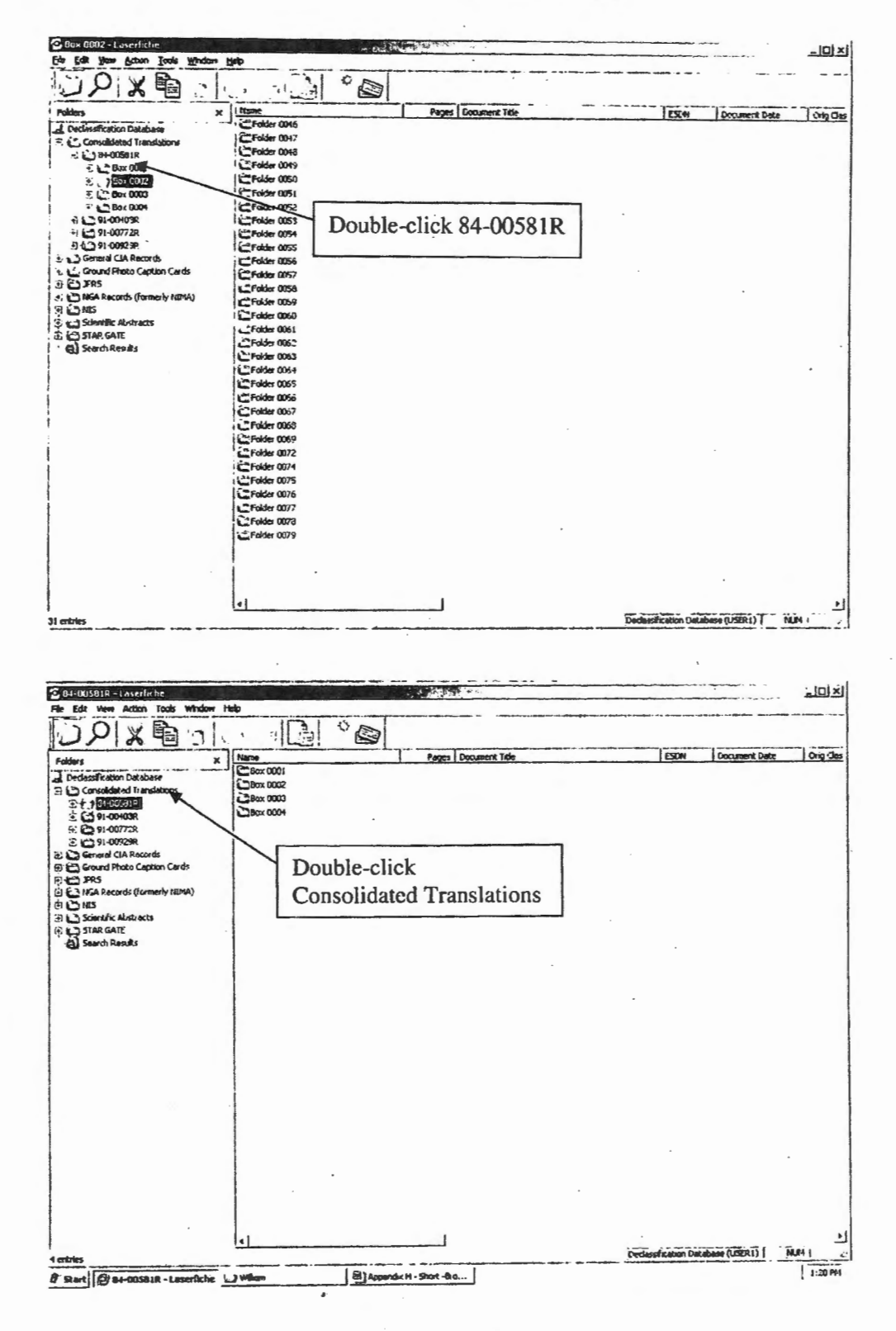

## UNCLASSIFIED

August 5, 2008

ł

## **UNCLASSIFIED**

| Consolidated Translations - Laserlin                                                                                                    | Hab                                                                                                    |
|----------------------------------------------------------------------------------------------------|----------------------------------------------------------------------------------------------------|
| UPXAI                                                                                                    | 7 3 0                                                                                                    |
| Folders X                                                                                                    | Traper Pages Dooment Tide ESR41 Doculent Date Only Cla<br>Coll Oblication Colling Colling Collin |
| General CIA Records     Ground Photo Ception Cords     G JPRS     DIARS     DIARS                                                                                                    |                                                                                                    |
| C Scientific Abarracts                                                                                                    | Single-click Declassification<br>Database. This will bring you                                                                                                    |
|                                                                                                    | back to the CREST Main<br>Window as shown below                                                                                                    |
|                                                                                                    | Window as shown below.                                                                                                    |
|                                                                                                    |                                                                                                    |
|                                                                                                    |                                                                                                    |
|                                                                                                    | · · · ·                                                                                                    |
|                                                                                                    |                                                                                                    |
|                                                                                                    |                                                                                                    |
|                                                                                                    |                                                                                                    |
|                                                                                                    | 4                                                                                                    |
| nones                                                                                                    | DeclassRication Database (USER1)   RLP1 (                                                                                                    |
| nkres s                                                                                                    |                                                                                                    |
| ntries<br>Declassification (Jatebusse : Lever fich<br>Edit Yerr Action Loois Window                                                                                                    |                                                                                                    |
| ntres                                                                                                    |                                                                                                    |
| Decionalification (untelligence is ever field<br>b) Edit Sime Action Look Mindow<br>b) () () () () () () () () () () () () ()                                                                                                    |                                                                                                    |
| Declaratification (intellars at ever field<br>Edit Yarr Action Look Window<br>Consolidated Translations<br>Consolidated Translations<br>C                                                                                                    |                                                                                                    |
| Artes<br>Contigonal (Interformer Lands Variance)<br>Fait Vary Action Lands Variance<br>Consolidated Translations<br>Consolidated Translations<br>Consolidated Translat                                                                                                    |                                                                                                    |
| Alers<br>Constitution for advance a text of all<br>Left your goton Look Window<br>Constitution December<br>Constitution December<br>Constitution December<br>Constitution Caption Code<br>Constitution Caption Code<br>Constitution Caption Code<br>Code Alers<br>Mais<br>Mais Rescards (formerly NIMA)<br>Constitution Caption Code<br>Mais<br>Scientific Albeheats<br>Constitution Caption<br>Code Caption Code<br>Mais<br>Scientific Albeheats<br>Constitution Caption<br>Scientific Albeheats<br>Constitution Caption<br>Scientific Albeheats<br>Constitution Caption<br>Code Caption<br>Code Caption Code<br>Mais<br>Scientific Albeheats<br>Constitution Caption<br>Code Caption<br>Code Caption |                                                                                                    |
| Arres<br>Octossufficition (in all-noce - Lever field<br>Lever year and the second second s                                                                                                    |                                                                                                    |
| Arres                                                                                                    |                                                                                                    |
| Arres                                                                                                    |                                                                                                    |
| Arres<br>Constitution for advance a texter for<br>File Yaw Actor Look Window<br>Actors X (Constraints)<br>Consolidated Translations<br>Consolidated Translations<br>Cons                                                                                                    |                                                                                                    |
| Arres<br>Consultation (Intel-Arcs - Lever) (Cl<br>La Yaw Acton Look Window<br>Consultation (Conserve)<br>Consultation (Conserve)<br>Consultation (Conserve)<br>Consultation (Conserve)<br>Consultation (Conserve)<br>Consultation (Conserve)<br>Consultation (Conserve)<br>Mass<br>Statistic Albanets<br>Conserve)<br>Mass<br>Statistic Albanets<br>Conserve)<br>Mass<br>Statistic Albanets<br>Conserve)<br>Search Results                                                                                                    |                                                                                                    |
| Adversification (at above of Lawrifed)                                                                                                    |                                                                                                    |

#### · H - 8

### UNCLASSIFIED

August 5, 2008

# Appendix I

# **Advanced Field Searches**

# UNCLASSIFIED
### Appendix I

### **Advanced Field Searches**

The advanced field search syntax can be used to look for all documents that are associated with a specific document index field. Appendix B lists CREST document index fields and descriptions. These fields are displayed when Customize Search is used. CREST uses the document template to organize document index fields. The basic syntax for each type of search is:

Field value: {[document]:[Index Field Name]="Value"}

In the above syntax, the term *Index Field Name* represents the name of the index field that you would like to search or not search for. The term *Value* represents the index field description that will be searched or not searched for. You should note that the entire syntax has been enclosed with braces {}. This is required. Also, *document* and *index field name* must be enclosed in brackets []. Finally, you must enclose the value that will be searched or not searched for in quotation marks. The advanced search syntax is not case sensitive.

### **Advanced Search Syntax Operators**

All of the different types of advanced search syntaxes, except for full-text searches, use the following advanced search syntax operators to format the advanced search syntax.

| Operator   | Description                                                                                                    | Sample                                       |
|------------|----------------------------------------------------------------------------------------------------|----------------------------------------------|
| {}         | Braces are used by all search syntaxes except for<br>full-text search. Braces should enclose each search<br>criteria, except for full-text searches. | {[document]:[collection]="ge*"}              |
| =          | The equal symbol indicates that valid search results<br>must match the specified value. This symbol is not<br>used for full-text searches.           | {[document]:[collection]="ge*"}              |
| >          | The greater than symbol indicates that valid search results must be greater than the specified value.                                                | {[document]:[document<br>date]>"5/27/1980"}  |
| >=         | The greater than or equal to symbol indicates that valid search results must be greater than or equal to the specified value.                        | {[document]:[document<br>date]>="5/27/1980"} |
| <          | The less than symbol indicates that valid search results must be less than the specified value.                                                      | {[document]:[document]<br>date]<"5/27/1980"} |
| <=         | The less than or equal to symbol indicates that valid<br>search results must be less than or equal to the<br>specified value.                        | {[document]:[document<br>date]<="5/27/1980"} |
| $\diamond$ | The not equal to symbol indicates that valid search results must not be equal to the specified value.                                                | {[document]:[document<br>date]<>"5/27/1980"} |

### I - 1

## UNCLASSIFIED

August 5, 2008

Approved for Release: 2014/07/24 C06221562

Wild cards can be used with the document index field search syntax.

### Sample Searches

For example, if you would like to find all documents that have been assigned the General CIA Records index field, then you would specify:

{[document]:[collection]="General CIA Records"}.

If you would like to find all documents except those that have been assigned the General CIA Records index field, then you would specify:

{[document]:[collection] <> "General CIA Records" }.

If you would like to find all documents dated after May 27, 2004, then you would specify:

{[document]:[document date]>"5/27/2004"}

### **Parentheses**

Parentheses () is used to group search criteria together. Grouping search criteria allows you to determine the logic that will be used when CREST interprets the relationships between search criteria.

Parentheses are used to determine the order in which search criteria will be processed. CREST processes the innermost parentheses first and works outward. Parentheses can be nested as deeply as desired. If there are no parentheses, CREST operates from left to right.

As with any other advanced search syntax, you can use operators to combine multiple types of searches. The following sample syntax will find all documents that contain the word "India" and have been assigned the General CIA Records collection:

(India & {[document]:[collection]="General CIA Records"})

The following sample syntax will find all documents that contain the word "India" and were originally classified as Top Secret and have a document date before January 1, 1950:

India & ({[document]:[orig class]="t"} & {[document]:[document date]<"01/01/1950"})

In addition to the standard set of operators, you may also use a comma to search for documents that satisfy multiple field criteria using the following format:

{[document]:[FieldName1]="Value1", [FieldName2]="Value2"}

For example:

### I - 2

## UNCLASSIFIED

{[document]:[orig class]="t",[document date]<"01/01/1950"}

### Date

When using the advanced search syntax for dates, you should use the following notation:

{[document]:[document date]="mm/dd/yyyy"}

### Advanced Field Search Syntax Samples

To use the Advanced Field Search type the syntax using the format shown above and click Search .

The following screens show examples of Advance Field Searches:

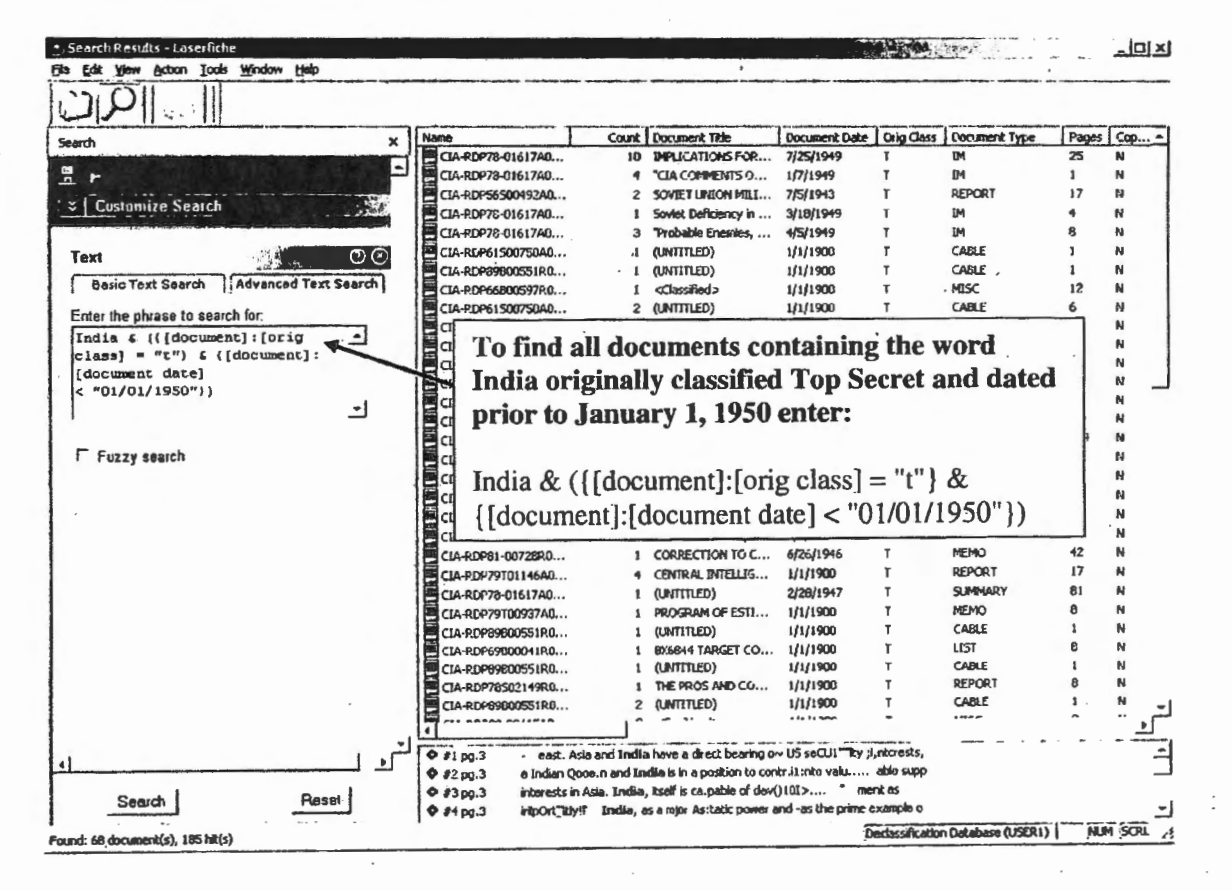

### I - 3

## UNCLASSIFIED

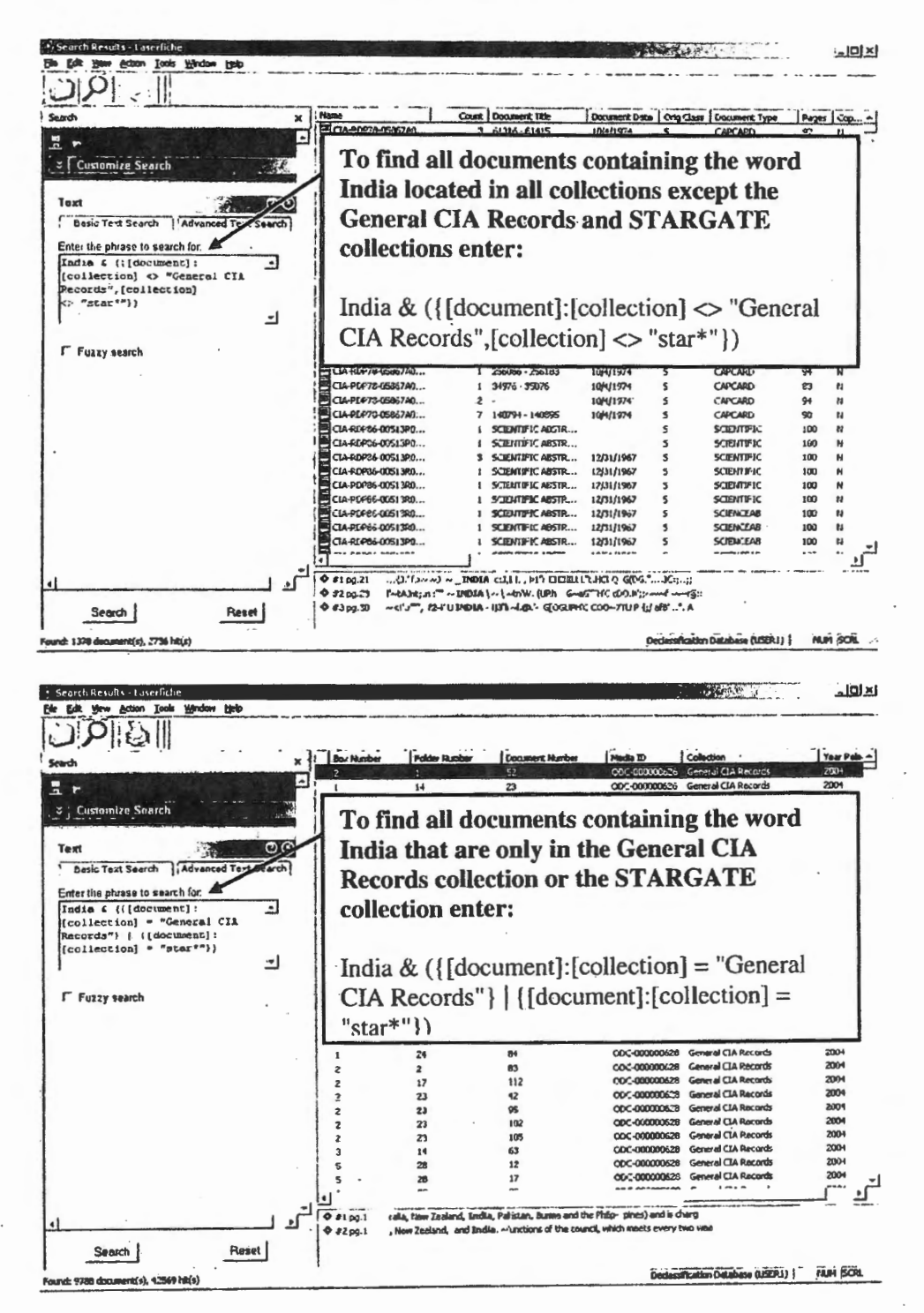

1-4

## UNCLASSIFIED

C06221562

UNCLASSIFIED

| E Search Results - Laserfiche                                                                                                    |                                                                                                    |
|----------------------------------------------------------------------------------------------------|----------------------------------------------------------------------------------------------------|
|                                                                                                    | and and a second second                                                                                                    |
| UNIG.                                                                                                    |                                                                                                    |
| Search X                                                                                                    | tione Court Dooment Tide Dooment Gete Orig Class Dooment Type Pages Con                                                                                                    |
|                                                                                                    | CTA RE079-0105540 7 NATIONAL INTELLI 6/1/1951 C 1/05 42 11                                                                                                    |
|                                                                                                    | MC(A-PCP79-0109340, 9 MAN6AA€SE T/LT+€ 1/19/1955 5. IP 94 N                                                                                                    |
| Customize Search                                                                                                    | To find all irs (Intelligence Deports) apples                                                                                                    |
|                                                                                                    | To find an its (intelligence keports), cables,                                                                                                    |
| Toxt (1)(0)                                                                                                    | 個 NIEs and NISs (NI*) containing the word India                                                                                                    |
| Basic Text Search Advanced Text Search                                                                                                    | located in the Consul CIA Decade attack                                                                                                    |
| Enter the phrase to search for                                                                                                    | iocated in the General CIA Records enter:                                                                                                    |
| Records")) 4 (([document]: -]                                                                                                    |                                                                                                    |
| [document type] = "ir")                                                                                                    | India & ([[dammant].[anl]antian]   () and (])                                                                                                    |
| [[document]:[document type]                                                                                                    | India & ({[document]:[collection]="General CIA                                                                                                    |
| [document cype] = "NI"")) -                                                                                                    | Records"}) & ({[document]:[document type] =                                                                                                    |
|                                                                                                    | "in"]] [[dooumont].[dooumont.tumo]. "ooh].[]]                                                                                                    |
| Fuzzy search                                                                                                    | If }  {[document]:[document type] = "cable" }]                                                                                                    |
|                                                                                                    | $\{ [document]: [document type] = "NI*" \} \}$                                                                                                    |
| 1                                                                                                    |                                                                                                    |
|                                                                                                    | CLA-ROP/9-01093A0 2. THE FERROUS MET 3(13/1957 5 IR. 83 1)                                                                                                    |
| 1                                                                                                    | CIA-RDP79-0100940 3 AGROCI.IMATIC PA 7/1/1959 U IR 26 H                                                                                                    |
|                                                                                                    | CLA-PDP73-0105540 7 NATIONAL INTELLI 6/1/1951 C MIS 36 N                                                                                                    |
|                                                                                                    | CLA-FCP7-0109340 1 FCPEI/SINPADIOBR 4/1/1951 5 IR 90 H                                                                                                    |
|                                                                                                    | CLA-FLA-Y3-01053H0 2 BCONDERC COND.1 4(23)1956 5 IP. 186 H                                                                                                    |
|                                                                                                    | CIA-P.DP32-00457P0 1 MEETDING TO EXISCUL. 3/1/1947 C DP. 1 N                                                                                                    |
|                                                                                                    | CTA-RCP79-01093A0 2 PETROLEUM DH CO 7/30/1956 5 5 5 8 81 N                                                                                                    |
|                                                                                                    | CIA-RDP79-0109340 1 PATTERN OF COAL 12/31/1956 5 JP. 54 Y                                                                                                    |
|                                                                                                    |                                                                                                    |
|                                                                                                    |                                                                                                    |
| <u>4</u>                                                                                                    | # #1 pg.12 Wignenstein mg5 35 amerie MIS 34 Versitein MIS 37 Certon MIS 39 Earma MIS 39     # #2 pg.12 Iran Afghanistein Indialing Jennou anti Kasheir, Nepal, Etutan, anti P                                                                                                    |
| Search Resat                                                                                                    | • #3 pg.12 nch territories in Endlie, Andaman, Laccadive and Nicobar Islands. Lest and W                                                                                                    |
|                                                                                                    | ♦ Ø4 pg.12 5: Part E-Monthern Andia, including Jassonu and Kastevir, Nepal, and Chutan, th                                                                                                    |
| Found: 322 document(s), 1424 http://                                                                                                    | Declassification Database (USER1)   NUM BCRL //                                                                                                    |
|                                                                                                    |                                                                                                    |
| Search Results - Laserfichn<br>Die Edit Vern Acton Tools Window Help                                                                                                    |                                                                                                    |
| Bearch Results - Laserfiche<br>Ple Edit Jone Acton Toole Window Help                                                                                                    |                                                                                                    |
| Search Results - Loserfiche<br>Re Edit yew doon Iools Window Help<br>Search X                                                                                                    | Folder Hunter Document Humber   Heds ID Collection   Year Released   ESDN -<br>90 15 00C-00006164 Convolutions 2005 CD-RDP.                                                                                                    |
| Bearch Results - Losenfiche<br>Chi Cat yew Acton Took Window Beb<br>Der Cat yew Acton Took Window Beb<br>Search X                                                                                                    | Folder Handler Doolment Number Media ID Colection Veer Released ISON -                                                                                                    |
| Search Results - Loserfiche<br>Chi Git yew Adon Tode Window Belp<br>Search X<br>I r<br>Customizo Soarch                                                                                                    | Fotor Hamber Document Member Media D Colection Ivan Released COARDP.<br>90 15 000-00006164 Considered Translations 2005 CLARDP.<br>To find all documents released in 2006, 2005,                                                                                                    |
| Scarch Results - Laserfiche<br>Ge Edit ver Acton Iools Window Belu<br>Search X<br>I Custumize Suarch                                                                                                    | Fistier Runter Document Number I Media ID Colection I van Pateered ISON<br>90 15 ODC-00006164 Consolitated Translations 2005 ClarkDP.<br>To find all documents released in 2006, 2005,<br>and 2004 option to                                                                                                    |
| Scarch Results - Laserfiche<br>Chi Edit Jew Acton Iools Window Help<br>Search X<br>a r<br>Customize Soarch<br>Text                                                                                                    | Folder Ramker Document Number Media ID Colection Veer Poleered ISON<br>90 15 ODC-00006164 Consolidated Translations 2005 CLARDP.<br>To find all documents released in 2006, 2005,<br>and 2004 enter :                                                                                                    |
| Search Results - Laserfiche<br>Gie Edit Dien Acton Iools Window Help<br>Search X<br>Search X<br>Customize Soarch<br>Text<br>Basic Text Search   Advanced TextSearch                                                                                                    | Folder Hamber     Description Member     Media ID     Codection     Meet Reference     ISSON       90     15     ODC-00006164     Consolidated Translations     2005     ClarkDP.       To find all documents released in 2006, 2005, and 2004 enter :                                                                                                    |
| Search Results - Loserfiche<br>Chi Cat yew Acton Took Window Help<br>Search X<br>E r<br>S Customizu Suarch<br>Text<br>Basic Text Search [Advanced Texts search]                                                                                                    | Frotier Hanter Document Number Media ID Colorida<br>50 15 000-00000164 Consolidated Translations 2005 CLARDP<br>To find all documents released in 2006, 2005,<br>and 2004 enter :                                                                                                    |
| Search Results - Loserfiche<br>Chi Git yen Acton Tock Window Help<br>Search X<br>I r<br>S Customizo Soarch<br>Text<br>Basic Text Search [Advanced Text Search]<br>Entor the phrase to search for<br>If (I december 1: Casaser)                                                                                                    | Fatter Hanter       Decomment Humber       Media ID       Collection       I wave Released         90       15       000C-00000164       Consolitated Translattors       2005       CIARDP.         To find all documents released in 2006, 2005, and 2004 enter :         ({[document]:[year released] = "2006"}                                                                                                    |
| Search Results - Loserfiche<br>Chi Edit yen Acton Tock Window Help<br>Search X<br>I r<br>Customize Soarch SMA<br>Text<br>Basic Text Search [Advanced Textsearch]<br>Enter the phrase to search for:<br>[11 (document) : (year released)                                                                                                    | Fotor Hartor       Document Hartor       I Media ID       Collection       I Year Peleored       I SD/I         90       15       COC-CODDE164       Considered Transference       2005       CDATDP.         To find all documents released in 2006, 2005, and 2004 enter :       ({[document]:[year released] = "2006"}]       {[fdocument]:[vear released] = "2005"}]                                                                                                    |
| Search Results - Loserfiche<br>Chi Gati yen Acton Tools Window Help<br>Search X<br>Customize Svarch<br>Basic Text Search (Advanced Terr search)<br>Enter the phraze to search for:<br>[((doctument): (year released) -<br>==2006*) ((doctument): (year<br>released) = "2005*) (                                                                                                    | Index       Image: Second second second |
| Coston Results - Lesterfiche<br>Che (che yew acton Toch Window Heb<br>Search X<br>Customize Soarch<br>Basic Test Search [Advanced Test Search]<br>Enter the phraze to search for:<br>[((document): (year released)] -<br>"e2006") ((diocument): (year<br>released] = "2005") (<br>((document): (year released)]<br>- "2004") (year released)<br>- "2004") (year released)<br>- "2004") (year released)                                                                                                    | Fratier lamber       Description Mumber       Media ID       Codection       Twee Released       IZXN         90       15       00C-00005164       Consolidated Translations       2005       Change         To find all documents released in 2006, 2005, and 2004 enter :         ({[document]:[year released] = "2006"}          {[document]:[year released] = "2005"}          {[document]:[year released] = "2005"}                                                                                                    |
| Search Results - Loserfiche<br>Che (che yew Acton Tock Window Help<br>Search X<br>A re<br>Search X<br>Basic Text Search [Advanced Terresearch]<br>Enter the phrase to search for:<br>[([(document): (year released] -<br>= = 2005*)) (([document]: (year<br>released] = = 2005*) (<br>((document): (year released)<br>= "2004*)) [year released] =                                                                                                    | Frother Hander       Decomment Number       Media ID       Codection       Year Referenced       IZXXI         50       15       000-00006164       Consultanted Translations       2005       CLARDF-         To find all documents released in 2006, 2005, and 2004 enter :         ({[document]:[year released] = "2006"}         [document]:[year released] = "2005"}           [document]:[year released] = "2005"}           [document]:[year released] = "2004"})                                                                                                    |
| Scarch Results - Loserfiche<br>Che Git yen Acton Tock Window Help<br>Search X<br>T r<br>Search X<br>Text<br>Basic Text Search [Advanced TextSearch]<br>Enter the phrase to search for<br>[([document]:[year released] -<br>-=2006*)]([document]:[year<br>released] = "2005*)]<br>((document):[year released]<br>= "2004*))<br>F fuzzy search                                                                                                    | Factor Hanter       Decomment Number       Media ID       Collection       View Released       EXXV/         %       15       COC-00006164       Consolidated Translations       2005       CDARDE         To find all documents released in 2006, 2005, and 2004 enter :       ({[document]:[year released] = "2006"}         ({[document]:[year released] = "2005"}         [{[document]:[year released] = "2005"}           {[document]:[year released] = "2005"}         [[document]:[year released] = "2004"})       CONTRAL CONSISTER       CONTRAL CONSISTER                                                                                                    |
| Search Results - Loserfiche<br>Chi Git yen Acton Tock Window Help<br>Search X<br>T =<br>Customize Soarch SM<br>Fast<br>Basic Test Search [Advanced Test Search]<br>Enter the phrase to search for<br>[((document): (year released) -<br>==2005"); ((document): (year<br>released) = "2005");<br>((document): (year released)<br>= "2004");<br>T Fuzzy search                                                                                                    | Fotor Hanter         Document Number         I Media ID         Collection         I Year Protected         I SD/I         I           98         15         COC-00006164         Convolution Translations         2005         CDATOP           To find all documents released in 2006, 2005, and 2004 enter :         ({[document]:[year released] = "2006"}           [[document]:[year released] = "2005"}           [[document]:[year released] = "2005"}           [[document]:[year released] = "2004"} )           98         30         COC-00006164         Convolutions         2005         CLATOP           98         31         COC-00006164         Convolutions         2005         CLATOP           96         1         COC-00006164         Convolutions         2005         CLATOP           96         1         COC-00006164         Convolutions         2005         CLATOP           96         1         COC-00006164         Convolutions         2005         CLATOP                                                                                                    |
| Search Results - Loserfiche<br>Chi Gati yen Acton Tools Window Help<br>Search X<br>Text<br>Basic Text Search [Advanced Text search]<br>Enter the phraze to search for:<br>[((document): (year released) -<br>==2005*)) (((document): (year<br>released) = =2005*) (<br>((document): (year released)<br>= *2004*) )<br>T Fuzzy search                                                                                                    | India familier         Document Number         Media ID         Codection         Their Fidecosed         ISON           90         15         ODC-00000164         Consultated Translations         2005         CLARDP.           90         15         ODC-00000164         Consultated Translations         2005         CLARDP.           To find all documents released in 20066, 2005, and 2004 enter:                                                                                                    |
| Scarch Results - Losenfiche<br>Chi (chi yew acton Toch Window Heb<br>Search X                                                                                                    | Fratter lamber         Description         Meeting         Calendary         Twee Reference         ISON           90         15         OOC-00000164         Consolidated Translations         2005         Clandop           To find all documents released in 2006, 2005, and 2004 enter :         ({[document]:[year released] = "2006"}]         [[document]:[year released] = "2005"}]         [[document]:[year released] = "2005"}]           {[document]:[year released] = "2005"}]         [[document]:[year released] = "2004"}])         Clandop           90         30         OOC-00000164         Consolidated Translations         2005         Clandop           90         30         OOC-00000164         Consolidated Translations         2005         Clandop           90         31         OOC-00000164         Consolidated Translations         2005         Clandop           96         1         OOC-00000164         Consolidated Translations         2005         Clandop           96         3         OOC-00000164         Consolidated Translations         2005         Clandop           96         3         OOC-00000164         Consolidated Translations         2005         Clandop           96         3         OOC-00000164         Consolidated Translations         2005         Clandop      <                                                                                                    |
| Search Results - Loserfiche<br>Che Cat yen Acton Toch Wholen Heb<br>Search X<br>A r<br>Search X<br>Customize' Suarch<br>Text<br>Basic Text Search [Advanced Terresearch]<br>Enter the phrase to search for:<br>[((document): (year released) -<br>==2006*))((document): tyear<br>released) = =2205*)1<br>((document): (year released)<br>= *2004*))<br>F Fuzzy search                                                                                                    | Fratier lance         Decomment Number         Media ID         Codection         Year Reference         ISSN                                                                                                    |
| Scarch Results - Loserfiche<br>Che Git yen Acton Tock Window Beb<br>Search X<br>Text<br>Customizo Suarch<br>Basic Text Search [Advanced TextSearch]<br>Enter the phrase to search for<br>[f([document]: [year re: leased] -<br>-=2006")] ([document]: [year<br>re Leased] = "2005")]<br>((document): [year te leased]<br>= "204"))<br>F fuzzy search                                                                                                    | Index         Decomment Number         Intel® D         Caledram         Intel®         Intel®         Caledram         Intel®         Caledram         Intel®         Caledram         Intel®         Caledram         Intel®         Caledram         Intel®         Caledram         Intel®         Caledram         Intel®         Caledram         Intel®         Caledram         Intel®         Caledram         Intel®         Caledram         Caledram                                                                                                    |
| Search Results - Loserfiche<br>Che Git yen Acton Tock Window Help<br>Search X<br>T r<br>Customize Suarch Advanced Text Search<br>Enter the phrase to search for<br>[I(document): (year released) -<br>released - "2005")1<br>((document): (year released)<br>- "2004")1<br>Customize Search (Search Customized)<br>- "2004")1<br>Customize Search (Search Customized)<br>- "2004")1<br>- "Search (Search Customized)<br>- "2004")1<br>- "2004")1<br>- "Search (Search Customized)<br>- "2004")1<br>- "Search (Search Customized)<br>- "2004")1<br>- "Search (Search Customized)<br>- "Search (Search Customized)]1<br>- "Search (Search Customized)]1<br>-                                                                                                    | Fotor Hanter         Document Number         Imedia ID         Collection         Year Released         ESS/(                                                                                                    |
| Scarch Results - Losenfiche<br>Ch (ch yew acton Toch Wholew theb<br>Search X                                                                                                    | Fratter lamber         Description Mumber         Media ID         Collection         Their Reference         IZEN (           90         15         ODC-00000164         Consultated Translations         2005         CIARDP.           To find all documents released in 20066, 2005, and 2004 enter :           ({[document]:[year released] = "2006"}           ({[document]:[year released] = "2005"}           (Job Consultated Translations           S0           S0           ODC-00000164           (Job Consultated Translations           S0           ODC-00000164           Consultated Translations           S0           ODC-00000164           Consultated Translations           S005           CLARDP.           S005           CLARDP.           S005           COC-00000164           Consultated Translations           S005           Consultated Translations           S005           Consultated Translations           S00                                                                                                    |
| Coston Results - Loserfiche<br>Chi Cat yen Acton Toch Window Heb<br>Search X<br>A r<br>Costomize Suarch<br>Text<br>Basic Text Search [Advanced Terresearch]<br>Enter the phrase to search for:<br>[([[document]: [year released] -<br>released] = "2005")  <br>([document]: [year released]<br>* "2004") ]<br>Fuzzy search                                                                                                    | Frater lanker         Decomment Number         Media ID         Collection         Year Reference         ISON           50         15         ODC-00006164         Consultanted Translations         2005         CLAADP-           To find all documents released in 2006, 2005, and 2004 enter :           ({[document]:[year released] = "2006"}            {[document]:[year released] = "2005"}           {///////////////////////////////////                                                                                                    |
| Search Results - Loserfiche<br>Che Git yen Acton Ioch Windon (teb<br>Search X<br>2 r<br>2 Customize' Suarch<br>Text<br>Basic Text Search (Advanced Terreserch)<br>Entor the phrase to search for<br>[((Idocument): (year released) -<br>"-2006")   (document): (year<br>released) - "2005")  <br>(Idocument): (year<br>released) - "2005")  <br>(Idocument)  <br>(                                                                                                    | Index         Decomment Number         Inclusion         Collection         View Reference         CDN()           90         15         COC-00006164         Consultated Translations         2005         CLARDF.           To find all documents released in 2006, 2005, and 2004 enter :           ({[document]:[year released] = "2006"}           {[document]:[year released] = "2005"}         [           {[document]:[year released] = "2004"})         CLARDF.           90         00-00006164         Consultations         2005         CLARDF.           91         00-00006164         Consultations         2005         CLARDF.           93         00-00006164         Consultation Translations         2005         CLARDF.           93         00-00006164         Consultation Translations         2005         CLARDF.           94         00-00006164         Consultation Translations         2005         CLARDF.           94         00-00006164         Consultation Translations         2005         CLARDF.           95         1         000-00006164         Consultation Translations         2005         CLARDF.           95         2         000-00006164         Consultation Translations         2005         CLARDF.                                                                                                    |
| Scarch Results - Loserfiche<br>Che Git yen Acton Tock Window Beb<br>Search X<br>T r<br>Customizo Suarch<br>Saic Text Search [Advanced TextSearch]<br>Enter the phrase to search for<br>[((document):(year<br>released) = "2005");<br>((document):(year<br>released) = "2005");<br>((do | Index         Decomment Number         Intel® D         Calebra         Intel®         Intel®         Calebra         Intel®         Calebra         Calebra         Intel®         Calebra         Calebra                                                                                                    |
| Conth Results - Laterfiche<br>Ch (ch yew Acton Toch Window Heb<br>Search X<br>Customize Soarch<br>Taxt<br>Basic Test Search [Advanced Testevench]<br>Enter the phrase to search for<br>[[[[document]:[year released] -<br>==2006"]([document]:[year<br>released] = "2005")]<br>((document):[year released]<br>= "2004"))<br>C Fuzzy search                                                                                                    | Frater lanker         Decomment Number         Media ID         Collection         Their Released         ISON           90         15         ODC-00006164         Consultated Translations         2005         CLARDF.           90         15         ODC-00006164         Consultated Translations         2005         CLARDF.           To find all documents released in 20066, 2005, and 2004 enter:           ({[document]:[year released] = "2005"}             {[document]:[year released] = "2005"}           [[document]:[year released] = "2004"})           90         SUB           91         OUC-0000614           92         SUB           93         SUB           OUC-0000614           OUC-0000614           SUB           SUB           SUB           SUB           SUB           SUB           OUC-0000614           SUB           SUB           SUB           SUB           SUB           SUB           SUB                                                                                                    |
| Chi Cat yee Acton Ioch Whole the<br>Chi Cat yee Acton Ioch Whole the<br>Search X                                                                                                    | Fratter lanker         Descriver Number         Presta ID         Collection         Twee Reference         IZXVI           90         15         OOC-00000164         Consultanted Translations         2005         CLARDP           To find all documents released in 20066, 2005, and 2004 enter :           ({[document]:[year released] = "2006"}           {[document]:[year released] = "2005"}           {[fdocument]:[year released] = "2004"})           90         OOC-0000614           91         OOC-0000614           92         OOC-0000614           93         OOC-0000614           94         OOC-0000614           95         OOC-0000614           96         OOC-0000614           96         OOC-0000614           96         OOC-0000614           96         OOC-0000614           96         OOC-0000614           96         OOC-0000614           96         OOC-0000614           96         OOC-0000614           96         OOC-0000614           96         OOC-0000614           OOC-0000614                                                                                                    |
| Scarch Results - Loserfiche<br>Che Cat yen Acton Ioch Window (teb<br>Search X                                                                                                    | Frate Name         Decomment Number         Precision         Concention         Twee Reference         EXXII           50         15         ODC-00000164         Convoldance Translations         2005         CLAADE-           To find all documents released in 20066, 2005, and 2004 enter :           ({[document]:[year released] = "2006"}           {[document]:[year released] = "2005"}         {]           {[document]:[year released] = "2004"}         >)           State State Stat                                                                                                    |
| Search Results - Losenfiche<br>Che Gat yen Acton Toch Window (tep<br>Search X<br>Z r<br>2 Customize' Suarch<br>Text<br>Basic Text Search (Advanced Terresearch)<br>Entor the phrase to search for<br>[((Idocument): (year released) -<br>"-2006")   (document): (year<br>released) = "2005")  <br>(Idocument): (year released)<br>- "2004") ]<br>C Fuzzy search<br>Search Reset                                                                                                    | Index         Decomment Number         Inclusion         Collection         Year Reference         CDN()           98         15         COC-00006164         Consublated Translations         2005         CLARDF.           To find all documents released in 20066, 2005, and 2004 enter :           ({[document]:[year released] = "2006"}           {[document]:[year released] = "2005"}         [           {[document]:[year released] = "2004"})                                                                                                    |

# UNCLASSIFIED

# Appendix J

# **CREST** On-line Help

# UNCLASSIFIED

Approved for Release: 2014/07/24 C06221562

### Appendix J

## **CREST On-line Help**

The following screens give instructions for using the CREST on-line help.

| Declassification Database - Loseriut | ne.                           |                      |                    | -1012  |
|--------------------------------------|-------------------------------|----------------------|--------------------|--------|
| e Edit View Action Loois Window      | 坡                             |                      |                    |        |
| JP as 智い                             |                               |                      | 2                  |        |
| olders X                             | Name                          | Pages Document Title | ESCN Document Date | Orig O |
| Deviassification Database            | Consoldated Translation       |                      |                    |        |
| Consolidated Translations            | General CIA Records           |                      |                    |        |
| General CIA Records                  | Ground Photo Caption Cards C  | ick Help.            |                    |        |
| Ground Photo Caption Cards           | PSNGA Dacards (formark 10045) | -                    |                    |        |
| D HEA Records (formerly NIMA)        | CONIS                         |                      |                    |        |
| -Chas                                | Scientific Abstracts          |                      |                    |        |
| Scientific Abstracts                 | STAR GATE                     |                      |                    |        |
| STAR GATE                            |                               |                      |                    |        |
|                                      | 1                             |                      |                    |        |
|                                      | 1                             |                      |                    |        |
|                                      | 1                             |                      |                    |        |
| •                                    |                               |                      |                    |        |
|                                      |                               |                      |                    |        |
|                                      |                               |                      |                    |        |
|                                      |                               |                      |                    |        |
|                                      |                               |                      |                    |        |
|                                      |                               |                      |                    |        |
|                                      |                               |                      |                    |        |
|                                      |                               |                      |                    |        |
|                                      |                               |                      |                    |        |
|                                      |                               |                      |                    |        |
|                                      |                               |                      |                    |        |
|                                      |                               |                      |                    |        |
| •                                    |                               |                      |                    |        |
|                                      |                               |                      |                    |        |
|                                      |                               |                      |                    |        |
|                                      | 1                             |                      |                    |        |
|                                      |                               |                      |                    |        |
|                                      |                               |                      |                    |        |
|                                      |                               |                      |                    |        |
|                                      |                               | - 1                  |                    |        |
|                                      | 11.                           |                      |                    |        |

The following drop down menu appears:

| 1 | Contenits<br>Index                            |  |
|---|-----------------------------------------------|--|
| 1 | Administration Guide<br>Laserfiche on the web |  |
| L | About Laserfiche                              |  |

Click on **Contents, Index,** or **Search for Help On...** to search for help on topics, as described below.

**Contents** produces a Help screen that displays help topics organized as chapters in a book.

Index produces a Help screen that displays help topics organized alphabetically.

Search for Help On... produces a Help screen that allows you search for help using a search term.

## UNCLASSIFIED

### J - 1

## Contents

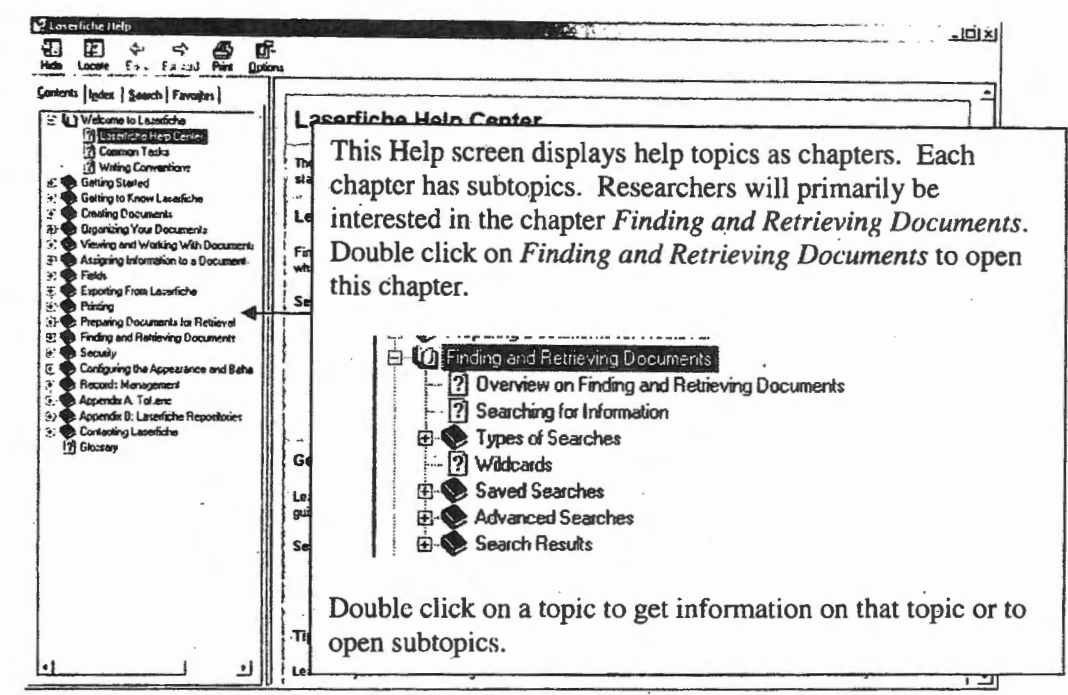

### Index

1

| Laserfiche Help                                                                                                    |                                                                                                    |
|----------------------------------------------------------------------------------------------------|----------------------------------------------------------------------------------------------------|
| Hide Locate ball Found Print Option                                                                                                    | N;                                                                                                    |
| Contents Index   Search   Favorites                                                                                                    | ······································                                                                                                    |
| Type in the keyword to find                                                                                                    | Locartieba Liain Contar                                                                                                    |
|                                                                                                    | The Index screen shows topics in alphabetical order.                                                                                                    |
| Cocces Byze:<br>Cocces Byze:<br>Additional Decement Information<br>Additional Decement Information<br>Additional Decement<br>Operator:<br>Performing<br>Syntax<br>Annotation Detexion<br>Annotation Detexion<br>Annotation<br>Annotation<br>Annotat                                                                                                    | Double clicking on a topic will display information on that<br>topic or open a box with more subtopics. Keep double clicking<br>to get information that you want. For example, double clicking<br>Advanced Searches opens up: |
| I ag jake<br>Text<br>Text<br>Text<br>Text<br>Text<br>Text<br>Text<br>Text<br>Text<br>Text<br>Text<br>Text<br>Text<br>Autonmets<br>Autonmets<br>Autonmets<br>Bineters<br>Exposing<br>Brownet Options<br>Ceccading<br>Coccading<br>Coccad | December         December           Adversed Statistics         Lesseficite Help           Performing Advanced Searches         Lesseficite Help           Deuble click on a subtopic to get information on the subtopic.     |

## UNCLASSIFIED

### J - 2

## Search for Help On...

| 🛃 Laserfiche Help                                                                                            |                                                                                                    | - UX    |
|----------------------------------------------------------------------------------------------------|----------------------------------------------------------------------------------------------------|---------|
| · 10 문 수 국 🚑<br>Hide Locate Back Forward Print                                                               | Detions                                                                                                    |         |
| <u>C</u> ontents   I <u>n</u> dex <u>S</u> earch   Favorites  <br>Type in the <u>w</u> ord(s) to search for: | Laserfiche Help Center                                                                                                    | <b></b> |
| wildcards                                                                                                    | The Search for Help On screen allows you to get<br>help by typing the topic you want help on. You type                                                                                                    |         |
| Select topic: Found: 0<br>Title Location R                                                                   | the topic in the <i>Type in the word(s) to search for:</i> box.<br>This example uses "wildcards" as the search term.                                                                                                    |         |
|                                                                                                    | After typing the search term click list Tonics to get:                                                                                                    |         |
|                                                                                                    | Select topic:       Found: 6         Title       Location       Rank         Wildcards       Laserfiche       1         Searching for Your       Laserfiche       2         Sticky Note Content       Laserfiche       3         Performing Advance       Laserfiche       4         Template/Field Sear       Laserfiche       5         Creation\Modificatio       Laserfiche       6 |         |
| <ul> <li>✓ Search previous results</li> <li>✓ Match similar words</li> <li>✓ Search titles only</li> </ul>   | Double click the appropriate topic.                                                                                                    | •       |

## UNCLASSIFIED